# The RoboBricks Project

| <u>KODOBFICKS INtroduction</u>                                                                                                    | ······                                                                                                    |
|----------------------------------------------------------------------------------------------------|----------------------------------------------------------------------------------------------------|
|                                                                                                    |                                                                                                    |
| <u>RoboBricks Project News</u>                                                                                                    |                                                                                                    |
|                                                                                                    |                                                                                                    |
| <u>RoboBricks Specifications</u>                                                                                                    |                                                                                                    |
| <u>Table of Contents</u>                                                                                                    |                                                                                                    |
| <u>1 Introduction</u>                                                                                                    |                                                                                                    |
| <u>2 Software Protocol</u>                                                                                                    | 9                                                                                                    |
| <u>3 Interrupts</u>                                                                                                    |                                                                                                    |
| <u>4 Baud Rate Control</u>                                                                                                    |                                                                                                    |
| <u>5 Electrical Specification</u>                                                                                                    |                                                                                                    |
|                                                                                                    | 10                                                                                                    |
| <u>RoboBricks Modules</u>                                                                                                    |                                                                                                    |
| <u>Table of Contents</u>                                                                                                    |                                                                                                    |
| <u>Robobricks Catagories</u>                                                                                                    |                                                                                                    |
| AnalogIng Dababriak (Davisian C)                                                                                                    | 25                                                                                                    |
| Analogins Robodfick (Revision C).                                                                                                    |                                                                                                    |
| <u>Table of Contents</u>                                                                                                    |                                                                                                    |
| <u>1. Introduction</u>                                                                                                    |                                                                                                    |
| <u>2. Programming</u>                                                                                                    |                                                                                                    |
| <u>3. Hardware</u>                                                                                                    |                                                                                                    |
| <u>4. Soltware</u> .                                                                                                    |                                                                                                    |
| <u> </u>                                                                                                    |                                                                                                    |
| Compass Module (Revision F)                                                                                                    | 20                                                                                                    |
|                                                                                                    |                                                                                                    |
| Table of Contents                                                                                                    |                                                                                                    |
| <u>Table of Contents</u><br>1. Introduction                                                                                                    |                                                                                                    |
| <u>Table of Contents</u><br><u>1. Introduction</u><br>2. Programming                                                                                                    |                                                                                                    |
| <u>Table of Contents</u><br><u>1. Introduction</u><br><u>2. Programming</u><br>3. Hardware                                                                                                    |                                                                                                    |
| <u>Table of Contents</u><br><u>1. Introduction</u><br><u>2. Programming</u><br><u>3. Hardware</u><br>4. Software                                                                                                    |                                                                                                    |
| <u>Table of Contents</u><br><u>1. Introduction</u><br><u>2. Programming</u><br><u>3. Hardware</u><br><u>4. Software</u><br><u>5. Issues</u>                                                                                                    |                                                                                                    |
| Table of Contents         1. Introduction         2. Programming         3. Hardware         4. Software         5. Issues                                                                                                    |                                                                                                    |
| Table of Contents         1. Introduction         2. Programming         3. Hardware         4. Software         5. Issues                                                                                                    |                                                                                                    |
| Table of Contents         1. Introduction         2. Programming         3. Hardware         4. Software         5. Issues                                                                                                    |                                                                                                    |
| Table of Contents         1. Introduction         2. Programming         3. Hardware         4. Software         5. Issues                                                                                                    |                                                                                                    |
| Table of Contents         1. Introduction         2. Programming         3. Hardware         4. Software         5. Issues             Digital8 Module (Revision D)             Table of Contents         1. Introduction                                                                                                    | 30<br>30<br>30<br>30<br>30<br>31<br>33<br>33<br>33<br>33<br>33<br>34<br>34<br>34<br>34                               |
| Table of Contents         1. Introduction         2. Programming         3. Hardware         4. Software         5. Issues             Digital8 Module (Revision D)             Table of Contents         1. Introduction         2. Programming                                                                                                    | 30<br>30<br>30<br>30<br>30<br>31<br>33<br>33<br>33<br>33<br>34<br>34<br>34<br>34<br>34<br>34<br>34                   |
| Table of Contents         1. Introduction         2. Programming         3. Hardware         4. Software         5. Issues             Digital8 Module (Revision D)             Table of Contents         1. Introduction         2. Programming                                                                                                    | 30<br>30<br>30<br>30<br>30<br>31<br>33<br>33<br>33<br>33<br>33<br>33<br>33<br>33<br>33<br>33<br>33<br>33             |
| Table of Contents         1. Introduction         2. Programming         3. Hardware         4. Software         5. Issues             Digital8 Module (Revision D)             Table of Contents         1. Introduction         2. Programming                                                                                                    | 30<br>30<br>30<br>30<br>30<br>31<br>33<br>33<br>33<br>33<br>34<br>34<br>34<br>34<br>34<br>34<br>34<br>34<br>34       |
| Table of Contents         1. Introduction         2. Programming         3. Hardware         4. Software         5. Issues             Digital8 Module (Revision D)             Table of Contents         1. Introduction         2. Programming         3. Hardware         4. Software         5. Issues                                                                                                    | 30<br>30<br>30<br>30<br>30<br>31<br>33<br>33<br>34<br>34<br>34<br>34<br>34<br>34<br>34<br>34                         |
| Table of Contents.         1. Introduction.         2. Programming.         3. Hardware.         4. Software.         5. Issues.    Digital8 Module (Revision D).          Table of Contents.         1. Introduction.         2. Programming.         3. Hardware.         4. Software.         5. Issues.    Digital8 Module (Revision D).          Table of Contents.         1. Introduction.         2. Programming.         3. Hardware.         4. Software.         5. Issues.                                                                                                    | 30<br>                                                                                                    |
| Table of Contents         1. Introduction         2. Programming         3. Hardware         4. Software         5. Issues             Digital8 Module (Revision D)             Table of Contents         1. Introduction         2. Programming         3. Hardware         4. Software         5. Issues             Digital8 Module (Revision D)             Table of Contents         1. Introduction         2. Programming         3. Hardware         4. Software         5. Issues             DualMotor1Amp Module (Revision E)                                                                                                    | 30<br>30<br>30<br>30<br>30<br>31<br>33<br>33<br>33<br>34<br>34<br>34<br>34<br>34<br>34<br>34                         |
| Table of Contents         1. Introduction         2. Programming         3. Hardware         4. Software         5. Issues             Digital8 Module (Revision D)             Table of Contents         1. Introduction         2. Programming         3. Hardware         4. Software         5. Issues             Digital8 Module (Revision D)             Table of Contents         1. Introduction         2. Programming         3. Hardware         4. Software         5. Issues             DualMotor1Amp Module (Revision E)             Table of Contents                                                                                                 | 30<br>30<br>30<br>30<br>30<br>30<br>30<br>30<br>30<br>31<br>33<br>33<br>33<br>33<br>33<br>34<br>34<br>34<br>34<br>34 |
| Table of Contents         1. Introduction         2. Programming         3. Hardware         4. Software         5. Issues             Digital8 Module (Revision D)             Table of Contents         1. Introduction         2. Programming         3. Hardware         4. Software         5. Issues             Digital8 Module (Revision D)             Table of Contents         1. Introduction         2. Programming         3. Hardware         4. Software         5. Issues             DualMotor1Amp Module (Revision E)             Table of Contents                                                                                                 | 30<br>30<br>30<br>30<br>30<br>31<br>33<br>33<br>33<br>34<br>34<br>34<br>34<br>34<br>34<br>34                         |
| Table of Contents.         1. Introduction.         2. Programming.         3. Hardware.         4. Software.         5. Issues.    Digital8 Module (Revision D).          Table of Contents.         1. Introduction.         2. Programming.         3. Hardware.         4. Software.         5. Issues.    Digital8 Module (Revision D).          Table of Contents.         1. Introduction.         2. Programming.         3. Hardware.         4. Software.         5. Issues.    DualMotor1Amp Module (Revision E).          Table of Contents.         1. Introduction.         2. Programming.         3. Hardware.         4. Software.         5. Issues. | 30<br>30<br>30<br>30<br>30<br>30<br>30<br>30<br>30<br>30                                                             |
| Table of Contents.         1. Introduction.         2. Programming.         3. Hardware.         4. Software.         5. Issues. <b>Digital8 Module (Revision D)</b> .             Table of Contents.         1. Introduction.         2. Programming.         3. Hardware.         4. Software.         5. Issues. <b>DualMotor1Amp Module (Revision E)</b> .             Table of Contents.             1. Introduction. <b>DualMotor1Amp Module (Revision E)</b> .             Table of Contents.         1. Introduction.         2. Programming.         3. Hardware.         4. Software.         5. Issues.                                                     | 30<br>30<br>30<br>30<br>30<br>30<br>30<br>30<br>30<br>30                                                             |

| IRDistance8 Module (Revision A)                                                                                                    |    |
|----------------------------------------------------------------------------------------------------|----|
| Table of Contents                                                                                                    | 44 |
| 1. Introduction                                                                                                    |    |
| 2. Programming                                                                                                    |    |
| 3. Hardware                                                                                                    | 46 |
| <u>4. Software</u>                                                                                                    |    |
| <u>5. Issues</u>                                                                                                    | 47 |
| IREdge4 Module (Revision D).                                                                                                    | 48 |
| Table of Contents                                                                                                    |    |
| <u>1. Introduction</u>                                                                                                    |    |
| <u>2. Programming</u>                                                                                                    |    |
| <u>3. Hardware</u>                                                                                                    |    |
| <u>4. Software</u>                                                                                                    |    |
| 5. Issues                                                                                                    |    |
|                                                                                                    |    |
| IRRemote1 Robobrick (Revision C)                                                                                                    |    |
| Table of Contents                                                                                                    |    |
| <u>1. Introduction</u>                                                                                                    |    |
| <u>2. Programming</u>                                                                                                    |    |
| <u>3. Hardware</u>                                                                                                    |    |
| <u>4. Software</u>                                                                                                    |    |
| <u>5. Issues</u>                                                                                                    |    |
|                                                                                                    |    |
| <u>IO8 Module (Revision A)</u>                                                                                                    | 55 |
| Table of Contents                                                                                                    | 55 |
| <u>1. Introduction</u>                                                                                                    | 55 |
| <u>2. Programming</u>                                                                                                    | 55 |
| <u>3. Hardware</u>                                                                                                    |    |
| 4. Software                                                                                                    |    |
| <u>5. Issues</u>                                                                                                    | 58 |
| LaserHolder1 Module (Revision A)                                                                                                    | 59 |
|                                                                                                    | 59 |
| Table of Contents                                                                                                    | ,, |
| <u>Table of Contents</u>                                                                                                    |    |
| <u>Table of Contents</u><br><u>1. Introduction</u><br>2. Hardware                                                                                                    |    |
| <u>Table of Contents</u><br><u>1. Introduction</u><br><u>2. Hardware</u><br><u>3. Issues</u>                                                                                                    |    |
| <u>Table of Contents</u><br><u>1. Introduction</u><br><u>2. Hardware</u><br><u>3. Issues</u>                                                                                                    |    |
| <u>Table of Contents</u><br><u>1. Introduction</u><br><u>2. Hardware</u><br><u>3. Issues</u><br><u>LCD32 Module (Revision E)</u>                                                                                                    |    |
| <u>Table of Contents</u><br><u>1. Introduction</u><br><u>2. Hardware</u><br><u>3. Issues</u><br><u>LCD32 Module (Revision E)</u><br><u>Table of Contents</u>                                                                                 |    |
| <u>Table of Contents</u><br><u>1. Introduction</u><br><u>2. Hardware</u><br><u>3. Issues</u><br><u>LCD32 Module (Revision E)</u><br><u>Table of Contents</u><br><u>1. Introduction</u> .                                                     |    |
| <u>Table of Contents</u><br><u>1. Introduction</u><br><u>2. Hardware</u><br><u>3. Issues</u><br><u>1. Introduction E)</u><br><u>1. Introduction</u><br><u>2. Programming</u> .                                                               |    |
| Table of Contents.         1. Introduction         2. Hardware         3. Issues         3. Issues         LCD32 Module (Revision E)         Table of Contents         1. Introduction         2. Programming         3. Hardware            |    |
| Table of Contents.         1. Introduction.         2. Hardware.         3. Issues.         LCD32 Module (Revision E).         Table of Contents.         1. Introduction.         2. Programming.         3. Hardware.         4. Software. |    |

| LCD32Holder Module (Revision C). | 65 |
|----------------------------------|----|
| Table of Contents                |    |
| <u>1. Introduction</u>           |    |
| 2. Hardware                      |    |
| <u>3. Issues</u>                 | 66 |
| Led10 Module (Revision F)        |    |
| Table of Contents                |    |
| 1. Introduction                  |    |
| 2. Programming                   |    |
| 3. Hardware                      | 68 |
| 4. Software                      |    |
| <u>5. Issues</u>                 | 69 |
|                                  | -  |
| Lines Module (Revision A)        |    |
| <u>Table of Contents</u>         |    |
| <u>1. Introduction</u>           |    |
| <u>2. Programming</u>            |    |
| <u>3. Hardware</u>               |    |
| <u>4. Software</u>               |    |
| <u>5. Issues</u>                 |    |
| MicroBrain8 Module (Revision C)  | 73 |
| Table of Contents                |    |
| 1. Introduction                  |    |
| <u>2. Programming</u>            |    |
| <u>3. Hardware</u>               |    |
| 4. Software                      | 77 |
| <u>5. Issues</u>                 | 77 |
| Multiplex8 Module (Revision A)   |    |
| Table of Contents                |    |
| 1. Introduction.                 |    |
| 2. Hardware                      |    |
| <u>3. Issues</u>                 | 80 |
|                                  | 01 |
| Table of Contents                | 81 |
| <u>1 Intro duction</u>           |    |
| <u>1. Introduction</u>           |    |
| <u>2. Programming</u>            |    |
| <u>3. Hardware</u>               |    |
| <u>4. Software</u> .             | 80 |
| <u></u>                          |    |
| Reckon2 Module (Revision B)      | 89 |
| Table of Contents                |    |
| 1. Introduction                  |    |
| <u>2. Programming</u>            |    |

| <u>3. Hardware</u>                                                                                                    |                                                                                                    |
|----------------------------------------------------------------------------------------------------|----------------------------------------------------------------------------------------------------|
| 4. Software                                                                                                    | 91                                                                                                    |
| <u>5. Issues</u>                                                                                                    |                                                                                                    |
| <u>RCInput8 Module (Revision B)</u>                                                                                                    |                                                                                                    |
| Table of Contents                                                                                                    |                                                                                                    |
| <u>1. Introduction</u>                                                                                                    |                                                                                                    |
| <u>2. Programming</u>                                                                                                    |                                                                                                    |
| <u>3. Hardware</u>                                                                                                    |                                                                                                    |
| <u>4. Software</u>                                                                                                    | 94                                                                                                    |
| <u>5. Issues</u>                                                                                                    |                                                                                                    |
| ScanBase Module (Revision A)                                                                                                    |                                                                                                    |
| Table of Contents                                                                                                    |                                                                                                    |
| <u>1. Introduction</u>                                                                                                    |                                                                                                    |
| 2. Hardware                                                                                                    |                                                                                                    |
| <u>3. Issues</u>                                                                                                    |                                                                                                    |
| ScanPanel Module (Revision B)                                                                                                    |                                                                                                    |
| Table of Contents                                                                                                    |                                                                                                    |
| 1. Introduction                                                                                                    |                                                                                                    |
| 2. Hardware                                                                                                    |                                                                                                    |
| <u>3. Issues</u>                                                                                                    |                                                                                                    |
| Sense3 Module (Revision A)                                                                                                    | 101                                                                                                    |
|                                                                                                    |                                                                                                    |
| Table of Contents                                                                                                    | <b>101</b>                                                                                                    |
| <u>Table of Contents</u><br><u>1. Introduction</u>                                                                                                    |                                                                                                    |
| <u>Table of Contents</u><br><u>1. Introduction</u><br><u>2. Programming</u>                                                                                                    |                                                                                                    |
| <u>Table of Contents</u><br><u>1. Introduction</u><br><u>2. Programming</u><br><u>3. Hardware</u>                                                                                                    |                                                                                                    |
| Table of Contents         1. Introduction         2. Programming         3. Hardware         4. Software                                                                                                    |                                                                                                    |
| Table of Contents         1. Introduction         2. Programming         3. Hardware         4. Software         5. Issues                                                                                                    | 101<br>101<br>101<br>101<br>101<br>101<br>103<br>103                                                                                                    |
| Table of Contents         1. Introduction         2. Programming         3. Hardware         4. Software         5. Issues                                                                                                    | 101<br>101<br>101<br>101<br>101<br>103<br>103<br>103                                                                                                    |
| Table of Contents         1. Introduction         2. Programming         3. Hardware         4. Software         5. Issues                                                                                                    | 101<br>101<br>101<br>101<br>101<br>101<br>103<br>103<br>103<br>104                                                                                                    |
| Table of Contents         1. Introduction         2. Programming         3. Hardware         4. Software         5. Issues                                                                                                    | 101<br>                                                                                                    |
| Table of Contents         1. Introduction         2. Programming         3. Hardware         4. Software         5. Issues             Servo4 Module (Revision I)         Table of Contents         1. Introduction         2. Hardware                                                                                                    | 101<br>101<br>101<br>101<br>101<br>101<br>103<br>103                                                                                                    |
| Table of Contents         1. Introduction         2. Programming         3. Hardware         4. Software         5. Issues             Servo4 Module (Revision I)             Table of Contents         1. Introduction         2. Hardware                                                                                                    | 101<br>101<br>101<br>101<br>101<br>101<br>103<br>103                                                                                                    |
| Table of Contents         1. Introduction         2. Programming         3. Hardware         4. Software         5. Issues             Servo4 Module (Revision I)             Table of Contents         1. Introduction         2. Hardware Configuration         3. Programming         4. Hardware                                                                                                    | 101<br>101<br>101<br>101<br>101<br>103<br>103<br>103                                                                                                    |
| Table of Contents.         1. Introduction.         2. Programming.         3. Hardware.         4. Software.         5. Issues.    Servo4 Module (Revision I).          Table of Contents.         1. Introduction.         2. Hardware Configuration.         3. Programming.         4. Hardware.         5. Software.                                                                                                    | 101<br>                                                                                                    |
| Table of Contents         1. Introduction         2. Programming         3. Hardware         4. Software         5. Issues             Servo4 Module (Revision I)             Table of Contents         1. Introduction         2. Hardware Configuration         3. Programming         4. Hardware         5. Software         6. Issues                                                                                                   | 101<br>101<br>101<br>101<br>101<br>101<br>103<br>103                                                                                                    |
| Table of Contents         1. Introduction         2. Programming         3. Hardware         4. Software         5. Issues    Servo4 Module (Revision I)          Table of Contents         1. Introduction         2. Hardware Configuration         3. Programming         4. Hardware         5. Software         6. Issues                                                                                                    | 101<br>101<br>101<br>101<br>101<br>103<br>103<br>103                                                                                                    |
| Table of Contents.         1. Introduction.         2. Programming.         3. Hardware         4. Software.         5. Issues.    Servo4 Module (Revision I).          Table of Contents.         1. Introduction.         2. Hardware Configuration.         3. Programming.         4. Hardware Configuration.         3. Programming.         4. Hardware.         5. Software.         6. Issues.                                       | 101         101         101         101         101         101         101         101         101         101         101         103         103         103         103         103         104         104         104         104         104         104         104         104         104         104         105         109         109         110                                                             |
| Table of Contents.         1. Introduction.         2. Programming.         3. Hardware.         4. Software.         5. Issues.    Servo4 Module (Revision I).          Table of Contents.         1. Introduction.         2. Hardware Configuration.         3. Programming.         4. Hardware Configuration.         3. Programming.         4. Hardware.         5. Software.         6. Issues.    Serial1 Module (Revision A).      | 101         101         101         101         101         101         101         101         101         101         101         101         101         103         103         103         103         103         104         104         104         104         104         104         104         104         104         104         104         104         105         109         110         110             |
| Table of Contents.         1. Introduction         2. Programming         3. Hardware         4. Software         5. Issues    Servo4 Module (Revision I).          Table of Contents.         1. Introduction         2. Hardware Configuration         3. Programming.         4. Hardware         5. Software.         5. Software.         6. Issues    Serial1 Module (Revision A).          Table of Contents.         1. Introduction | 101         101         101         101         101         101         101         101         101         101         101         101         103         103         103         103         103         104         104         104         104         104         104         104         104         104         104         105         106         107         109         109         110         110         110 |

| Sonar8 Module (Revision C)                 | 112 |
|--------------------------------------------|-----|
| Table of Contents.                         | 112 |
| 1. Introduction                            | 112 |
| 2. Programming.                            | 112 |
| 3. Hardware                                | 112 |
| 4. Software                                | 114 |
| 5. Issues                                  | 114 |
| Switch8 Module (Revision F)                | 115 |
| Table of Contents.                         | 115 |
| 1. Introduction                            | 115 |
| 2. Programming                             | 115 |
| 3. Hardware                                | 116 |
| 4. Software                                | 118 |
| <u>5. Issues</u>                           | 118 |
| TwinGearSensorLeft Robobrick (Revision D)  | 119 |
| Table of Contents                          | 119 |
| 1. Introduction                            | 119 |
| 2. Hardware                                | 119 |
| TwinGearSensorRight Robobrick (Revision D) | 121 |
| Table of Contents                          | 121 |
| 1. Introduction                            | 121 |
| 2. Hardware                                | 121 |

The RoboBricks project provides a bunch of sensory and control modules that can be easily plugged together to form interesting robot systems. Indeed, they can be attached together with some plastic <u>Lego</u><sup>®</sup> bricks to build robots, just like the Lego<u>MindStorms<sup>®</sup></u> product. (Hence, the name RoboBricks.)

The basic concept behind RoboBricks is based on the small family of chips sold by <u>FerretTronics</u><sup>®</sup>. The differences between RoboBricks and the FerretTronics chips are 1) RoboBricks support two way communication between the RoboBricks whereas the FerretTronics chips only offer one–way communication and 2) RoboBricks are at the printed circuit board level, whereas the FerretTronics products are at the chip level.

The current batch of RoboBricks are based around the PIC12Cxx 8–pin OTP (One Time Programmable) embedded microcontroller chips from <u>Microchip</u><sup>®</sup>. From <u>DigiKey</u><sup>®</sup>, the quantity 1 price is less than \$2.00 a chip and the quantity 25 price is about \$1.00 each. These chips do not have hardware UART's (Universal Asynchronous Receiver/Transmitter) in them, but a 2400 baud link can be emulated in firmware.

The overall RoboBrick architecture is shown below:

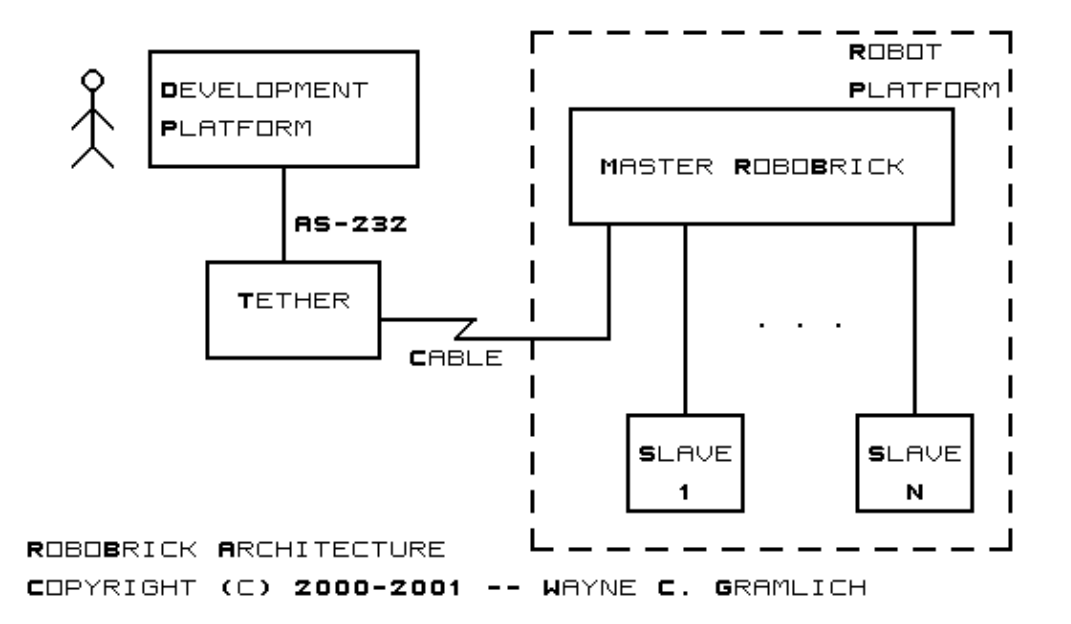

Bascially all software is developed on a full 32–bit development platform such as Windows<sup>®</sup>, MacOS<sup>®</sup>, or some flavor of Unix<sup>®</sup> (e.g. Linux<sup>®</sup>, Solaris<sup>®</sup>, BSD<sup>®</sup>, etc.) An RS–232 cable connects to a Tether RoboBrick which connects to the master RoboBrick via a 4 write cable. After the master RoboBrick has been programmed, the tether cable can be disconnected. The master RoboBrick is responsible for sending and commands and receiving data back from the slave robobricks.

When the master RoboBrick runs out of slave RoboBrick connections, processing power, or bandwidth, the robot platform can be repartioned to have two or more master RoboBricks with another supreme master RoboBrick in control of the masters. Thus, master RoboBricks can be cascaded in a hierarchical fashion.

Copyright (c) 1999–2002 by Wayne C. Gramlich. All rights reserved.

This is news section of the <u>RoboBricks projects</u>. It is currently a <u>work in progress</u>.

# **RoboBricks Project News**

The current RoboBricks News is:

| 2004-     | -Apr                                                                                                    |
|-----------|----------------------------------------------------------------------------------------------------|
|           | Wayne is scambling to get the $\mu$ CL compiler rewritten and ported to the Microsoft <sup>®</sup> before the next<br>PoloPRiX article is published in Serve magazine                               |
| 2004      | Man                                                                                                    |
| 2004-     | The third article on PohoPPiV is published in Serve magazine                                                                                                    |
| 2004      | <i>Fab</i>                                                                                                    |
| 2004-     |                                                                                                    |
| 2004      | The second article on RoboBRIX is published in <u>Servo magazine</u> .                                                                                                    |
| 2004-     |                                                                                                    |
| • • • • • | The first article on RoboBR1X is published in <u>Servo magazine</u> .                                                                                                    |
| 2004-     | -Dec                                                                                                    |
|           | Robobricks are renamed to RoboBRiX to make acquiring a register trademark easier. The first batch of RoboBRiX go on sale at the <u>RobotStore</u> . RobotStore is run by Mondo–tronics, Inc.        |
| 2003-     | -Sep                                                                                                    |
|           | Contract negociations complete and contract is signed.                                                                                                    |
| 2003-     | -Aug                                                                                                    |
|           | Contract negociation impass resolved and negociations continue.                                                                                                    |
| 2003-     | -May                                                                                                    |
|           | Contract negociations with vendor reach an impass.                                                                                                    |
| 2003-     | -Mar                                                                                                    |
|           | Selected a vendor to manufacture and market RoboBricks.                                                                                                    |
| 2003-     | -Jan                                                                                                    |
|           | Dealt with a 50 day delivery time with our replacement PCB vendor. It was not really their fault                                                                                                    |
|           | though.                                                                                                    |
| 2002-     | -Oct                                                                                                    |
|           | Dealt crappy boards from our PCB vendor. Ultimately wound up ordering replacement boards from                                                                                                    |
|           | another PCB vendor. Scratch one PCB vendor off our list. 2002–Aug–10                                                                                                    |
|           | Finished ordering parts for RoboBrick alpha program from AcroName, DigiKey, and Jameco. We                                                                                                    |
|           | were able to get a 10% discount from Jameco through our membership with the Robotics Society of                                                                                                    |
|           | America. The price of the sonar modules from Acroname was increased from \$25 to \$30.                                                                                                    |
| 2002-     | -Aug-9                                                                                                    |
|           | The boards from CustomPCB have arrived back. No silkscreen was applied to the boards.                                                                                                    |
| 2002-     | Jul-18                                                                                                    |
|           | Ordered 20 copies of panel5 for the RoboBrick alpha program from CustomPCB in Mylasia for \$265.                                                                                                    |
| 2002-     | -Jul-11                                                                                                    |
| 2002      | Sent out last call for the RoboBricks alpha program                                                                                                    |
| 2002_     | Jun_28                                                                                                    |
| 2002      | Sent a message to the Home Brew Robotics Club mail list announcing the RoboBricks alpha program.                                                                                                    |
| 2002      | Jun 05                                                                                                    |
| 2002-     | Shipped Denel 4 off to OliMax for fabrication                                                                                                    |
| 2002      | Apr. 20                                                                                                    |
| 2002-     | $-A\rho I = 50$                                                                                                    |
|           | by the way, Roboblick development is currently awaiting the completion of my newCNC motion<br>controller heard. This heard is needed so that we can take papels that contain several PeheDricks and |
|           | cut out the individuale DebeRricks under computer control                                                                                                    |
| 2002      | Lan 30                                                                                                    |
| 2002-     | -Jun-JU<br>The first of 4 DebeDrieks tellse was give at the Home Draw Debeties Club Again there is such                                                                                             |
|           | The first of 4 RODOBTICKS talks was give at the <u>Home Brew RODOTICS Club</u> . Again, there is great                                                                                              |

| 2002–Jan–27                                                                                        |
|----------------------------------------------------------------------------------------------------|
| The RoboBricks project was on display at the <u>Tech Museum</u> for a second day.                  |
| 2002–Jan–26                                                                                        |
| The RoboBricks project was on display at the Tech Museum. One of the most commonly asked           |
| questions was `How can we get some?'                                                               |
| 2002–Jan–10                                                                                        |
| The panel3 boards have come back, been cut into smaller boards and the assembly process continues. |
| 2002–Jan–3                                                                                         |
| The panel3 files have been sent off to Alberta Printed Circuits Yeah!                              |
| 2001–Dec-28                                                                                        |
| The Light4–B and Servo4–C and are now panel3 ready. Added panels directory                         |
| 2001 - Dec - 27                                                                                    |
| The MotorScan-A is now nanel3 ready                                                                |
| 2001 - Dac - 24                                                                                    |
| The IP Sense? A is now panel? ready                                                                |
| 2001 Dec 22                                                                                        |
| The SpeechOV1 A is now penal? ready                                                                |
| $\frac{2001}{D_{co}} D_{co} = 21$                                                                  |
| 2001 - Dec - 21<br>The OODis Use 15 A is now nonel? model                                          |
| $\frac{\text{OOPICHUDIS-A}}{\text{A}} \text{ is now panels ready.}$                                |
| $\frac{2001 - Dec - 20}{\text{The IDD}}$                                                           |
| The IRBeacon8–A is now panel3 ready.                                                               |
| 2001-Dec-1/                                                                                        |
| The <u>LCD32-A</u> is now <u>panel3</u> ready.                                                     |
| 2001–Dec–15                                                                                        |
| The Motor3–A is now panel3 ready.                                                                  |
| 2001–Dec–14                                                                                        |
| The <u>SonarDT1-A</u> and <u>CompassDT1-A</u> are now Fab3 ready.                                  |
| 2001–Dec–13                                                                                        |
| The <u>Motor2–C</u> and <u>Shaft2–C</u> are now <u>panel3</u> ready.                               |
| 2001–Dec–12                                                                                        |
| The <u>Laser1–B</u> is now <u>panel3</u> ready.                                                    |
| 2001–Dec–11                                                                                        |
| The <u>ProtoPIC–B</u> and <u>PIC876Hub10–B</u> are now <u>panel3</u> ready.                        |
| 2001–Dec–10                                                                                        |
| The <u>Tether-C, Switch8-C, LaserHead1-B</u> , and <u>IRRemote1-A</u> are now <u>panel3</u> ready. |
| 2001–Dec–8                                                                                         |
| The <u>LED10–B</u> is now <u>panel3</u> ready.                                                     |
| 2001–Dec-7                                                                                         |
| The <u>InOut10–B</u> is now <u>panel3</u> ready.                                                   |
| 2001–Dec–6                                                                                         |
| The <u>Harness–C</u> is now <u>panel3</u> ready.                                                   |
| 2001–Dec-5                                                                                         |
| The <u>Compass8–B, Compass360–B</u> , and <u>BS2Hub8–B</u> are now <u>panel3</u> ready.            |
| 2001–Dec–4                                                                                         |
| Both <u>AnalogIn4–C</u> and <u>BIROD5–A</u> are now <u>panel3</u> ready.                           |
| 2001–Dec-3                                                                                         |
| <u>AIROD4–A</u> is now <u>panel3</u> ready.                                                        |
| 2001–Dec–1                                                                                         |
| Starting to prepare RoboBricks for Fab3. <u>Activity9–B</u> is now panel3 ready.                   |
| 2001-Nov-30                                                                                        |
| Pretty much done with Laser1-A RoboBrick. panel2 is basically done. Panel3 will start shortly.     |

#### 2001 - Oct - 23

Got the <u>Light4–A</u> RoboBrick working.

 $2001{-}Oct{-}22$ 

Added the <u>IRRemote1–A</u> RoboBrick that Bill is working on. Got the <u>AIROD2–A</u> RoboBrick working.

#### 2001 - Oct - 15

The <u>AnalogIn4–B</u> RoboBrick is done.

#### 2001-Oct-10

The <u>BIROD2–B</u> RoboBrick is done.

#### 2001-Oct-4

The <u>LaserHead1–A</u> RoboBrick is done. We are now getting a usable signal from across the room with very inexpensive IR sensors.

#### 2001-Oct-1

The <u>Activity9–A, PIC876Hub10–A, Tether–B</u> RoboBricks are done.

#### $2001{-}Sep{-}29$

The <u>Shaft2–B</u> RoboBrick is done.

2001-Sep-28

The InOut10-A RoboBrick is done.

2001-Sep-16

The <u>Servo4–B</u> and <u>Compass8–A</u> RoboBricks are done. The Servo4–B boards have problems whenever the servo runs up against a stop; the next revision will need a separate power supply.

#### 2001-Sep-12

The <u>LED4–B</u>, <u>Switch8–B</u>, <u>Motor2–B</u> RoboBricks are now done. Unfortuately, the Motor2 board required some trace rerouting; so a revision C will definitely be necessary. Also, the <u>BS2Hub8</u> RoboBricks has been successfully programmed to talk to both a LED10–B and a Switch8–B. A working robot is sure to be on–line soon.

#### 2001-Sep-6

The <u>panel2</u> order has been sliced and diced and at least one of most of the boards have been built. The <u>LED10–B</u> board is the first one to burned into a OTP (One Time Programmable) device.

#### 2001-Aug-22

The panel2 order has arrived back from Alberta Printed Circuits.

#### 2001-Aug-20

The RoboBrick Specifications have been updated.

#### 2001-Aug-19

The panel2 order was sent off to Alberta Printed Circuits.

#### 2001–Aug–3

The <u>panel2</u> order is ready to go. I will have to wait until I get back from a two week vacation before I submit it to <u>Alberta Printed Circuits</u> though.

#### 2001-Aug-2

All of the master and slave RoboBricks are now in ready for<u>panel2</u>. There are some changes that need to be made to HobECAD, but that should only take a day or two. After I come back from a two week vacation, the panel2 run will take place.

#### 2001-Jul-29

The various <u>master</u> and <u>slave</u> RoboBricks are now <u>panel2</u> ready. The <u>debug</u> RoboBricks still need to be processed.

#### 2001-Jun-21

The Activity4 RoboBrick and the BIROD2 RoboBricks are now panel2 ready.

#### 2001–Jun–18

The <u>Shaft2</u> RoboBrick is now <u>panel2</u> ready.

2001 - Jun - 12

The <u>LED10</u> and <u>Out10</u> RoboBricks are now <u>panel2</u> ready.

#### 2001–Jun–5

The <u>Switch8</u> and <u>In8</u> RoboBricks are now 100% done. The release 0.46 version of  $\mu$ CL fixes yet another subtraction bug that was encountered.

2001–Jun–2

The <u>Motor2</u> RoboBrick is 100% done. It was necessary to do some clock adjustment to get the Motor2 Robobrick to work every time. Thus, the clock adjust commands in the <u>shared protocol</u> really payed off. The release 0.45 version of  $\mu$ CL fixes yet another register bank swapping problem that was encountered (produces tighter code too.)

#### 2001-May-23

At long last the <u>Servo4</u> RoboBrick is 100% done. This is a big milestone, since Servo4 is one of the very hardest of the RoboBricks to implement. The release 0.44 version of  $\mu$ CL fixes some problems that were found along the way. Bill is working the bugs out of the <u>LED10</u> RoboBrick.

#### 2001-May-10

At long last the <u>Threshold4</u> RoboBrick is 100% done. Most of the RoboBrick module ppages have been reorganized to leave the artwork out. This makes the resulting PDF files smaller. Also, the PIC12C509 programmer code was the  $\mu$ CL programming environment. The Parallel Port Server that Wayne uses to run his PIC Programmer got some modifications as well.

#### 2001-Apr-23

The specification for <u>Stepper1</u> is done. Now only the code needs to be written. (Heh–heh ;–) 2001-Apr-22

Worked on software for <u>AnalogIn4</u> and <u>InOut4</u>. Now there is only <u>Stepper1</u> left to be done. 2001–Apr–21

#### 2001-Apr-21 Worked

Worked on software for <u>BIROD2</u>, In8, LED10, Motor2, Out10, Shaft2, and <u>Switch8</u>. Only three modules left to finish up --<u>AnalogIn4</u> (easy), InOut4 (easy), and <u>Stepper1</u> (very hard). In addition, the 0.36 release of the  $\mu$ CL compiler improves code generation for the PIC16C505 along with improved array indexing with constants.

#### 2001-Apr-9

Rearranged the web pages into an <u>introduction, news</u> (i.e. this document), <u>specifications</u>, and <u>modules</u>. All of the underlying module directories now generate PDF files. The top level directory has two PDF files — <u>robobricks.pdf</u> and <u>rebobricks all.pdf</u>.

2001-Apr-2

Rewrote the <u>RoboBrick Interrupt protocol</u> stuff. There are now some shared commands for supporting interrupts. Improved string handling and fixed another register bank switching bug in  $\mu$ CL. Upgraded <u>Threshold4</u> to use the new interrupt protocol stuff. Also, there is now a <u>test program</u> for testing Threshold4.

#### 2001-Mar-4

Updated the <u>led4.ucl</u> code to be a complete implementation of the <u>LED4 specification</u>. Renamed Activity to be <u>Activity4</u>. Wrote the code for <u>activity4.ucl</u>.

#### 2001-Mar-3

Updated the <u>servo4.ucl</u> code to be a complete implementation of the <u>Servo4 specification</u>. Better comments too. This version needs the 0.30 version of the  $\mu$ CL compiler.

#### 2001-Mar-1

Fixed output to GPIO2 for PIC509's in  $\mu$ CL (release 0.29.) Also, added the assembly directive. The <u>servo4.ucl</u> code is working inside of a PIC12C509.

#### 2001 - Feb - 14

Improved code generation for switch statements in  $\mu$ CL.

2001-Feb-13

Updated the  $\mu$ CL compiler to contain random number generation, oscillator calibration initialization, A/D converter initialization, and fixed array and string constant access from different code and data banks. Updated <u>Threshold4</u> to contain a very complete implementation of the code.

2001–Feb–5

Updated the programming specifications for <u>AnalogIn4, In8, Shaft2, Switch8, Threshold4</u>, and <u>Activity4</u> RoboBricks.

2001–Jan–31

Showed <u>CDBot</u> following a line of black electrical tape using RoboBricks at the <u>Home Brew</u> <u>Robotics Club</u> meeting. Some folks at <u>the Tech Museum</u> showed up and were quite interested in RoboBricks. Apparently there is some sort of similar technology called <u>Stackable Core Modules</u> being developed over at <u>Twin Cities Robotics Group (TCRG)</u>.

#### 2001-Jan-21

Added links to CDBot.

2001–Jan–17

Updated <u>Activity4</u>, <u>Harness</u>, <u>PIC16F876</u>, and <u>Tether</u> to get the directions of SIN and SOUT properly oriented. The programming specifications for the <u>Motor2</u> RoboBrick have been updated. There is still a bug in  $\mu$ CL that causes the delay routine to have a non–uniform delay.

#### 2001-Jan-16

The boot loader for <u>PIC16F876</u> is almost working with the [download] button in the  $\mu$ CL graphical user interface. The boot loader is residing in code bank 3 (0x1800) and uses register bank 3 (0x180).

### 2000–Dec-30

Updated programming specification of In8 RoboBrick.

#### 2000-Dec-21

Added the last remaining pictures for <u>Threshold4</u> and <u>PIC16F876</u>. The  $\mu$ CL compiler now has support to directly program a Microchip microcontroller.

#### 2000-Dec-11

Added most of the remaining pictures (Activity4, AnalogIn4, Bench, Hub8, LED4, Motor2, ProtoPIC8Pin, Stepper1, and Switch8.) We're only missing PIC16F876 and Threshold4 pictures now. We've got LED4 working with a UV erasable PIC12CE674. Motor2 is starting to work. There are some command transmission reliability problems being worked on. Sometimes the RoboBricks do not reset properly on power up. Our short term goal is to get a Line following robot working using a battery and the Hub8, PIC16F876, Threshold4, and Motor2 RoboBricks.

#### 2000-Nov-30

Added a whole bunch of pictures of individual RoboBricks (Birod2, Harness, In8, InOut4, LED10, out10, Servo4, Shaft2, and Tether). We're still missing a picture of LED4. Updated the source files for harness and LED4. Continued bug fixing in  $\mu$ CL. LED4 code is now working using the PIC16F876 emulator. Stand–alone execution using a PIC12CE764 UV erasable part should occur soon. Starting to add PIC programmer support to  $\mu$ CL development environment.

#### 2000-Nov-15

Rearranged the  $\mu$ CL language specification to be in its own file. Documented the emerging  $\mu$ CL programing environment. Added a whole bunch of issue sections to the revision A RoboBricks as they get built out. There is now an over-arching <u>RoboBrick Software Protocol</u>. Also, because Bill wired up a cable backwards, I added a <u>Cable Mechanical Specification</u>.

#### 2000-Nov-9

The following RoboBricks are starting to work —<u>Tether</u> (100% done), <u>Harness</u> (100% done), <u>Bench</u> (100% done), <u>Hub8</u> (100% done), <u>PIC16F876</u> (Needs lots of software), <u>Emulate</u> (100% done), and <u>LED10</u> (50% done; more software needed). There is still a bunch of software development to do, but the hardware seems to be working fairly well. The Revision B boards are going to switch from a 4–wire bus to a 6–wire RoboBrick interconnect standard. We had a heck of a time finding a 4–wire crimper; we figure most people will have a much easier time finding a 6–wire crimper. Lastly, the latest version of  $\mu$ CL now has the beginnings of an integrated development environment (sorry, no documenation yet.)

Copyright (c) 2000-2002 by Wayne C. Gramlich. All rights reserved.

This is the specification portion of the <u>RoboBricks Projects</u>. It is currently work in progress.

# **RoboBricks Specifications**

## **Table of Contents**

- 1. Introduction
- 2. Software Protocol
- 3. Interrupts
- 4. Baud Rate Control
- 5. Electrical Specification
- 6. Mechanical Specification

### **1** Introduction

There are three components to the RoboBrick specifications — the software protocol, electrical protocol, and the mechanical connector specification.

## **2 Software Protocol**

The RoboBrick protocol is very simple. The controlling processor sends out one or more command bytes and the selected Robobrick responds with one or more response bytes. The RoboBrick protocol is asynchronous serial in 8N1 format (i.e. 1 start bit, 8 data bits, no parity, and 1 stop bit.) The protocol speed is at 2400 baud.

All of the slave RoboBricks share some common commands to help with glitches, RoboBrick identication, and clock drift management. These are discussed briefly below:

Glitches

A glitch occurs when a spurrious signal manages to cross-couple onto a RoboBrick signal wire. There a few commands to help combat glitches.

Identification

Each RoboBrick has a bunch of identification information in it. This identification information contains the major and minor version numbers of the RoboBrick protocol, the major and minor version numbers for the RoboBrick itself and a 128–bit random number.

Clock Drift

RoboBricks are currently implemented using low cost 8–pin PIC processors running off of an internal 4MHz RC oscillator. While this reduces costs, RC oscillators are notoriously sensitive to temperature variations. While most RoboBrick applications will choose to ignore this issue, there are a variety of commands that can be used to adjust the RC osciallator frequency up and down as needed.

The shared commands are summarized textually below:

Glitch

Sometimes a strong current pulse from elsewhere in the robot will cross couple with a RoboBrick signal wire and cause a spurrious start bit. The rest of the bits will be read as all ones. We call such a command the glitch command and all it does is bump a counter that can be read back via the Glitch read comand.

Glitch Read

This command returns the current value of the glitch counter and then resets the counter to zero. *ID Reset* 

This command will reset the ID pointer register.

#### ID Next

This command will return the next byte of identifier information. The ID pointer register is incremented.

#### Clock Pulse

This command cause the system to send a null character back. This pulse width can be measured by the master system to determine if the RC oscillator is running fast or slow.

#### Clock Read

This command returns the current value of the clock adjust register.

#### Clock Increment

This command increments the clock adjust register.

#### Clock Decrement

This command decrements the clock adjust register.

The shared command protocol is defined in the table below:

| Shared RoboBrick Commands |   |    |   |    |    |    |   |   |               |                                                              |
|---------------------------|---|----|---|----|----|----|---|---|---------------|--------------------------------------------------------------|
| Command                   | В | it | N | un | nb | er | _ | _ | Sand/Decaive  | Description                                                  |
| Command                   | 7 | 6  | 5 | 4  | 3  | 2  | 1 | 0 | Sellu/Receive | Description                                                  |
| Glitch                    | 1 | 1  | 1 | 1  | 1  | 1  | 1 | 1 | Send          | Glitch Command                                               |
| Glitch Read               | 1 | 1  | 1 | 1  | 1  | 1  | 1 | 0 | Send          | Glitch Read Command                                          |
|                           | g | g  | g | g  | g  | g  | g | g | Receive       | Returns 8-bit gggggggg glitch counter value                  |
| ID Reset                  | 1 | 1  | 1 | 1  | 1  | 1  | 0 | 1 | Send          | ID Reset Command                                             |
| ID Next                   | 1 | 1  | 1 | 1  | 1  | 1  | 0 | 0 | Send          | ID Next Command                                              |
|                           | i | i  | i | i  | i  | i  | i | i | Receive       | Returns next 8–bit <i>iiiiiii</i> identification byte value  |
| Clock Pulse               | 1 | 1  | 1 | 1  | 1  | 0  | 1 | 1 | Send          | Clock Pulse Command                                          |
|                           | 0 | 0  | 0 | 0  | 0  | 0  | 0 | 0 | Receive       | Returns a null byte that can be timed for clock drift        |
| Clock Read                | 1 | 1  | 1 | 1  | 1  | 0  | 1 | 0 | Send          | Clock Read Command                                           |
|                           | с | с  | с | с  | с  | с  | с | с | Receive       | Returns the 8–bit <i>ccccccc</i> clock adjust register value |
| Clock<br>Increment        | 1 | 1  | 1 | 1  | 1  | 0  | 0 | 1 | Send          | Clock Increment Command                                      |
| Clock<br>Decrement        | 1 | 1  | 1 | 1  | 1  | 0  | 0 | 0 | Send          | Clock Decrement Command                                      |

The identification bytes in each RoboBrick are arranged as follows:

| Offset | Name     | Description                                                  |
|--------|----------|--------------------------------------------------------------|
| 0      | RBMajor  | Major Version Number for identification stream (currently 1) |
| 1      | RBMinor  | Minor Version Number for identification stream (currently 0) |
| 2      | BrickID  | BrickID for common Bricks (see table below)                  |
| 3      | BrickRev | Brick Revision (0=A, 1=B, 2=C, 3=D, 4=E 5=F,                 |

|                            |                   | 6=G 7=H, etc.)                                 |
|----------------------------|-------------------|------------------------------------------------|
| 4                          | BrickFlags        | 8 RoboBrick Specific Flags                     |
| 5                          | Reserved0 (use 0) | Reserved for future use                        |
| 6                          | Reserved1 (use 0) | Reserved for future use                        |
| 7                          | Reserved2 (use 0) | Reserved for future use                        |
| 8–23                       | UID0-15           | 128-bit Unique Identifier (Randomly Generated) |
| 24                         | NameLength        | RoboBrick Name Length                          |
| Next NameLength<br>Bytes   | BrickName         | Name of RoboBrick in ASCII                     |
| Next Byte                  | VendorLength      | Vendor Name Length                             |
| Next VendorLength<br>Bytes | VendorName        | Vendor Name in ASCII                           |
| Next Byte                  | OptionsLength     | Options Length (optional)                      |
| Next OptionLength<br>Bytes | Options           | Option Bytes (optional)                        |

The BrickFlags are currently defined as follows:

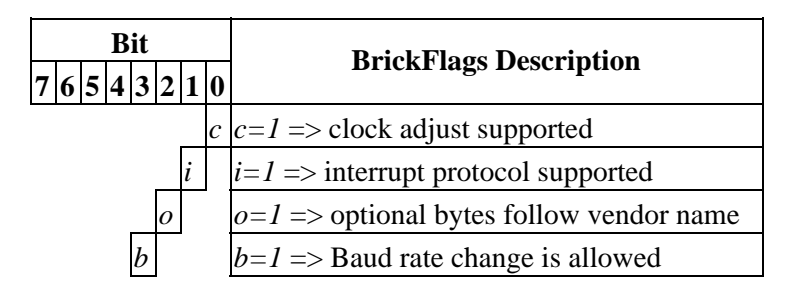

The RoboBricks are given for *BrickID* identifiers on a first come first serve basis. The following identifiers have already been allocated:

| ID  | RoboBrick Name     |
|-----|--------------------|
| 0.7 | Reserved for       |
| 0-7 | experimenters      |
| 8   | LED4 (obsolete)    |
| 9   | LED10 (obsolete)   |
| 10  | In8 (obsolete)     |
| 11  | BIROD2 (abandoned) |
| 12  | <u>AnalogIn4</u>   |
| 13  | Out10 (obsolete)   |
| 14  | Motor2             |
| 15  | Servo4             |
| 16  | Shaft2             |
| 17  | Stepper1           |

| 18 | Switch8 (obsolete)    |
|----|-----------------------|
| 19 | Threshold4 (obsolete) |
| 20 | AIROD2 (abandoned)    |
| 21 | Compass360            |
| 21 | (obsolete)            |
| 22 | Compass8 (obsolete)   |
| 23 | InOut10               |
| 24 | Laser1                |
| 25 | <u>Light4</u>         |
| 26 | Sonar1 (abandoned)    |
| 27 | AIROD4                |
| 28 | BIROD5 (abandoned)    |
| 29 | SONARDT1              |
| 30 | Bill Hubbard's RC4    |
| 31 | IRProximity2          |
| 32 | Digital8              |
| 33 | DualMotor1Amp         |
| 34 | IREdge4               |

Each brick is assigned a 128-bit random number. The probability of two bricks being assigned the same random number is  $1/(2^{128})$  which is a pretty small number. On Linux, the random numbers can be read from /dev/random (or /dev/urandom.)

## **3 Interrupts**

At 2400 baud, it can take a while to poll several input RoboBricks to see if anything interesting has occured. Sometimes RoboBricks are sensing inputs that need a response that is faster than strict polling can provide. For example, bumper detectors. To support low latency, many RoboBricks support the RoboBrick Interrupt Protocol.

The RoboBrick Interrupt Protocol is very simple. Each RoboBrick that supports the protocol has two bits — the interrupt pending bit and the interrupt enable bit. The interrupt pending bit is set by the RoboBrick when a prespecified user event has occured. The interrupt enable bit is set to allow the interrupt to occur.

The following steps occur when using interrupts:

- 1. The user sends some RoboBrick specific commands to set up the conditions for setting the interrupt pending bit.
- 2. The user sends an enable interrupt command.
- 3. When the interrupt condition occurs, the interrupt pending bit is set and an interrupt is triggered. The interrupt is signaled by dropping the output line from the RoboBrick to a low.
- 4. The master processor detects that the interrupt has occured.
- 5. One or more commands are sent to the Robobrick to figure out what happened. When the first bit of the first command is received, the RoboBrick clears both the interrupt enable bit and restores its transmit line high.
- 6. Depending upon the RoboBrick, the interrupt pending bit may need to be cleared by sending pending

bit clear command. For some other RoboBricks, the condition that sets the interrupt pending bit may automatically clear.

If the user needs to query the RoboBrick before the interrupt occurs, any command will clear the interrupt enable bit. In order to get another interrupt, another interrupt enable command must be sent.

Since many RoboBricks will implement the RoboBrick Interrupt Protocol, there are some common commands defined to support the protocol:

| Command                  | Send/   | Byte Value        |   |   |   |   |   |   |   | Ι | Discussion                                               |  |
|--------------------------|---------|-------------------|---|---|---|---|---|---|---|---|----------------------------------------------------------|--|
| Command                  | Receive | e 7 6 5 4 3 2 1 0 |   | ) |   |   |   |   |   |   |                                                          |  |
| Pood Interrupt Rite      | Send    | 1                 | 1 | 1 | 0 | 1 | 1 | 1 | 1 | [ | Return the interrupt enable bit <i>e</i> and pending     |  |
| Read Interrupt Bits      | Receive | 0                 | 0 | 0 | 0 | 0 | 0 | е | p | , | bit <i>p</i> .                                           |  |
| Set Interrupt Bits       | Send    | 1                 | 1 | 1 | 1 | 0 | 0 | е | p | , | Set interrupt enable bit to $e$ and pending bit to $p$ . |  |
| Set Interrupt<br>Pending | Send    | 1                 | 1 | 1 | 1 | 0 | 1 | 0 | p | , | Set interrupt pending bit to <i>p</i> .                  |  |
| Set Interrupt Enable     | Send    | 1                 | 1 | 1 | 1 | 0 | 1 | 1 | e | 2 | Set interrupt enable bit to <i>e</i> .                   |  |

## **4 Baud Rate Control**

As of the version 1.1 of the RoboBricks protocol, the ability to change baud rate has been added. All RoboBrick modules start out communicating at 2400 baud using an 8N1 (1 start bit, 8 data bits, No parity, and 1 stop bit) asynchronous serial protocol. A RoboBrick indicates that it can support increases in its baud rate by seting bit 3 in the BrickFlags byte (5th byte = offset 4) of the RoboBrick identificiation string.

There are three RoboBrick baud rate control commands:

```
Read Available Baud Rates
```

This command will return a bit mask of the baud rates supported by the RoboBrick.

#### Read Current Baud Rate

This command will return a code that specifies what the current baud rate is.

Set New Baud Rate

This command will set the new baud rate.

The available baud rates are in the table below:

#### Baud Rate Code Mask (binary)

| 2400   | 0 | 0000 0001 |
|--------|---|-----------|
| 4800   | 1 | 0000 0010 |
| 9600   | 2 | 0000 0100 |
| 19200  | 3 | 0000 1000 |
| 38400  | 4 | 0001 0000 |
| 57600  | 5 | 0010 0000 |
| 115200 | 6 | 0100 0000 |
| 230400 | 7 | 1000 0000 |

| Command                   | Send/   |   |   | By | te | Val | lue |   |   | Discussion                                                                                                    |
|---------------------------|---------|---|---|----|----|-----|-----|---|---|----------------------------------------------------------------------------------------------------|
| Commanu                   | Receive | 7 | 6 | 5  | 4  | 3   | 2   | 1 | 0 | Discussion                                                                                                    |
| Read                      | Send    | 1 | 1 | 1  | 0  | 1   | 1   | 1 | 0 | Poturn the evolution hand rates as a mask                                                                                                    |
| Available<br>Baud Rates   | Receive | а | b | с  | d  | е   | f   | g | h | abcdefg where $a=230400, b=115200,, b=2400$                                                                                                    |
| Read Current<br>Baud Rate | Send    | 1 | 1 | 1  | 0  | 1   | 1   | 0 | 1 | Return the current baud rate as $rrr$ where                                                                                                    |
|                           | Receive | 0 | 0 | 0  | 0  | 0   | r   | r | r | $rrr=000 \Rightarrow 2400, rrr=001 \Rightarrow 4800,,$<br>$rrr=111 \Rightarrow 230400$                                                                                                    |
| Set New Baud<br>Rate      | Send    | 1 | 1 | 1  | 0  | 1   | 1   | 0 | 0 | Set the new baud rate to <i>rrr</i> where<br>rrr=000 =>2400, $rrr=001 => 4800$ ,<br>rrr=111 =>230400. The first two bytes<br>are sent at the old baud rate. The next two<br>bytes are sent/received at the new baud<br>rate. If the RoboBrick does not receive th<br>last byte correctly at the new baud rate,<br>this command will fail and the baud rate<br>will remain unchanged. |
|                           | Send    | 0 | r | r  | r  | 0   | r   | r | r |                                                                                                    |
|                           | Receive | 0 | 1 | 0  | 1  | 0   | 1   | 0 | 1 |                                                                                                    |
|                           | Send    | 0 | 1 | 0  | 1  | 0   | 1   | 0 | 1 |                                                                                                    |

The detailed commands are:

The Set New Baud Rate command is a little tricky and merits additional discussion. Changing baud rates is potentially risky. If the host attempts to change the baud rate, and the target RoboBrick sets the baud rate incorrectly, the host will no longer be able to successfully communicate with the RoboBrick. The only way to recover is to reset power to the RoboBrick to get it back to 2400 baud. For this reason, the command to set the new baud rate requires positive acknowledgement that the baud rate has changed. The first two bytes of the command are sent at the old baud rate, where the second byte specifies the desired new baud rate. The next two bytes of the command are performed at the new baud rate. If the host does not get a '0101 0101', the knows that something has gone wrong. If the RoboBrick does not get a '0101 0101' from the host, the original value.

After the baud rate for a RoboBrick has been set, it probably makes sense to run the clock adjust algorithm to make sure the RoboBrick clock is as close as possible to the host clock.

## **5 Electrical Specification**

The RoboBrick electrical protocol is based around a 4 wires using standard 5–pin straight headers with .100 inch between the pins. The 4 wires are:

```
Ground (GND)

Ground return

Power (PWR)

+5 Volts of regulated DC power

Serial Down (MOUT => SIN)

Serial bit stream down using 8N1 (1 start bit, 8 data bits, no parity, and 1 stop bit) asynchronous

signaling at 2400 baud. The signal levels swing between .2 volts and +4.8 volts. A 1 is indicated by

4.8 volts and a zero is indicated by .2 volts. The start bit is a zero and the stop bit is a one.
```

```
Serial Up (MIN \le SOUT)
```

Serial bit stream up using 8N1 asynchronous signaling at 2400 baud. The signal levels swing between ground and +5 volts. A 1 is indicated by 4.8 volts and a zero is indicated by .2 volts. The start bit is a zero and the stop bit is a one.

The printed circuit boards use standard .100 straight male headers. These are usually purchased in lengths of 30–40 pins (e.g. Jameco 160881), and are snipped to a length of 5 pins. The cables are manufactured using 5 pin female cable headers with .100 centers (e.g. Jameco 163686).

The pin outs for master boards are:

#### Pin 1 (GND)

GND stands for GrouND return.

Pin 2 (NC)

NC stands for No Connection. This pin is snipped off for polarization purposes.

Pin 3 (PWR)

PWR stand sfor PoWeR and corresponds to +5 volts of regulated DC power.

Pin 4 (MOUT)

MOUT stands for Master OUT and corresponds to the serial down connection for sending serial data from the master RoboBrick to the slave RoboBrick.

Pin 5 (MIN)

MIN stands for Master IN and corresponds to the serial up connection for sending serial data from the slave RoboBrick to the master RoboBrick.

The pin outs for the slave boards are:

Pin 1 (GND)

GND stands for GrouND return.

*Pin 2 (NC)* 

NC stands for No Connection. This pin is snipped off for polarization purposes.

Pin 3 (PWR)

PWR stands for PoWeR and corresponds to +5 volts of regulated DC power.

Pin 4 (SIN)

SIN stands for Slave IN and corresponds to the serial down connection for sending serial data from the master RoboBrick to the slave RoboBrick.

Pin 5 (SOUT)

SOUT stands for Slave OUT and corresponds to the serial up connection for sending serial data from the slave RoboBrick to the master RoboBrick.

The cables are wired straight through with pin 2 left unconnected (i.e. pin 1 to pin 1, pin 3 to pin 3, pin 4 to pin 4 and pin 5 to pin 5.) 22 AWG stranded wire must be used for the cable wires. There is no offical color code for the cable wires.

Pin 2 is used to polarize the cable. A male pin (Jameco 145357) is jammed into pin 2 and the male pin that sticks out is snipped off For a properly polarized cable and RoboBrick boards, it is not possible to plug the cable into the board either backwards or off by one. It is possible to plug a master to a master and a slave to slave, but no harm results.

### **6 Mechanical Specification**

RoboBricks are compatible with the Lego<sup>®</sup>, MegaBloks<sup>®</sup>, and RokenBok<sup>®</sup> plastic toys. The standard pitch

between studs on these toys is approximately 5/16 inches (or 4mm.) This means that a 4 by 4 square is 1.25 inches. The RoboBrick boards are always in units of 1.25 inch squares. All RoboBricks are 2.5 inches high by some multiple of 1.25 inches wide. Thus, the smallest RoboBrick is 1.25 by 2.5 inches, the next size up is 2.5 by 2.5, and the one after that is 2.5 by 3.75, etc.

The top and bottom of each RoboBrick has a row of holes that fit over the studs on plastic bricks. Thus, the holes are at least .195 inches in diameter. Since most RoboBrick printed circuit boards are double sided with plated through holes, the holes should probably be drilled with at least a .210 inch drill. The formula for determining the offset for stud N (where N starts at 0) is:

 $Offset = U/2 + N \times U$ 

where U is 5/16 of an inch. The expanded formula is:

 $Offset = .15625 + N \times .31250$ 

The first 8 values for this formula are shown below:

| Count   | Offset (in.)  | N×.05+/-offset |
|---------|---------------|----------------|
| 0       | 0.15625       | 3×.05+.00625   |
| 1       | 0.46875       | 9×.05+.01875   |
| 2       | 0.78125       | 16×.0501875    |
| 3       | 1.09375       | 22×.0500625    |
| 4       | 1.40625       | 28×.05+.00625  |
| 5       | 1.71875       | 34×.05+.01875  |
| 6       | 2.03125       | 41×.05–.01875  |
| 7       | 2.34375       | 47×.0500625    |
| Repeats | s on 2.5 inch | grid           |

After 8 entries, the numbers repeat offset by 2.5 inches.

Somewhere on each RoboBrick, must be name of the RoboBrick. The standard naming convention is `{name}-{revision}'. For example, 'Digital8-A', `DualMotor1Amp-B', etc. Please note that the revision corresponds to *both* hardware revision and the software revision inside the microcontroller.

A diagram of the mechanical specification is shown below:

**RoboBricks Introduction** 

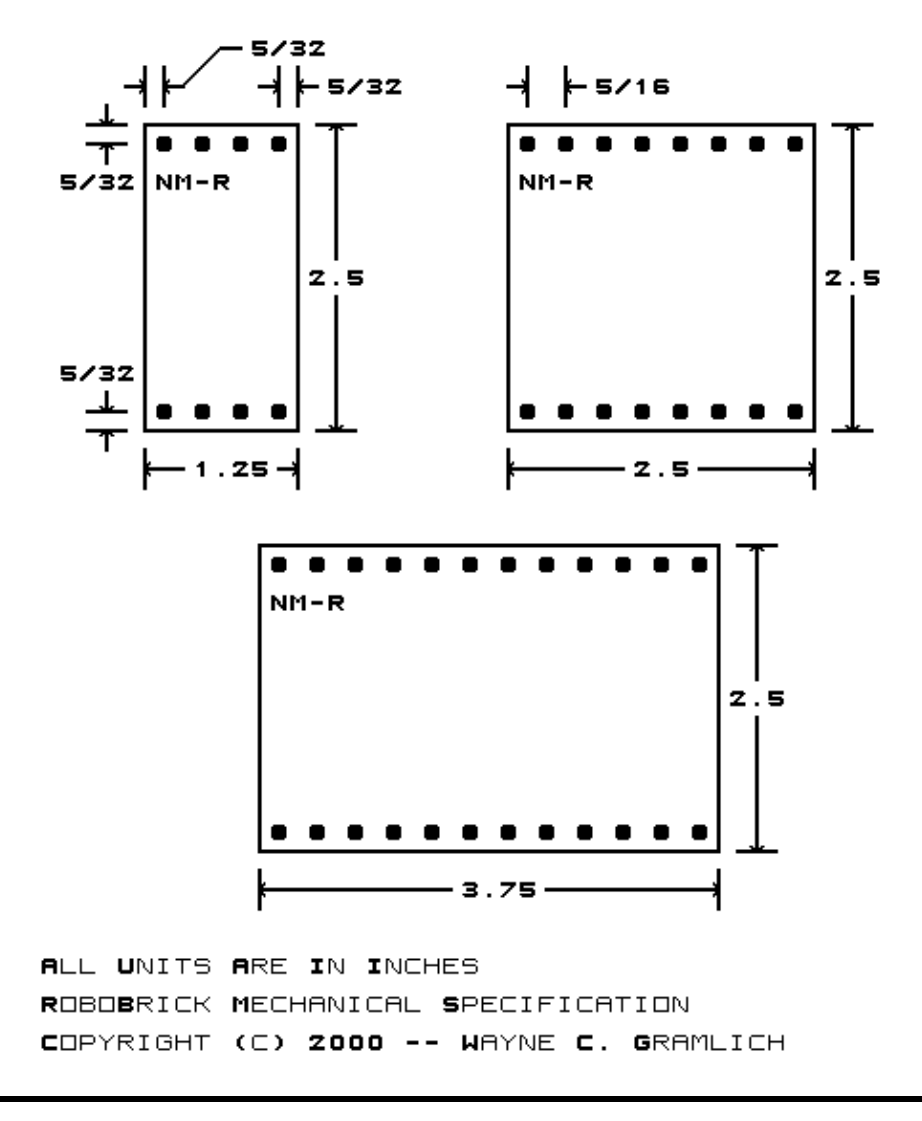

Copyright (c) 1999–2005 by Wayne C. Gramlich. All rights reserved.

This is the modules component of the RoboBricks project. It is currently work in progress.

# **RoboBricks Modules**

## **Table of Contents**

- <u>Robobricks Catagories</u>
- Master Robobricks (MicroBrain8, PICBrain11)
- <u>Slave Robobricks</u> (<u>AnalogIn8, Compass8, CompassDT1, Digital8, DualMotor1Amp, DualMotor2Amp, IREdge4, IRBeacon8, IRDistance4, IRDistance8, IRDistanceHolder, IRProximity2, IO8, IRRemote1, Keypad12, Laser1, LaserHead1, LCD32, LCD32Holder, LED10, Line3, ProtoPIC, RCInput8, Reckon2, Rotation2, Sense3, Sonar8, SonarSR, SonarDT1, SpeechQV1, Servo4, SRF Holder, Stepper1, and Switch8</u>)
- <u>Miscellaneous Robobricks</u> (<u>IR Distance Holder, LaserHolder1, Scan Base, Scan Panel, Servo</u> <u>Adaptor 0.4, Shaft Sense 2, SRF Holder 2, Strut 1x2, Strut 1x4, Strut 1x8, Twin Gear Sensor Left,</u> <u>Twin Gear Sensor Right</u>)
- Debug Robobricks (Activity9, Debug16, Emulate, Harness, and Tether)
- <u>Obsolete Robobricks (AIROD2, AIROD4, AIROD5, AnalogIn4, Bench, BIROD5, BS2Hub8, Compass360, Hub8, In8, InOut4, InOut10, IRSense2, IRSense3, LED4, Light4, Motor2, Motor3, MotorScan, OOPicHub15, Out10, PIC16F876, PIC876Hub10, Shaft2, Sonar1, ProtoPic8Pin, and Threshold4</u>)

### **Robobricks Catagories**

Robobricks are partioned into four catagories:

Master Robobricks

A master module contains some sort of processor and a bunch of connectors for connecting to and controlling 1 or more slave Robobricks (see definition below.) Many master modules have some sort of power regulator for producing 5 volts from the battery voltage.

Slave Robobricks

A slave module performs some sort of input or output function. There are usually many slave Modules per robot.

Debug Robobricks

A debug module provides some sort of debugging function. These modules are only during robot development After a robot has been debugged, the debug modules can be removed.

Obsolete Robobricks

An obsolete module is one that no longer makes any sense to build. Typically they have been replaced by something better. These are listed in a separate section below.

A robot consists of one master Module and one or more slave Modules. Debug Modules are added and removed as needed for debugging.

### **Master Robobricks**

The following master Robobricks are under active development:

#### MicroBrain8

The MicroBrain8 module provides a master module controlled by any processor that is pin with the Basic Stamp II<sup>®</sup> from <u>Parallax</u><sup>®</sup>. This module has a battery conntection, power switch, and 5 volt linear voltage regulator. It has hub connections for controlling up to 8 modules.

#### <u>PICBrain11</u>

The PICBrain11 module provides a master module controlled by a PIC16F876 from <u>Microchip</u><sup>®</sup>. This module has a battery connection, power switch, and 5 volt linear voltage regulator with fuse. It has hub connections for controlling up to 11 modules. It can be directly connected to an RS–232 port on a host computer.

Eventually, there should be master Modules for each of the more popular microcontrollers out there (e. g. Basic Stamp II, HC11, AVR, 8051, Rabbit, etc.)

### **Slave Robobricks**

The following slave Robobricks are being actively developed (in alphabetical order):

#### <u>AnalogIn8</u>

The AnalogIn8 module allows for the input of up to 8 analog voltages between 0 and 5 volts with a resolution of up to 10 bits. There are 6 trim pots on board that can be jumpered to the first 6 analog inputs.

#### Compass8

The Compass8 module uses the 1490 digital compass module from <u>Dinsmore Instrument Company</u>. This module provides a 8 directions N, NE, E, SE, S, SW, W, and NW. This module can prevent a robot from getting totally turned around.

#### CompassDT1

The CompassDT1 module uses the <u>CMPS01</u> compass module from <u>Devantech</u> to provide a compass bearing between 0.00 and 359.00 degrees.

#### <u>Digital8</u>

The Digital8 module has 8 I/O lines that can be used for input or output. A line can be changed from input to output and back under program control. This module replaces InOut10, Out10, In8, and InOut4 Modules.

#### DualMotor1Amp

The Robobricks DualMotor1Amp module an control up to two small DC motors. The motor voltage input can range from 5 volts to 24 volts. It is capable of accelleration ramping and electronic breaking. Lastly, it has an optional watchdog feature that will turn the motors off if a command has not been received in a while.

#### DualMotor2Amp

The Robobricks DualMotor1Amp module an control up to two small DC motors with a current of up to 2 amps. The motor voltage can be as high as 48 volts. The two internal H–Bridges can be tied together to provide a current capacity of 3.5 amps to a single motor.

#### IRBeacon8

The IRBeacon8 module is used to provide an IR beacon that Modules can home in on. It is designed for both stand alone operation and to work in a Module setting.

#### IRDistance4

The IRDistance4 module is used measure distances using up to 4 Sharp GP2D12 (InfraRed Optical Distance) modules. The modules are typically attached to IRDistanceHolder modules.

#### IRDistance8

The IRDistance8 module is used measure distances using up to 8 Sharp GP2D12 (InfraRed Optical Distance) modules. The modules are typically attached to IRDistanceHolder modules.

#### IRDistanceHolder

The IRDistanceHolder module is used carry 1 4 Sharp GP2D12 (InfraRed Optical Distance) module. *IREdge4* 

The IREdge4 module provides a way to use inexpensive IR emitter/detector pairs to sense changes in

#### surface reflectivity.

#### IRProximity2

The IRProximity2 module is used detect objects via reflection of an InfraRed (IR) light. There are two light sources and one light receiver along one edge of the board.

#### <u>IRRemote1</u>

The IRRemote1 module is used to send and receive IR signals. Currently, only signals from Sony style IR Remotes are supported.

#### <u>Keypad12</u>

The Keypad12 Module has 12 push buttons for user control inputs and 12 LED's for direct output. *32* 

### <u>LCD32</u>

The LCD32 module displays 2 lines of 16 characters each using an LCD display.

#### LCD32Holder

The LCD32 module holdes a 2×16 LCD module that is plugged into the LCD32 module.

#### <u>Laser1</u>

The Laser1 Module is able to detect when an inexpensive laser pointer is reflecting off of a passive reflector beacon. In conjunction with 3 reflector beacons placed in known locations, it is possible for a robot to triangulate its position accurately.

#### LaserHead1

The LaserHead1 Module is a board that be used to mount a laser pointer and some photo detectors on. It is meant to work in conjunction with the Laser1 Module.

#### <u>LCD32</u>

The LCD32 Module provides a way to output up to 32 characters (2 lines of 16 characters each) to a Liquid Crystal Display.

#### <u>LED10</u>

The LED10 Module provides the ability to output 10 bits to 10 on board LED's.

#### <u>Line3</u>

The Line3 Module provides the ability to sense lines on flat surfaces for building line/maze followers. <u>PIC876Hub10</u>

The PIC876Hub10 module provides a master Module controlled by PIC16F876 from <u>Microchip</u><sup>®</sup>. This module has a battery connection, power switch, and 5 volt linear voltage regulator with fuse. It has hub connections for controlling up to 10 Modules. Lastly, it has the ability to sense the battery voltage. This module has morphed into the <u>PICBrain11</u>.

#### <u>ProtoPIC</u>

The ProtoPIC Module is just a prototyping board for the 8–pin PIC's (e.g. PIC12C509 and PIC12C672) and the 14–pin PIC's (e.g. PIC16C505.)

#### <u>RCInput8</u>

The RCInput8 module reads up to 8 RC servo pulse widths from a standard RC server receiver.

#### <u>Reckon2</u>

The Reckon2 module is used to manuver a robot. It can contol two motors in "differential steering" mode. Each motor needs to have a shaft encoder with a quadrature output. If there is enough resolution on the shaft encoder and the wheels are not too "squishy", it is possible to keep pretty accurate track of a robot's location and bearing using deduced reckoning.

#### Rotation2

The Rotation2 module can keep track of up to two quadrature shaft encoders.

#### SpeechQV1

The SpeechQV1 Module is used to perform speech synthesis to allow a robot to talk.

#### Sense3

The Sense3 module contains a infrared distance, sonar and laser bearing sensor that is meant to be scanned using a hobby servo.

#### <u>Servo4</u>

The Servo4 Module is used to connect to up to 4 standard servo motors.

#### <u>SonarDT1</u>

The Sonar1 Module is used to provide a Module interface to the <u>SRF04</u> sonar range finder from <u>Devantech</u>.

<u>Sonar8</u>

The Sonar8 module can drive up to 8 SonarSR modules.

<u>SonarSR</u>

The SonarSR module provide an ultra-sonic send/receive functionality.

#### <u>SRFHolder</u>

The SRFHolder holds a <u>Robot Electronics SRF04</u> sonar ranging module.

<u>Stepper1</u>

The Stepper1 Module can control one small unipolar or bipolar stepper motor.

Switch8

The Switch8 Module will read in 8 bits of data from on-board switches.

Below is a list of slave Robobricks that are under consideration for future development:

Analog Output Module

An anilog output module can output a single 5-bit output voltage.

Tilt Module

This module detects what its current inclination is.

IR Remote Module

This module detects signals from an IR Remote control.

Microphone Module

This module detects the current sound level. inclination is. It does not provide way to record sound.

FM Synthesis Module

This module produces sounds using FM synthesis.

Temperature Module

This module measures the current temperature.

Light Module

This module measures the current amount of ambient light.

### **Miscellaneous Robobricks**

The following Miscellaneous Modules are being worked on:

IRDistance Holder

A board for holding a Sharp GP2D12 infrared distance sensor.

<u>LaserHolder1</u>

A board mecahnically supporting a small laser pointer for the <u>Sense3</u> module.

<u>Scan Base</u>

A board for electrically connecting to a <u>Scan Panel</u>.

<u>Scan Panel</u>

A board for mounting on top of a servo horn. This typically used to mount other sensors, such as sonar or IR distance sensors, to be swept back and forth. From revision B on, this board is used to electrically connect to a <u>Sense3</u> module.

#### Servor Adaptor 0.4

This board is used for adapting servos with .4 inch mounting hole on systems that "Lego" stud spacing.

#### Shaft Sense 2

This module is meant to pick up a quadrature single from shaft mounted optical encoder wheel.

<u>SRF Holder</u>

This board is used to hold a SRF04 module for sonar distance sensing.

<u>Strut 1x2</u>

This is just a small piece of PCB with two holes for Lego studs.

<u>Strut 1x4</u>

This is just a small piece of PCB with four holes for Lego studs.

<u>Strut 1x8</u>

This is just a small piece of PCB with eight holes for Lego studs.

Twin Gear Sensor Left

This module is designed to fit into the left side of a Tamiya Twin Gear motor box and extract a quadrature signal off of one of the gears.

#### Twin Gear Sensor Right

This module is designed to fit into the right side of a Tamiya Twin Gear motor box and extract a quadrature signal off of one of the gears.

### **Debug Robobricks**

The following Debugging Modules are under active development:

<u>Activity9</u>

The Activity4 Module is used to detect communication activity between two Modules.

<u>Debug16</u>

The Debug16 Module is used to view up to 16 8–bit data values inside of many Module modules. *Emulate* 

The Emulate board uses an 28-pin PIC16F876 with flash memory to emulate a PIC12C519, a PIC12C672, or a PIC16C505. The PIC16F876 has flash memory so it is easier to erase than the other parts which require a UV light.

<u>Harness</u>

The Harness Module is used as a testing harness for testing other Modules. The Harness Module has an RS–232 connection and a connection to a single slave Module.

<u>Tether</u>

The Tether Module provides a wire connection between a master Module and a computer via a standard telephone extension cord. The connection to the computer is via a standard 9–pin RS–232 connector.

### **Obsolete Modules**

The obsolete Modules are listed below:

<u>Activity4</u> (Use<u>Activity9</u> instead!)

The Activity4 Module is used to detect communication activity between two Modules.

<u>AnalogIn4</u>

The AnalogIn4 Module allows for the input of up to 4 analog voltages between 0 and 5 volts with a resolution of 8 bits.

<u>AIROD2</u> (Use <u>AIROD4</u> instead!)

The AIROD2 Module is used to measure distances using up to 2 the Sharp<sup>®</sup> GPD2D12 analog infrared distance measurement units.

<u>AIROD4</u>

The AIROD4 Module uses the Sharp<sup>®</sup> GP2D12 analog infrared distance measurement device to measure distances between 3 and 30 centimeters. Currently, the GP2D12 seems to cost about half

what the GP2D05 used in the BIROD2 Module.

#### AIROD5

The AIROD4 Module uses the Sharp<sup>®</sup> GP2D12 analog infrared distance measurement device to measure distances between 3 and 30 centimeters. Up to five GP2D12's can be supported.

#### BIROD2 (Use BIROD5 instead!)

The BIROD2 Module is used to connect to up to 2 of the Sharp<sup>®</sup> GP2D05 IROD (InfraRed Optical Distance) measuring sensors. This version of the Sharp chip provides a single bit of information for when the sensor is within a fixed distance an object.

#### <u>BIROD5</u>

The BIROD2 Module is used to connect to up to 5 of the Sharp<sup>®</sup> GP2D05 IROD (InfraRed Optical Distance) measuring sensors. This version of the Sharp chip provides a single bit of information for when the sensor is within a fixed distance an object.

#### Bench (Use a master Module instead)

The Bench Module provides a way to provide power to a bunch of Modules via a standard 5 volt bench supply. It has two banana plugs to provide the connection.

#### <u>BS2Hub8</u>

The BS2Hub8 module provides a master Module controlled by the Basic Stamp II<sup>®</sup> from <u>Parallax</u><sup>®</sup>. This module has a battery conntection, power switch, and 5 volt linear voltage regulator. It has hub connections for controlling up to 8 Modules. This module has morphed into the <u>MicroBrain8</u> module.

#### Compass360

The Compass360 Module uses the 1655 analog compass module from <u>Dinsmore Instrument</u> <u>Company</u>. It can provide a resolution that is good to about 1 in 256 (1.4 degree.) The magnetic environment that a robot operates in can generate deviations of 10's of degrees however.

#### Hub8 (Use a master Module instead)

The Hub8 Module can connect up to 8 slave Modules.

#### <u>In8</u> (Use <u>InOut10</u> instead!)

The In8 Module will read in 8 bits of data.

#### InOut4 (Use InOut10 instead!)

The InOut4 Module allows for the bi–directional input or output of up to 4 signals. The direction of input or output can be changed dyamically. This Module can be used to talk to a serial bus such as  $I^2C$ .

#### <u>InOut10</u>

The InOut10 Module has 10 I/O lines that can be used for input or output. A line can be changed from input to output and back under program control. This module replaces <u>Out10, In8</u>, and <u>InOut4</u> Modules.

#### <u>IRSense2</u>

The IRSense2 Module is used seek out IR Beacons and do simple proximity detection.

#### <u>IRSense3</u>

The IRSense3 module is used to do simple IR proximity detection in three directions.

#### <u>LED4</u> (Use <u>LED10</u> instead)

The LED4 Module provides the ability to output 4 bits to 4 on board LED's.

#### <u>Light4</u>

The Light4 Module provides a way to use inexpensive IR emitter/detector pairs to sense changes in surface reflectivity. The input level is renal flexibility in control.ad as an analog value to provide additional flexibility in control.

#### Motor2

The Motor2 Module can control up to two small DC motors. The motor voltage input can range from 5 volts to 24 volts. The Motor2 Module is capable of electronic breaking.

#### <u>Motor3</u>

The Motor3 Module allows for control of up to three small DC motors via pulse width modulation. The motor voltage input can range from 1 volt to 24 volts. There is no electronic breaking for the

#### Motor3 Module.

#### <u>MotorScan</u>

The MotorScan Module is used to provide horizontal rotational scan platform based on the Tamiya Universal Gear Box. A combination of laser head, sonar, and IR sensors can be placed on the vertical shaft and rotated around.

#### <u>Out10</u> (Use <u>InOut10</u> instead!)

The Out10 Module provides the ability to output 10 digital bits to a terminal strip.

#### <u>OOPicHub10</u>

The OOPicHub15 is an adaptor board for the <u>OOPic</u> by <u>Savage Innovations</u>. The newer OOPIC module that is pin compatible with the Parallax Basic Stamp II is now the preferred way to go <u>PIC16F876 (Use PIC876Hub10 instead!)</u>

The PIC16F876 master Module is based around the PIC16F876 microcontroller from <u>MicroChip</u><sup>®</sup>. This microcontroller has the ability to write into its own program memory without requiring any additional voltages or hardware.

#### ProtoPIC8Pin (Use ProtoPIC instead!)

The ProtoPIC8Pin Module is a prototype board for building Modules using an 8–pin PIC. ProtoPIC works with 8 and 14–pin PIC's.

#### <u>Shaft2</u>

The Shaft2 Module can keep track of the quadrature encoding of 2 shaft encoders.

<u>Sonar1</u>

The Sonar1 Module provides an active sonar range finder that can measure distances 5 centimeters to 3 meters. It uses some inexpensive ultrasound transducers (~\$6US).

#### <u>Threshold4</u> (Use <u>Light4</u> instead!)

The Threshold4 Module consists of 4 analog voltage comparators. Each comparator compares an input voltage against a fixed voltage that is set a small potentiometer. There is one potentiometer per comparator. The resulting 4 binary bits of data are available for querying.

Copyright (c) 1999–2002 by Wayne C. Gramlich. All rights reserved.

This is the Revision A verion of the <u>AnalogIn8 RoboBrick</u>. The status of this project is work in progress.

# AnalogIn8 Robobrick (Revision C)

## **Table of Contents**

This document is also available in <u>PDF</u> format.

- <u>1. Introduction</u>
- <u>2. Programming</u>
- <u>3. Hardware</u>
  - ♦ <u>3.1 Circuit Schematic</u>
  - ◆ <u>3.2 Printed Circuit Board</u>
  - ◆ <u>3.3 Construction Instructions</u>
- <u>4. Software</u>
- <u>5. Issues</u>

## 1. Introduction

The AnalogIn8 RoboBrick allows for the input of up to 4 analog voltages between 0 and 5 volts with a resolution of 8 bits.

# 2. Programming

The AnalogIn8 RoboBrick is continuously reading the analog inputs from its four A/D pins. The controlling program can just read the results of the digital conversion, or it can have the result down converted into a single binary bit. Each pin has has a threshold high and threshold low register that is used for the down conversion. Whenever the digital conversion exceeds the high threshold register, the down coversion results in a 1. Whenever the digital conversion is lower than the low threshold register, the down conversion results in a 0. A hysterisis effect can be introduced by having some spread between the high and low threshold values.

There AnalogIn8 RoboBrick operates in either regular mode or Vref mode. In regular mode, all four inputs are A/D converted between 0 and 5 volts. In Vref mode, input 1 is used as Vref, the highest expected input voltage, and there remaining three inputs are A/D converts between 0 and Vref.

After the down coversions to binary bits, the result is 4–bits of binary data. A complement mask can be used to selectively invert individual bits in the 4–bit data.

The AnalogIn8 RoboBrick supports <u>RoboBrick Interrupt Protocol</u> for those lines that are being used as inputs. The interrupt pending bit is set whenever the the formula:

 $L\&(\text{~}I) \mid H\&I \mid R\&(\text{~}P)\&I \mid F\&P\&(\text{~}I)$ 

is non-zero, where:

- I is the current input bits XOR'ed with the complement mask (C)
- P is the previous value of I
- L is the low mask
- H is the high mask
- R is the raising mask

• F is the falling mask

and

- ~ is bit–wise complement
- | is bit-wise OR
- & is bit–wise AND

Once the interrupt pending bit is set, it must be explicitly cleared by the user.

In addition to the <u>common shared commands</u> and the <u>shared interrupt commands</u>, the AnalogIn8 RoboBrick supports following commands:

| Command             | Send/   |   |   | By | te | Val | lue |   |   | Discussion                                                                |
|---------------------|---------|---|---|----|----|-----|-----|---|---|---------------------------------------------------------------------------|
|                     | Receive | 7 | 6 | 5  | 4  | 3   | 2   | 1 | 0 |                                                                           |
| Deed Din            | Send    | 0 | 0 | 0  | 0  | 0   | 0   | b | b | Read pin bb and respond with 8-bit value                                  |
|                     | Send    | v | v | v  | v  | v   | v   | v | v | ννννννν                                                                   |
| Read Binary Values  | Send    | 0 | 0 | 0  | 0  | 0   | 1   | 0 | 0 | Return the binary values <i>abcd</i> (after XOR'ing with complement mask) |
| Read Dinary Values  | Receive | 0 | 0 | 0  | 0  | а   | b   | с | d |                                                                           |
| Dood Dow Dinomy     | Send    | 0 | 0 | 0  | 0  | 0   | 1   | 0 | 1 | Return the raw binary values <i>abcd</i> (no XOR                          |
|                     | Receive | 0 | 0 | 0  | 0  | а   | b   | с | d | with complement mask)                                                     |
| Reset               | Send    | 0 | 0 | 0  | 0  | 0   | 1   | 1 | 0 | Reset everything to zero                                                  |
| Read Complement     | Send    | 0 | 0 | 0  | 0  | 1   | 0   | 0 | 0 | Return and return the complement mask cocc                                |
| Mask                | Receive | 0 | 0 | 0  | 0  | с   | с   | с | с | Return and return the complement mask elec                                |
| Read High Mask      | Send    | 0 | 0 | 0  | 0  | 1   | 0   | 0 | 1 | Return and return the high mask <i>hhhh</i>                               |
| Kead High Mask      | Receive | 0 | 0 | 0  | 0  | h   | h   | h | h | Return and return the high mask mum                                       |
| Read I ow Mask      | Send    | 0 | 0 | 0  | 0  | 1   | 0   | 1 | 0 | Return and return the high mask <i>IIII</i>                               |
|                     | Receive | 0 | 0 | 0  | 0  | l   | l   | l | l | Return and return the high mask <i>thi</i>                                |
| Read Raising Mask   | Send    | 0 | 0 | 0  | 0  | 1   | 0   | 1 | 1 | Return and return the raising mask <i>rrrr</i>                            |
|                     | Receive | 0 | 0 | 0  | 0  | r   | r   | r | r |                                                                           |
| Read Falling Mask   | Send    | 0 | 0 | 0  | 0  | 1   | 1   | 0 | 0 | Return and return the falling mask <i>ffff</i>                            |
|                     | Receive | 0 | 0 | 0  | 0  | f   | f   | f | f |                                                                           |
| Read Vref Mode      | Send    | 0 | 0 | 0  | 0  | 1   | 1   | 0 | 1 | Read and return the Vref mode bit v                                       |
|                     | Receive | 0 | 0 | 0  | 0  | 0   | 0   | 0 | f |                                                                           |
| Set Vref Mode       | Send    | 0 | 0 | 0  | 0  | 1   | 1   | 1 | v | Set the Vref mode to <i>v</i> (0=regular 1=Vref Mode)                     |
| Read High Threshold | Send    | 0 | 0 | 0  | 1  | 0   | 0   | b | b | Read and return high threshold for pin bb of                              |
|                     | Receive | h | h | h  | h  | h   | h   | h | h | hhhhhhh                                                                   |
| Read Low Threshold  | Send    | 0 | 0 | 0  | 1  | 0   | 1   | b | b | Read and return low threshold for pin bb of                               |
|                     | Receive | l | l | l  | l  | l   | l   | l | l | 1111111                                                                   |
| Set High Threshold  | Send    | 0 | 0 | 0  | 1  | 1   | 0   | b | b | Set high threshold for nin <i>bb</i> to <i>bbbbbbbb</i>                   |
|                     | Send    | h | h | h  | h  | h   | h   | h | h | set ingit the short for pill bb to humanian                               |
| Set Low Threshold   | Send    | 0 | 0 | 0  | 1  | 1   | 1   | b | b | Set low threshold for pip <i>bb</i> to <i>11111111</i>                    |
|                     | Send    | l | l | l  | l  | l   | l   | l | l | Set low uneshold for pin bb to unum                                       |

| Set Complement Mask                     | Send    | 0 | 0 | 1 | 0 | с | с | с | с | Set complement mask to cccc                  |
|-----------------------------------------|---------|---|---|---|---|---|---|---|---|----------------------------------------------|
| Set High Mask                           | Send    | 0 | 1 | 0 | 0 | h | h | h | h | Set high mask to <i>hhhh</i>                 |
| Set Low Mask                            | Send    | 0 | 1 | 0 | 1 | l | l | l | l | Set low mask to <i>llll</i>                  |
| Set Raising Mask                        | Send    | 0 | 1 | 1 | 0 | r | r | r | r | Set raising mask to rrrr                     |
| Set Falling Mask                        | Send    | 0 | 1 | 1 | 1 | f | f | f | f | Set falling mask to <i>ffff</i>              |
| Deed Interment Dite                     | Send    | 1 | 1 | 1 | 0 | 1 | 1 | 1 | 1 | Return the interrupt pending bit $p$ and the |
| Read Interrupt Bits                     | Receive | 0 | 0 | 0 | 0 | 0 | 0 | е | р | interrupt enable bit <i>e</i> .              |
| <u>Set Interrupt</u><br><u>Commands</u> | Send    | 1 | 1 | 1 | 1 | 0 | с | с | с | Set Interrupt Command ccc.                   |
| Shared Commands                         | Send    | 1 | 1 | 1 | 1 | 1 | с | с | с | Execute common shared command ccc            |

## 3. Hardware

The hardware consists of a circuit schematic and a printed circuit board.

### **3.1 Circuit Schematic**

The schematic for the AnalogIn8 RoboBrick is shown below:

**RoboBricks Introduction** 

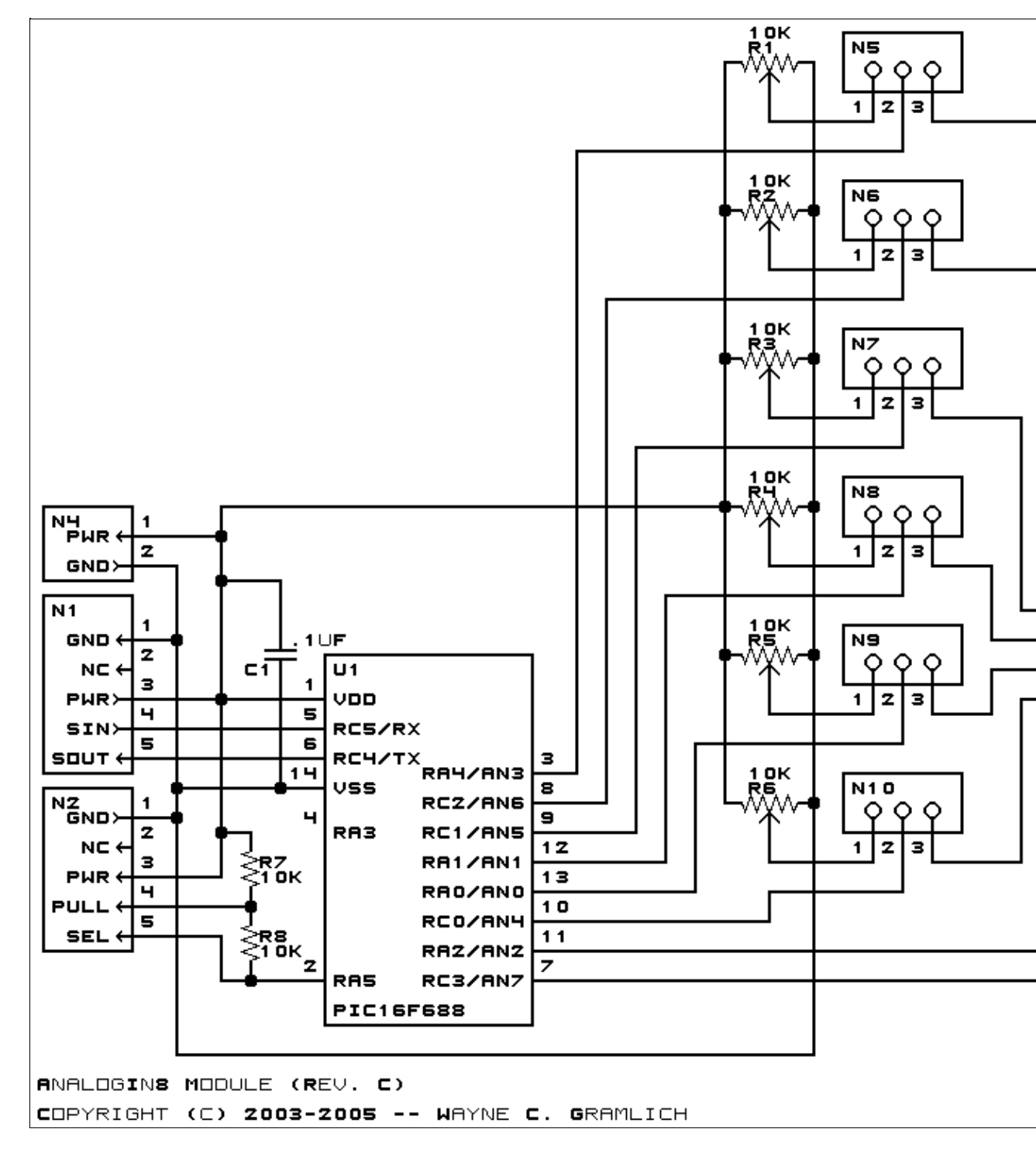

The parts list kept in a separate file -- <u>analogin8.ptl</u>.

### **3.2 Printed Circuit Board**

The printed circuit board files are listed below:

analogin8 back.png The solder side layer. analogin8 front.png

3. Hardware

The component side layer. <u>analogin8\_artwork.png</u> The artwork layer. <u>analogin8.gbl</u> The RS-274X "Gerber" back (solder side) layer. <u>analogin8.gtl</u> The RS-274X "Gerber" top (component side) layer. <u>analogin8.gal</u> The RS-274X "Gerber" artwork layer. <u>analogin8.drl</u> The "Excellon" NC drill file. <u>analogin8.tol</u> The "Excellon" tool rack file.

### **3.3 Construction Instructions**

The <u>construction instructions</u> are in separate file to be a little more printer friendly.

## 4. Software

The AnalogIn8 software is available as one of:

analogin8.ucl The μCL source file. analogin8.asm The resulting human readable PIC assembly file. analogin8.lst The resulting human readable PIC listing file. analogin8.hex The resulting Intel<sup>®</sup> Hex file that can be fed into a PIC12C5xx programmer.

## 5. Issues

Any fabrication issues that come up will be discussed here.

```
Copyright (c) 2000–2005 by Wayne C. Gramlich. All rights reserved.
```

This is the Revision E verion of the Compass8 module. The status of this project is finished.

# **Compass8 Module (Revision E)**

## **Table of Contents**

This document is also available in <u>PDF</u> format.

- <u>1. Introduction</u>
- <u>2. Programming</u>
- <u>3. Hardware</u>
  - ◆ <u>3.1 Circuit Schematic</u>
  - ◆ <u>3.2 Printed Circuit Board</u>
- <u>4. Software</u>
- <u>5. Issues</u>

## 1. Introduction

The Compass8 module is used to connect to a <u>Dinsmore Instrument Company</u> digital compass. The compass can report the 8 bearings (N, NE, E, SE, S, SW, W, NW.)

I currently only have one of the digital compass modules and it has less than ideal behavior. My compass module works best in an envionment which has some vibration, otherwise the compass is prone to sticking and can be off by as much as 90 degrees. There is some significant hysterisis as rotation is changed; trying to steer a robot straight by aligning the robot with a bearing boundary (e.g. between N and NE) will not yield a very straight course due to this observed hysterisis effect. Of course, I may have a `lemon' module and other people might have different experiences with their modules. However, if all you want is basic compass bearing, the Dinsmore digital compass module does seem to meet that requirement at a very reasoable cost.

If you want a more accurate compass module, you might want to try the CMPS01 magnetic compass module available at: <u>Robot Electronics</u>.

# 2. Programming

The basic operation is to send a query to the Compass8 Module to read the 3 bits of bearing data.

The Compass8 Module supports <u>Module Interrupt Protocol</u>. The interrupt pending bit is set whenever the the formula:

B&M

is non-zero, where:

- B is the bearing expanded out into an 8-bit vector with only 1 bit turned on,
- M is the interrupt mask, and
- & is bit-wise AND

Once the interrupt pending bit is set, it must be explicitly cleared by the user.

The Compass8 Module supports both the standard shared commands and the shared interrupt commands in
#### **RoboBricks Introduction**

| Command                                 | Send/   | nd/ Byte Value |   |   |   |   |   |   | Discussion |                                                            |  |  |
|-----------------------------------------|---------|----------------|---|---|---|---|---|---|------------|------------------------------------------------------------|--|--|
| Commanu                                 | Receive | 7              | 6 | 5 | 4 | 3 | 2 | 1 | 0          | Discussion                                                 |  |  |
|                                         | Send    | 0              | 0 | 0 | 0 | 0 | 0 | 0 | 0          | Return bearing bbb (N=000,                                 |  |  |
| Read Bearing                            | Receive | 0              | 0 | 0 | 0 | 0 | b | b | b          | NE=001, E=010, SE=011,<br>S=100, SW=101, W=110,<br>NW=111) |  |  |
| Pood Interrupt                          | Send    | 0              | 0 | 0 | 0 | 0 | 0 | 0 | 1          | Return interrupt mask                                      |  |  |
| Mask                                    | Receive | т              | т | т | т | т | т | т | т          | <i>mmmmmmmm</i> (N, NE, E, SE, S, SW, W, NW)               |  |  |
| Read Raw                                | Send    | 0              | 0 | 0 | 0 | 0 | 0 | 1 | 0          | Return raw data abcd                                       |  |  |
| Read Raw                                | Receive | 0              | 0 | 0 | 0 | а | b | с | d          |                                                            |  |  |
|                                         | Send    | 0              | 0 | 0 | 0 | 0 | 0 | 1 | 1          | Set interrupt mask to                                      |  |  |
| Set Interrupt Mask                      | Send    | т              | т | т | т | т | т | т | т          | <i>mmmmmmmm</i> (N, NE, E, SE, S, SW, W, NW)               |  |  |
| Read Interrupt                          | Send    | 1              | 1 | 1 | 0 | 1 | 1 | 1 | 1          | Return the interrupt pending bit                           |  |  |
| Bits                                    | Receive | 0              | 0 | 0 | 0 | 0 | 0 | е | р          | p and the interrupt enable bit $e$ .                       |  |  |
| <u>Set Interrupt</u><br><u>Commands</u> | Send    | 1              | 1 | 1 | 1 | 0 | с | с | с          | Set Interrupt Command ccc.                                 |  |  |
| Shared<br>Commands                      | Send    | 1              | 1 | 1 | 1 | 1 | с | с | с          | Execute Shared Command ccc.                                |  |  |

addition to the following commands:

#### 3. Hardware

The hardware consists of a circuit schematic and a printed circuit board.

#### **3.1 Circuit Schematic**

The schematic for the Compass8 Module is shown below:

**RoboBricks Introduction** 

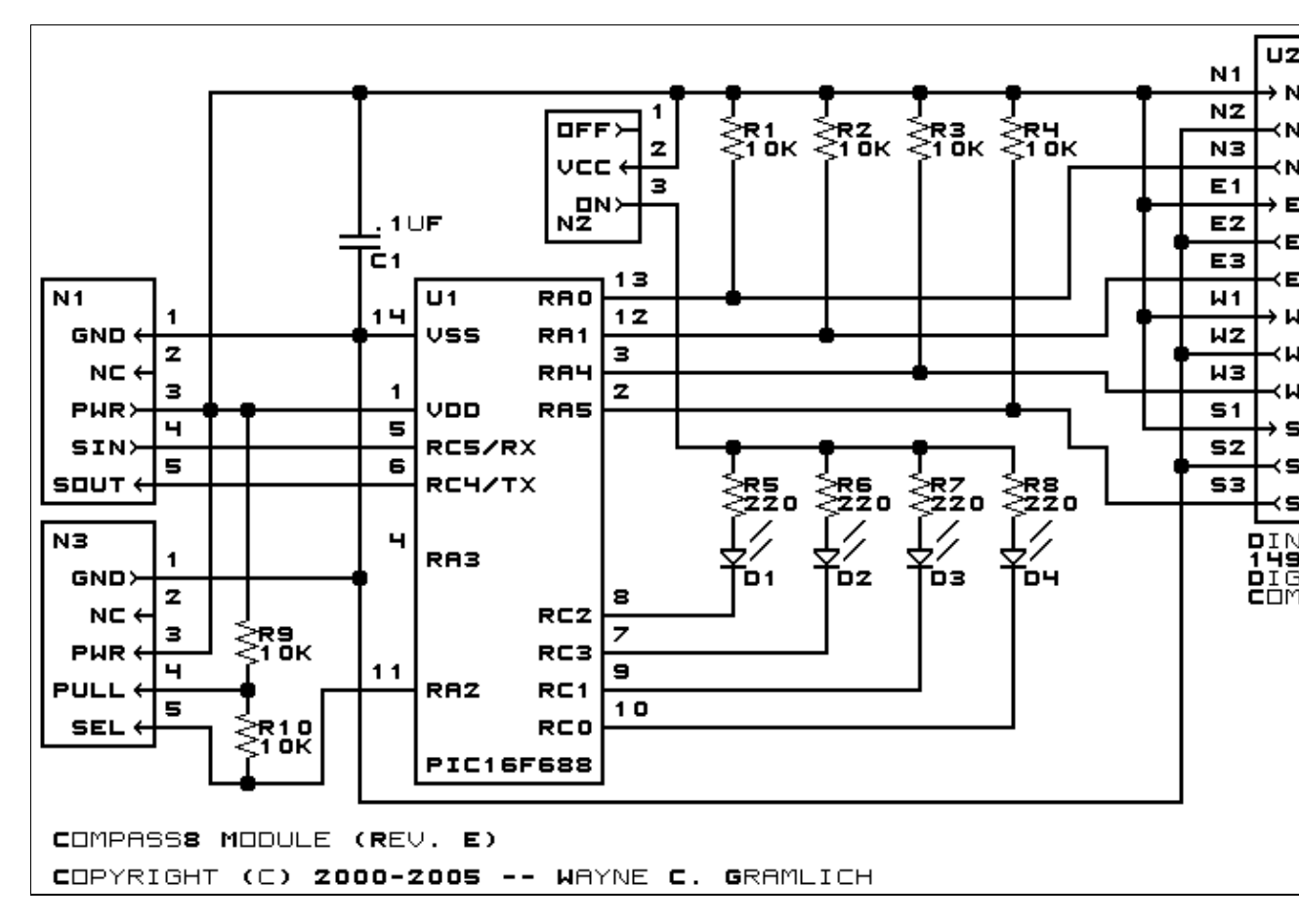

The parts list kept in a separate file -- <u>compass8.ptl</u>.

#### **3.2 Printed Circuit Board**

The printed circuit board files are listed below:

```
compass8 back.png
       The solder side layer.
compass8 front.png
       The component side layer.
compass8_artwork.png
       The artwork layer.
compass8.gbl
       The RS-272X "Gerber" back (solder side) layer.
<u>compass8.gtl</u>
       The RS-272X "Gerber" top (component side) layer.
compass8.gal
       The RS-272X "Gerber" artwork layer.
compass8.drl
       The "Excellon" NC drill file.
compass8.tol
       The "Excellon" tool rack file.
```

### 4. Software

The Compass8 software is available as one of:

<u>compass8.ucl</u> The μCL source file. <u>compass8.asm</u> The resulting human readable PIC assembly file. <u>compass8.lst</u> The resulting human readable PIC listing file. <u>compass8.hex</u> The resulting Intel<sup>®</sup> Hex file.

### 5. Issues

Any fabrication issues that come up are listed here.

Copyright (c) 2001–2004 by Wayne C. Gramlich. All rights reserved.

This is the Revision D verion of the Digital8 module. The status of this project is finished.

# **Digital8 Module (Revision D)**

### **Table of Contents**

This document is also available in <u>PDF</u> format.

- <u>1. Introduction</u>
- <u>2. Programming</u>
- <u>3. Hardware</u>
  - ♦ <u>3.1 Circuit Schematic</u>
  - ♦ <u>3.2 Printed Circuit Board</u>
- <u>4. Software</u>
- <u>5. Issues</u>

### 1. Introduction

The Digital8 module provides the ability to input and output 8 bits of digital data. The direction of each bit can be changed under program control.

### 2. Programming

The programmer can download a complement mask to cause any of the bits to be complemented prior to reading.

The Digital8 module supports the <u>Interrupt Protocol</u>. The interrupt pending bit is set whenever the the formula:

```
L\&({\sim}I) \mid H\&I \mid R\&({\sim}P)\&I \mid F\&P\&({\sim}I)]
```

is non-zero, where:

- I is the current input bits XOR'ed with the complement mask (C)
- P is the previous value of I
- L is the low mask
- H is the high mask
- R is the raising mask
- F is the falling mask

and

- ~ is bit-wise complement
- | is bit-wise OR
- & is bit-wise AND

Once the interrupt pending bit is set, it must be explicitly cleared by the user.

The Digital8 module supports both the standard <u>shared commands</u> and the <u>shared interrupt commands</u> in addition to the following commands:

#### **RoboBricks Introduction**

| Command            | Send/   |   |   | By | vte | Va | lue |   |   | Discussion                                                      |
|--------------------|---------|---|---|----|-----|----|-----|---|---|-----------------------------------------------------------------|
| Command            | Receive | 7 | 6 | 5  | 4   | 3  | 2   | 1 | 0 | Discussion                                                      |
| Dood Inputs        | Send    | 0 | 0 | 0  | 0   | 0  | 0   | 0 | 0 | Return 8-bits of input <i>iiii iiii</i> (after                  |
| Read Inputs        | Receive | i | i | i  | i   | i  | i   | i | i | XOR'ing with complement mask)                                   |
|                    | Send    | 0 | 0 | 0  | 0   | 0  | 0   | 0 | 1 | Return 8–bits of the outputs <i>0000</i>                        |
| Read Outputs       | Receive | 0 | 0 | 0  | 0   | 0  | 0   | 0 | 0 | <i>oooo</i> (after XOR'ing with complement mask.)               |
| Read Complement    | Send    | 0 | 0 | 0  | 0   | 0  | 0   | 1 | 0 | Return 8-bits of complement mask                                |
| Mask               | Receive | с | с | с  | с   | с  | с   | с | с | сссс сссс                                                       |
| Read Direction     | Send    | 0 | 0 | 0  | 0   | 0  | 0   | 1 | 1 | Return 8-bits of direction mask                                 |
| Mask               | Receive | d | d | d  | d   | d  | d   | d | d | dddd dddd                                                       |
| Pood Low Mosk      | Send    | 0 | 0 | 0  | 0   | 0  | 1   | 0 | 0 | Potum & hits of low most III III                                |
| Read LOW Mask      | Receive | l | l | l  | l   | l  | l   | l | l | Ketum 8–bits of low mask <i>till till</i>                       |
| Dood High Most     | Send    | 0 | 0 | 0  | 0   | 0  | 1   | 0 | 1 | Return 8–bits of the high mask                                  |
| Read High Mask     | Receive | h | h | h  | h   | h  | h   | h | h | hhhh hhhh                                                       |
| Deed Dising Meels  | Send    | 0 | 0 | 0  | 0   | 0  | 1   | 1 | 0 | Return 8-bits of the rising mask                                |
| Read Kising Mask   | Receive | r | r | r  | r   | r  | r   | r | r | rrrr rrrr                                                       |
| Deed Felling Meel  | Send    | 0 | 0 | 0  | 0   | 0  | 1   | 1 | 1 | Return 8–bits of the falling mask                               |
| Read Failing Mask  | Receive | f | f | f  | f   | f  | f   | f | f | ffff ffff                                                       |
|                    | Send    | 0 | 0 | 0  | 0   | 1  | 0   | 0 | 0 | Return 8-bits of raw input data rrrr                            |
| Read Raw           | Receive | r | r | r  | r   | r  | r   | r | r | <i>rrrr</i> (without XOR'ing with complement mask)              |
| Reset Outputs      | Send    | 0 | 0 | 0  | 1   | 0  | 0   | 0 | 0 | Set all 8 bits of outputs to 0 (then XOR with complement mask). |
| Sat Outrants       | Send    | 0 | 0 | 0  | 1   | 0  | 0   | 0 | 1 |                                                                 |
| Set Outputs        | Send    | 0 | 0 | 0  | 0   | 0  | 0   | 0 | 0 |                                                                 |
| Set Complement     | Send    | 0 | 0 | 0  | 1   | 0  | 0   | 1 | 0 | Set 8–bits of complement mask to                                |
| Mask               | Send    | с | с | с  | с   | с  | с   | с | с |                                                                 |
| Sat Direction Mask | Send    | 0 | 0 | 0  | 1   | 0  | 0   | 1 | 1 | Set 8–bits of direction mask to                                 |
| Set Direction Mask | Send    | d | d | d  | d   | d  | d   | d | d | <i>dddd dddd</i> 1=input; 0=output                              |
| Cat Larra Marila   | Send    | 0 | 0 | 0  | 1   | 0  | 1   | 0 | 0 |                                                                 |
| Set Low Mask       | Send    | l | l | l  | l   | l  | l   | l | l | Set 8–bits of low mask to <i>uu uu</i>                          |
|                    | Send    | 0 | 0 | 0  | 1   | 0  | 1   | 0 | 1 | Set 8–bits of the high mask to <i>hhhh</i>                      |
| Set High Mask      | Send    | h | h | h  | h   | h  | h   | h | h | hhhh                                                            |
|                    | Send    | 0 | 0 | 0  | 1   | 0  | 1   | 1 | 0 | Set 8-bits of the rising mask to rrrr                           |
| Set Rising Mask    | Send    | r | r | r  | r   | r  | r   | r | r | rrrr                                                            |
|                    | Send    | 0 | 0 | 0  | 1   | 0  | 1   | 1 | 1 | Set 8-bits of the falling mask to ffff                          |
| Set Falling Mask   | Send    | f | f | f  | f   | f  | f   | f | f | ffff                                                            |
| Set Outrate D      | Send    | 0 | 0 | 0  | 1   | 1  | 0   | 0 | 0 | Set 8–bits to <i>0000 0000</i> with no                          |
| Set Outputs Raw    | Send    | 0 | 0 | 0  | 0   | 0  | 0   | 0 | 0 | complement mask.                                                |
| Reset Everything   | Send    | 0 | 0 | 0  | 1   | 1  | 0   | 0 | 1 | Reset all registers to 0 and set direction bits to 1 (input)    |
| Set Output Bit     | Send    | 0 | 0 | 1  | 0   | v  | b   | b | b | Set output bit <i>bbbb</i> to <i>v</i>                          |

#### **RoboBricks Introduction**

|                                         |      | ÷ |   |   |   |   | • | • | ÷ |                                                                                  |
|-----------------------------------------|------|---|---|---|---|---|---|---|---|----------------------------------------------------------------------------------|
| Set Outputs Low                         | Send | 0 | 1 | 0 | 0 | l | l | l | l | Set low order 4–bits of Outputs to <i>llll</i> and then XOR complement mask      |
| Set Outputs High                        | Send | 0 | 1 | 0 | 1 | h | h | h | h | Set high order 4–bits of Outputs to <i>hhhh</i> and and then XOR complement mask |
| Set Direction Low                       | Send | 0 | 1 | 1 | 0 | l | l | l | l | Set low order 4–bits of direction to <i>llll</i> .                               |
| Set Direction High                      | Send | 0 | 1 | 1 | 1 | h | h | h | h | Set high order 4–bits of direction to <i>hhhh</i> .                              |
| <u>Set Interrupt</u><br><u>Commands</u> | Send | 1 | 1 | 1 | 1 | 0 | с | с | с | Set Interrupt Command ccc.                                                       |
| Shared Commands                         | Send | 1 | 1 | 1 | 1 | 1 | с | с | с | Execute Shared Command ccc                                                       |

### 3. Hardware

The hardware consists of a circuit schematic and a printed circuit board.

#### 3.1 Circuit Schematic

The schematic for the Digital8 module is shown below:

**RoboBricks Introduction** 

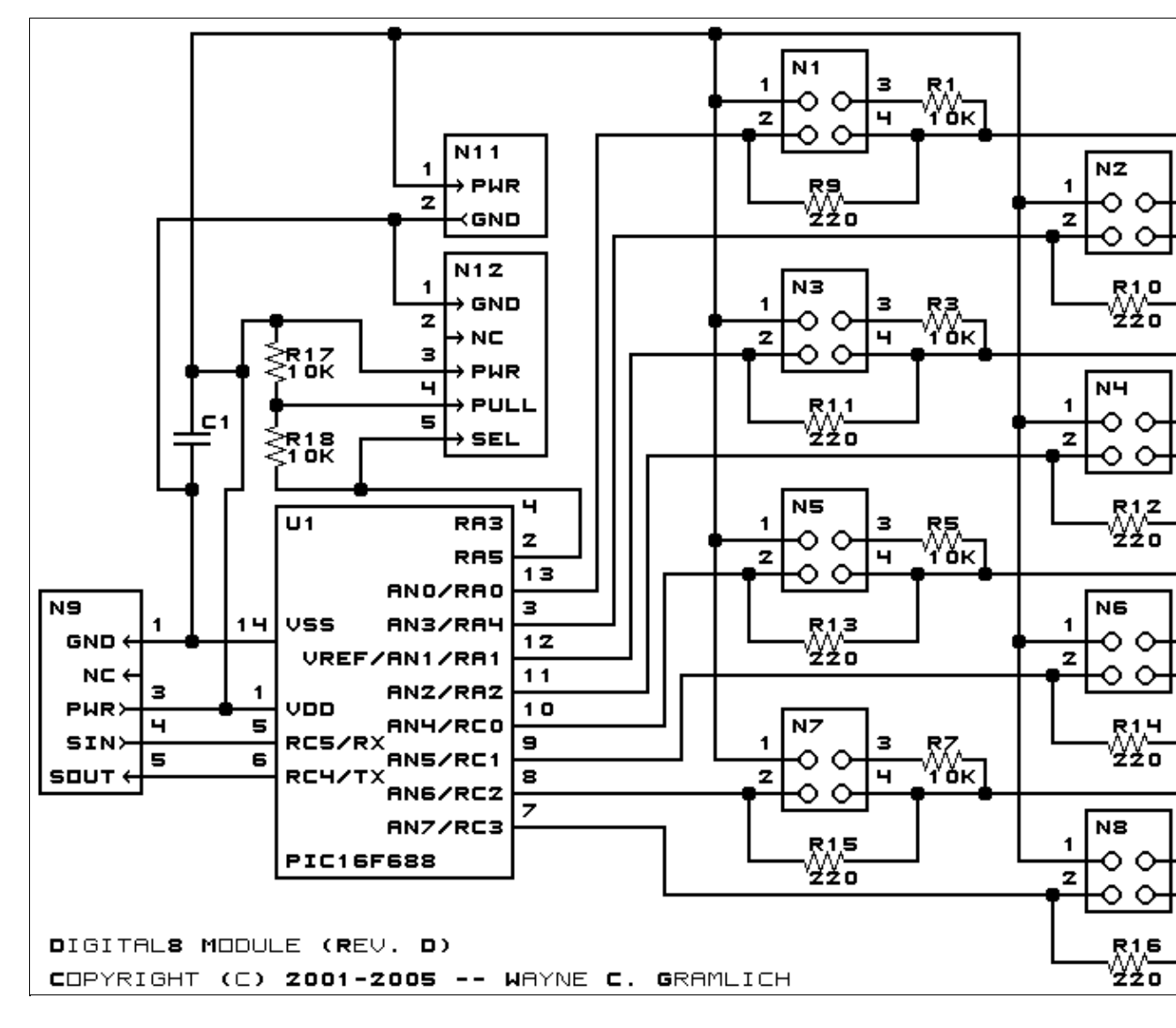

The parts list kept in a separate file -- <u>digital8.ptl</u>.

#### **3.2 Printed Circuit Board**

The printed circuit files are listed below:

<u>digital8 back.png</u> The solder side layer. <u>digital8 front.png</u> The component side layer. <u>digital8 artwork.png</u> The artwork layer. <u>digital8.gbl</u> The RS-274X "Gerber" back (solder side) layer. <u>digital8.gtl</u> The RS-274X "Gerber" top (component side) layer. <u>digital8.gal</u> The RS-274X "Gerber" artwork layer. <u>digital8.drl</u> The "Excellon" NC drill file. <u>digital8.tol</u> The "Excellon" tool rack file.

#### **3.3 Construction Instructions**

The <u>construction Instructions</u> are located in a separate file to be a little more printer friendly.

### 4. Software

The Digital8 software is available as one of:

<u>digital8.ucl</u> The μCL source file. <u>digital8.asm</u> The resulting human readable PIC assembly file. <u>digital8.lst</u> The resulting human readable PIC listing file. <u>digital8.hex</u> The resulting Intel<sup>®</sup> Hex file.

### 5. Issues

Any fabrication issues will be listed here.

Copyright (c) 2001–2005 by Wayne C. Gramlich. All rights reserved.

This is revision E of the <u>DualMotor1Amp module</u>. The status of this project is <u>work in progress</u>.

# **DualMotor1Amp Module (Revision E)**

### **Table of Contents**

This document is also available as a <u>PDF</u> document.

- <u>1. Introduction</u>
- <u>2. Programming</u>
- <u>3. Hardware</u>
  - ◆ <u>3.1 Circuit Schematic</u>
  - ♦ <u>3.2 Printed Circuit Board</u>
- <u>4. Software</u>
- <u>5. Issues</u>

## 1. Introduction

The DualMotor1Amp module allows for control of up to two small DC motors via pulse width modulation. Power is provided via an external terminal block. For low voltage motors, an on–board 5 volt voltage regulator can be optionally used to limit the motor voltage to 5 volts.

## 2. Programming

The DualMotor1Amp module can control up to two motors called 0 and 1 respectively. Each motor has a condition, power mode, direction, and speed. The condition is either on or off (i.e. freewheel.) The two power modes are pulsed and continuous. The two directions are forward and backward. The speed is a number between 0 and 255 inclusive. There is one additional variable associated with each motor called ramp and a few additional variables that are shared between the two motors.

Pulsed mode is standard motor control via pulse width modulation (PWM.) When the speed is 0, no pulses are sent to the motor. When the speed is 255, the motor is full on. When the speed is 128, 50% duty cycle pulses are sent to the motor. The direction bit, controls what direction current is pulsed into the motor.

In continuous mode, power is continuously applied either forward or backward through the motor. In continuous mode, when the speed is 128, 50% duty cycle pulses are sent to the motor, where half the cycle is sends current forward through the motor and the other half is sends current backward through the motor (thereby cancelling out and resulting in a rotational speed of 0.) While continuous mode consumes more power than pulsed mode, it sometimes provides better motor speed control at slow speeds.

The ramp variable is used to slow down the rate at which motor speeds are changed. When the ramp variable is non-zero, it specifies the rate at which motor speed changes (i.e. the speed ramp.) The ramp rate is measured in ticks (1/3 of a bit time at 2400 baud, or 1/7200, or 138 $\mu$ S. A ramp rate of 1, means the pulse widths will be changed every 138 $\mu$ S. A ramp rate of 100 means the pulse widths will be changed every 138 $\mu$ S. A ramp rate of 100 means the pulse widths will be changed every 100 × 138 $\mu$ S or every 13.8mS. This allows the user to slowly speed up and slow down the motor. Please note, that ramp only applies to speed, changing the motor direction is immediate. (Sorry!)

For safety reasons, you might want the motors to shut off if the controlling program crashes. This is accomplished with a variable called the failsafe delay variable which is shared between both motors. When the failsafe delay variable is set to a non-zero value, it causes another variable called the failsafe counter to be

#### **RoboBricks Introduction**

initialized to the same value. Every 256 ticks (=  $256 \times 138\mu$ S = 35.5mS), the failsafe counter is decremented. If the failsafe counter ever decrements to 0, it immediately turns off both motors without any ramping. Every time a speed command is sent to the DualMotor1Amp module, the failsafe counter is reinitialed to contain the failsafe delay variable. Thus, by occasionally sending commands that set the speed of either motor, the failsafe counter can be kept non–zero. Alternatively, there is a command that just reinitializes the failsafe counter is  $255 \times 35.5m$ S or approximately 9 seconds. If the controlling program crashes, it will stop sending commands to the DualMotor1Amp module and eventually, the failsafe counter will decrement to zero and stop both motors. There is yet a third variable called the failsafe error counter that is incremented each time a failsafe shut down occurs. The failsafe error counter can be read with yet another command. Lastly, both motors can be restarted by simply sending another command that sets the speed of either motor.

Finally, there is one other variable that is shared between the two motors called the prescaler. The prescaler is 3-bits wide and controls duty cycle width of the pulses are sent to the motor. The table below summarizes the prescaler to duty cycle relationship:

| Prescaler | Duty Cycle Width |
|-----------|------------------|
| 000       | .5µS             |
| 001       | 1µS              |
| 010       | 2μS              |
| 011       | 4µS              |
| 100       | 8µS              |
| 101       | 16µS             |
| 110       | 32µS             |
| 111       | 64µS             |

The DualMotor1Amp commands are summarized in the table below:

| Command        | Send/   |   |   | B | yte | Va | lue |   |   | Discussion                                                                                            |  |  |
|----------------|---------|---|---|---|-----|----|-----|---|---|----------------------------------------------------------------------------------------------------|--|--|
| Commanu        | Receive | 7 | 6 | 5 | 4   | 3  | 2   | 1 | 0 | Discussion                                                                                            |  |  |
| Set Quick      | Send    | 0 | 0 | h | h   | h  | h   | d | т | Set motor <i>m</i> speed to <i>hhhh hhhh</i><br>and direction to <i>d</i> (0=forward,<br>1=backward). |  |  |
| Set Low        | Send    | 0 | 1 | l | l   | l  | l   | d | т | Set low order 4 bits of motor $m$<br>speed to $ll$ and direction to $d$<br>(0=forward, 1=backward).   |  |  |
|                | Send    | 1 | 0 | 0 | 0   | 0  | 0   | 0 | т | Set the ramp for motor <i>m</i> to                                                                    |  |  |
| Set Ramp       | Send    | r | r | r | r   | r  | r   | r | r | <i>rrrrrrr</i> (00000000=no ramp<br>(default)).                                                       |  |  |
| Sat Failanta   | Send    | 1 | 0 | 0 | 0   | 0  | 0   | 1 | 0 | Set the failsafe delay variable to                                                                    |  |  |
| Set ransale    | Send    | f | f | f | f   | f  | f   | f | f | <i>fffffff</i> (00000000=off (default)).                                                              |  |  |
| Reset Failsafe | Send    | 1 | 0 | 0 | 0   | 0  | 0   | 1 | 1 | Reset the failsafe counter to the failsafe delay variable.                                            |  |  |
| Sat Speed      | Send    | 1 | 0 | 0 | 0   | 0  | 1   | d | т | Set motor <i>m</i> to speed <i>ssssssss</i> and                                                       |  |  |
| set speed      | Send    | s | s | s | s   | s  | s   | s | s | direction to <i>d</i> .                                                                               |  |  |
| Set Mode       | Send    | 1 | 0 | 0 | 0   | 1  | 0   | x | т | Set motor $m$ mode to $x$ (0=pulsed                                                                   |  |  |

#### **RoboBricks Introduction**

|                        |         |   |   |   |   |   |   |   |   | (default), 1=continuous).                                                              |
|------------------------|---------|---|---|---|---|---|---|---|---|----------------------------------------------------------------------------------------|
| Set Direction          | Send    | 1 | 0 | 0 | 0 | 1 | 1 | d | т | Set motor <i>m</i> direction to <i>d</i> (0=forward (default), 1=reverse).             |
| Set Prescaler          | Send    | 1 | 0 | 0 | 1 | 0 | р | р | р | Set prescaler to <i>ppp</i> (000=fast, 111=slow (default)).                            |
| Read Failsafe          | Send    | 1 | 0 | 0 | 1 | 1 | 0 | 0 | 0 | Read the return the failsafe delay                                                     |
|                        | Receive | f | f | f | f | f | f | f | f | variable <i>ffffffff</i> .                                                             |
| Read Prescaler         | Send    | 1 | 0 | 0 | 1 | 1 | 0 | 0 | 1 | Read the return the prescaler non                                                      |
|                        | Receive | 0 | 0 | 0 | 0 | 0 | р | р | р | Read the return the presearch ppp.                                                     |
| Read Speed             | Send    | 1 | 0 | 0 | 1 | 1 | 0 | 1 | т | Read the return the speed ssssssss                                                     |
| Read Speed             | Receive | s | s | s | s | s | s | s | s | for motor <i>m</i> .                                                                   |
|                        | Send    | 1 | 0 | 0 | 1 | 1 | 1 | 0 | т | Read the mode $x$ (0=pulsed,                                                           |
| Read<br>Mode/Direction | Receive | 0 | 0 | 0 | 0 | 0 | 0 | x | d | 1=continuous) and direction <i>d</i><br>(0=forward, 1=reverse) for motor<br><i>m</i> . |
| Read Ramp              | Send    | 1 | 0 | 0 | 1 | 1 | 1 | 1 | т | Read and return the ramp <i>rrrrrrr</i>                                                |
| Read Ramp              | Receive | r | r | r | r | r | r | r | r | for motor <i>m</i> .                                                                   |
|                        | Send    | 1 | 0 | 1 | 0 | 0 | 0 | 0 | 0 | Read and return the failsafe error                                                     |
| Read Failsafe Errors   | Receive | е | е | е | е | е | е | е | е | counter <i>eeeeeeee</i> . Reset the counter.                                           |
| Read Failsafe          | Send    | 1 | 0 | 1 | 0 | 0 | 0 | 0 | 1 | Read and return the failsafe                                                           |
| Counter                | Receive | с | с | с | с | с | с | с | с | counter <i>ccccccc</i> .                                                               |
| Pood Actual Spood      | Send    | 1 | 0 | 1 | 0 | 0 | 0 | 1 | т | Read and return the actual speed                                                       |
| Read Actual Speed      | Receive | е | е | е | е | е | е | е | е | for motor <i>m</i>                                                                     |
| On/Off                 | Send    | 1 | 0 | 1 | 0 | 0 | 1 | 0 | т | Set motor <i>m</i> to condition <i>o</i> (0=off 1=on)                                  |
| Reset                  | Send    | 1 | 0 | 1 | 0 | 1 | 0 | 0 | 0 | Reset the entire motor controller                                                      |
| Shared Commands        | Send    | 1 | 1 | 1 | 1 | 1 | с | с | с | Execute shared command ccc.                                                            |

On power up, the DualMotor1Amp module sets all variables to zero. The motor modes default to pulsed forward.

## 3. Hardware

The hardware consists of a circuit schematic and a printed circuit board.

#### **3.1 Circuit Schematic**

The schematic for the DualMotor1Amp module is shown below:

**RoboBricks Introduction** 

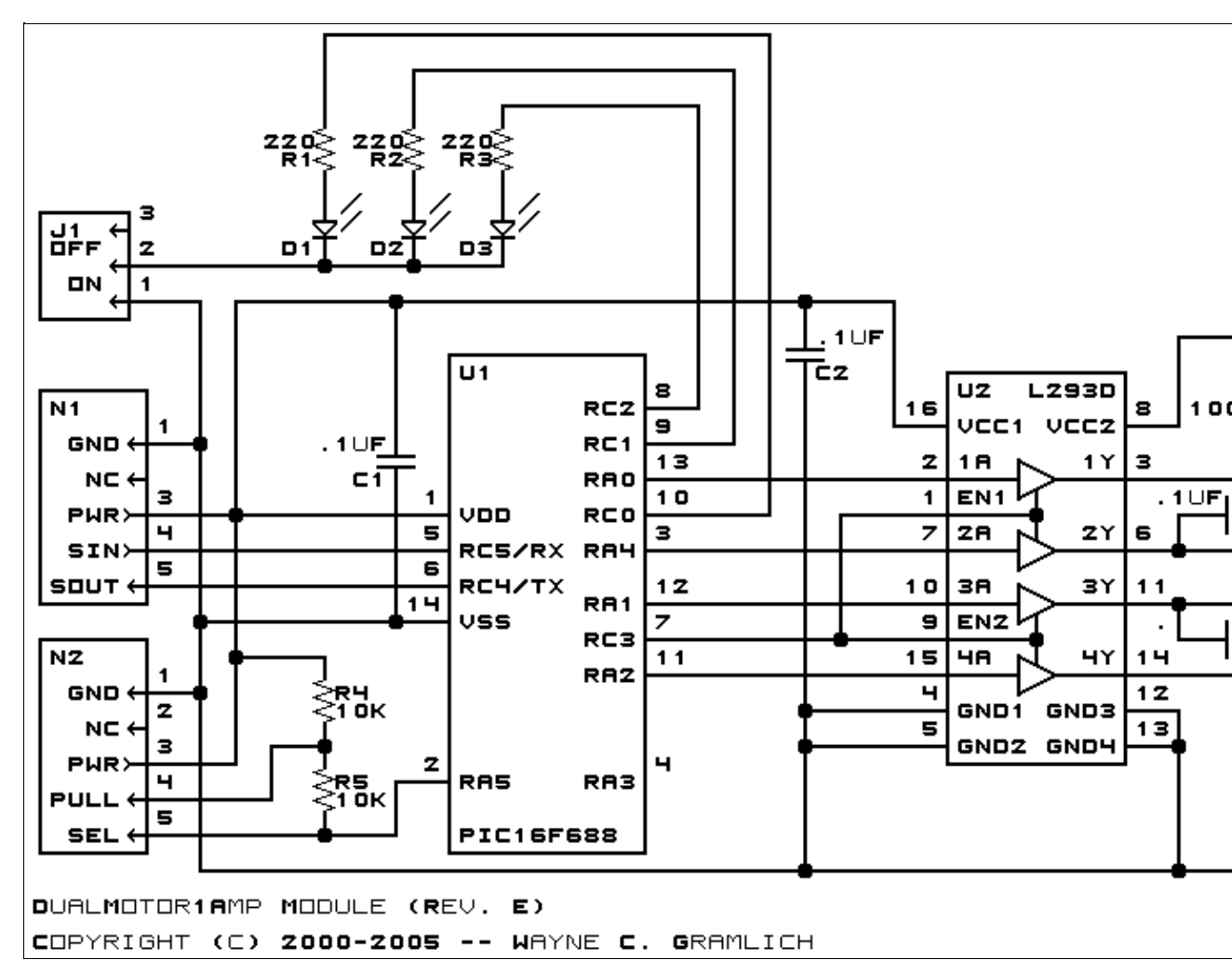

The parts list kept in a separate file -- <u>dualmotor1amp.ptl</u>.

#### **3.2 Printed Circuit Board**

The printed circuit files are listed below:

<u>dualmotor1amp\_back.png</u> The solder side layer. <u>dualmotor1amp\_front.png</u> The component side layer. <u>dualmotor1amp\_artwork.png</u> The artwork layer. <u>dualmotor1amp.gbl</u> The RS–274X "Gerber" back (solder side) layer. <u>dualmotor1amp.gtl</u> The RS–274X "Gerber" top (component side) layer. <u>dualmotor1amp.gal</u> The RS–274X "Gerber" artwork layer. <u>dualmotor1amp.drl</u> The "Excellon" NC drill file. <u>dualmotor1amp.tol</u> The "Excellon" NC drill rack file.

## 4. Software

The DualMotor1Amp software is available as one of:

<u>dualmotor1amp.ucl</u> The μCL source file. <u>dualmotor1amp.asm</u> The resulting human readable PIC assembly file. <u>dualmotor1amp.lst</u> The resulting human readable PIC listing file. <u>dualmotor1amp.hex</u> The resulting Intel<sup>®</sup> Hex file.

#### 5. Issues

The following issues need to be considered:

• Consider using the TI 754410 instead of the LM293.

Copyright (c) 2000–2005 by Wayne C. Gramlich. All rights reserved.

This is the Revision A verion of the IRDistance8 Module. The status of this project is finished.

# **IRDistance8 Module (Revision A)**

### **Table of Contents**

This document is also available in <u>PDF</u> format.

- <u>1. Introduction</u>
- <u>2. Programming</u>
- <u>3. Hardware</u>
  - ◆ <u>3.1 Circuit Schematic</u>
  - ♦ <u>3.2 Printed Circuit Board</u>
- <u>4. Software</u>
- <u>5. Issues</u>

### 1. Introduction

The IRDistance8 Module is used to connect up to 5<u>Sharp</u><sup>®</sup> GP2D12 IROD (InfraRed Optical Distance) measuring sensors. The GP2D12 module provides an analog voltage that is proportional to the distance (although not linearly.)

## 2. Programming

The IRDistance8 Module can enable zero, one or more of the AIROD's. For the ones that are enabled, it continuously reads the distance values. To conserve power, only one AIROD is powered up at a time.

The IRDistance8 Module supports <u>Module Interrupt Protocol</u> for those lines that are being used as inputs. The interrupt pending bit is set whenever the the formula:

 $L\&(\sim I) \mid H\&I \mid R\&(\sim P)\&I \mid F\&P\&(\sim I)$ 

is non-zero, where:

- I is the current input bits XOR'ed with the complement mask (C)
- P is the previous value of I
- L is the low mask
- H is the high mask
- R is the raising mask
- F is the falling mask

and

- ~ is bit–wise complement
- | is bit-wise OR
- & is bit-wise AND

Once the interrupt pending bit is set, it must be explicitly cleared by the user.

In addition to the common shared commands and the shared interrupt commands, the AnalogIn4 Module

supports following commands:

| Commond                | Send/   |   |   | By | te | Val | lue |   |   | D' '                                                  |  |
|------------------------|---------|---|---|----|----|-----|-----|---|---|-------------------------------------------------------|--|
| Command                | Receive | 7 | 6 | 5  | 4  | 3   | 2   | 1 | 0 | Discussion                                            |  |
| Read Distance          | Send    | 0 | 0 | 0  | 0  | 0   | 0   | 0 | b | Read IROD <i>b</i> and respond with 8–bit value       |  |
| Read Distance          | Send    | d | d | d  | d  | d   | d   | d | d | ddddddd                                               |  |
| Read Binary Values     | Send    | 0 | 0 | 0  | 0  | 0   | 0   | 1 | 0 | Return the binary values <i>ab</i> (after XOR'ing     |  |
| Read Dinary values     | Receive | 0 | 0 | 0  | 0  | 0   | 0   | а | b | with complement mask)                                 |  |
| Read Raw Binary        | Send    | 0 | 0 | 0  | 0  | 0   | 0   | 1 | 1 | Return the raw binary values <i>ab</i> (no XOR with   |  |
|                        | Receive | 0 | 0 | 0  | 0  | 0   | 0   | а | b | complement mask)                                      |  |
| Reset                  | Send    | 0 | 0 | 0  | 0  | 0   | 1   | 0 | 0 | Reset everything to zero                              |  |
| Read Enable Bit        | Send    | 0 | 0 | 0  | 0  | 0   | 1   | 0 | 1 | Read and return the enable bit $e$                    |  |
|                        | Receive | 0 | 0 | 0  | 0  | 0   | 0   | 0 | е |                                                       |  |
| Set Enable Bit         | Send    | 0 | 0 | 0  | 0  | 0   | 1   | 1 | е | Set enable bit to <i>e</i>                            |  |
| Read Complement Mask   | Send    | 0 | 0 | 0  | 0  | 1   | 0   | 0 | 0 | Return and return the complement mask cocc            |  |
|                        | Receive | 0 | 0 | 0  | 0  | 0   | 0   | с | с | rectain and retain the comprement mask ecce           |  |
| Read High Mask         | Send    | 0 | 0 | 0  | 0  | 1   | 0   | 0 | 1 | Return and return the high mask <i>hh</i>             |  |
|                        | Receive | 0 | 0 | 0  | 0  | 0   | 0   | h | h | Return and return the high mask <i>m</i>              |  |
| Read Low Mask          | Send    | 0 | 0 | 0  | 0  | 1   | 0   | 1 | 0 | Return and return the low mask <i>ll</i>              |  |
|                        | Receive | 0 | 0 | 0  | 0  | 0   | 0   | l | l |                                                       |  |
| Read Raising Mask      | Send    | 0 | 0 | 0  | 0  | 1   | 0   | 1 | 1 | Return and return the raising mask <i>rr</i>          |  |
|                        | Receive | 0 | 0 | 0  | 0  | 0   | 0   | r | r |                                                       |  |
| Read Falling Mask      | Send    | 0 | 0 | 0  | 0  | 1   | 1   | 0 | 0 | Return and return the falling mask ff                 |  |
|                        | Receive | 0 | 0 | 0  | 0  | 0   | 0   | f | f |                                                       |  |
| Read High Threshold    | Send    | 0 | 0 | 0  | 1  | 0   | 0   | 0 | b | Read and return high threshold for pin $b$ of         |  |
|                        | Receive | h | h | h  | h  | h   | h   | h | h | hhhhhhh                                               |  |
| Read Low Threshold     | Send    | 0 | 0 | 0  | 1  | 0   | 0   | 1 | b | Read and return low threshold for pin bb of           |  |
|                        | Receive | l | l | l  | l  | l   | l   | l | l |                                                       |  |
| Set High Threshold     | Send    | 0 | 0 | 0  | 1  | 0   | 1   | 0 | b | Set high threshold for pin <i>b</i> to <i>hhhhhhh</i> |  |
|                        | Send    | h | h | h  | h  | h   | h   | h | h |                                                       |  |
| Set Low Threshold      | Send    | 0 | 0 | 0  | 1  | 0   | 1   | 1 | b | Set low threshold for pin <i>b</i> to <i>lllllll</i>  |  |
|                        | Send    | l | l | l  | l  | l   | l   | l | l |                                                       |  |
| Set Complement Mask    | Send    | 0 | 0 | 1  | 0  | 0   | 0   | с | с | Set complement mask to cc                             |  |
| Set High Mask          | Send    | 0 | 0 | 1  | 0  | 0   | 1   | h | h | Set high mask to <i>hh</i>                            |  |
| Set Low Mask           | Send    | 0 | 0 | 1  | 0  | 1   | 0   | l | l | Set low mask to <i>ll</i>                             |  |
| Set Raising Mask       | Send    | 0 | 0 | 1  | 0  | 1   | 1   | r | r | Set raising mask to <i>rr</i>                         |  |
| Set Falling Mask       | Send    | 0 | 0 | 1  | 1  | 0   | 0   | f | f | Set falling mask to <i>ff</i>                         |  |
| Read Interrupt Bits    | Send    | 1 | 1 | 1  | 0  | 1   | 1   | 1 | 1 | Return the interrupt pending bit <i>p</i> and the     |  |
|                        | Receive | 0 | 0 | 0  | 0  | 0   | 0   | е | р | interrupt enable bit <i>e</i> .                       |  |
| Set Interrupt Commands | Send    | 1 | 1 | 1  | 1  | 0   | с   | с | с | Set Interrupt Command ccc.                            |  |
| Shared Commands        | Send    | 1 | 1 | 1  | 1  | 1   | с   | с | с | Execute common shared command ccc                     |  |

### 3. Hardware

The hardware consists of a circuit schematic and a printed circuit board.

#### **3.1 Circuit Schematic**

The schematic for the IRDistance8 Module is shown below:

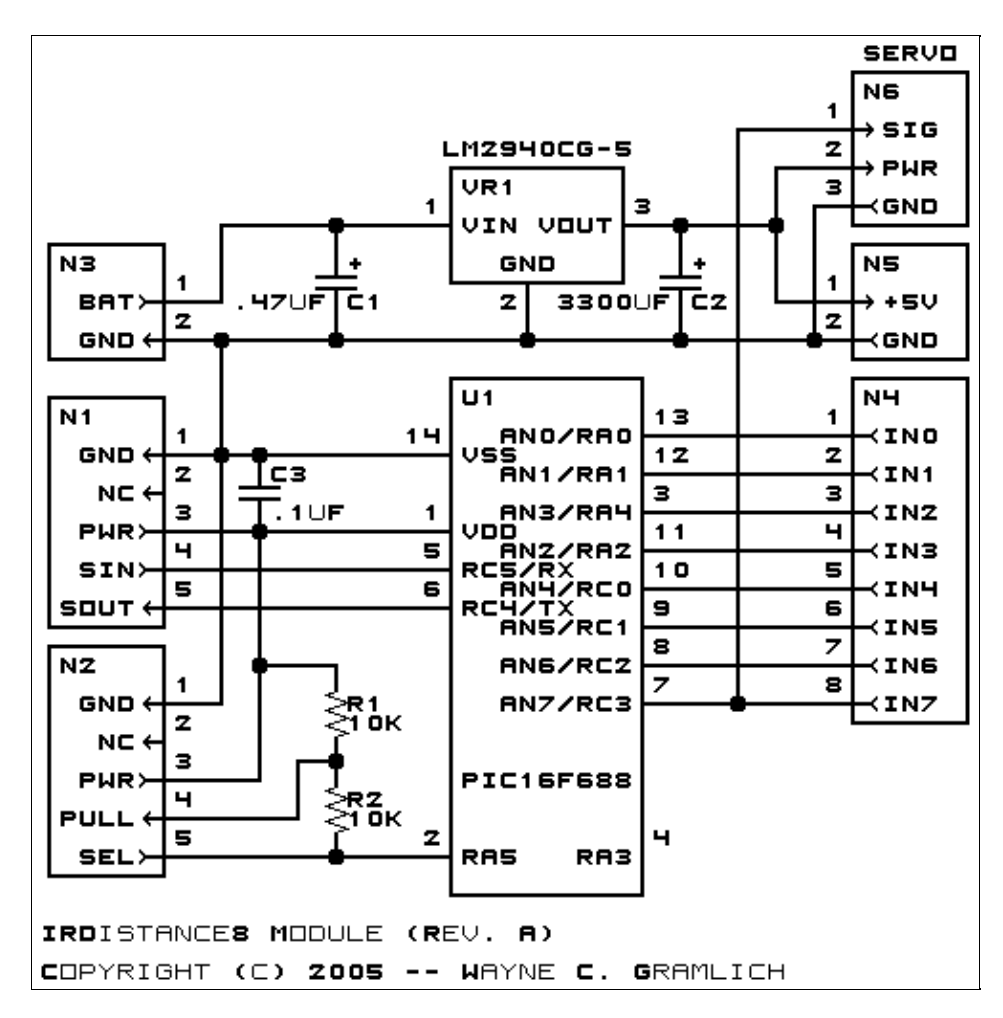

The parts list kept in a separate file -- irdistance8.ptl.

#### **3.2 Printed Circuit Board**

The printed circuit board files are listed below:

<u>irdistance8\_back.png</u> The solder side layer. <u>irdistance8\_front.png</u> The component side layer. <u>irdistance8\_artwork.png</u> The artwork layer. <u>irdistance8.gbl</u>

#### **RoboBricks Introduction**

The RS-272X "Gerber" back (solder side) layer. <u>irdistance8.gtl</u> The RS-272X "Gerber" top (component side) layer. <u>irdistance8.gal</u> The RS-272X "Gerber" artwork layer. <u>irdistance8.drl</u> The "Excellon" NC drill file. <u>irdistance8.tol</u> The "Excellon" tool rack file.

#### 4. Software

The software for the IRDistance8 is listed below:

*irdistance8.ucl* The μCL file for IRDistance8. *irdistance8.asm* The assembly file for IRDistance8. *irdistance8.hex* The Intel<sup>®</sup> Hex file. *irdistance8.lst* The listing file for IRDistance8.

#### 5. Issues

The following issues need to be addressed:

- U1 needs to be moved up by at least .05", preferably .10". The chip interferres with VR1.
- Contemplate rotating VR1 by 90 degrees to provide more space.
- Contemplate moving C2 up between N4 and U1 to provide more space for VR1. C2 can be moved right by .05".
- Think about moving R1 and R2 up a little.

Copyright (c) 2005 by Wayne C. Gramlich. All rights reserved.

This is the Revision D verion of the IREdge4 module. The status of this project is finished.

## **IREdge4 Module (Revision D)**

### **Table of Contents**

This document is also available in PDF format.

- <u>1. Introduction</u>
- <u>2. Programming</u>
- <u>3. Hardware</u>
  - ◆ <u>3.1 Circuit Schematic</u>
  - ◆ <u>3.2 Printed Circuit Board</u>
- <u>4. Software</u>
- <u>5. Issues</u>

### 1. Introduction

The IREdge4 module can connect to up to 4 Photo Sensors (combined light emitter with photodetector.) The inputs are done using analog to digital converters rather than just binary inputs. There are 4 potentiometers to control the current throught the light emitters and 4 pententionmeters to control the gain of the returned signal.

## 2. Programming

The IREdge4 module is continuously reading the analog inputs from its four A/D pins. The controlling program can just read the results of the digital conversion, or it can have the result down converted into a single binary bit. Each pin has has a threshold high and threshold low register that is used for the down conversion. Whenever the digital conversion exceeds the high threshold register, the down conversion results in a 1. Whenever the digital conversion is lower than the low threshold register, the down conversion results in a 0. A hysterisis effect can be introduced by having some spread between the high and low threshold values.

After the down coversions to binary bits, the result is 4–bits of binary data. A complement mask can be used to selectively invert individual bits in the 4–bit data.

The IREdge4 module supports the <u>Interrupt Protocol</u> for those lines that are being used as inputs. The interrupt pending bit is set whenever the the formula:

 $L\&({\sim}I) \mid H\&I \mid R\&({\sim}P)\&I \mid F\&P\&({\sim}I)$ 

is non-zero, where:

- I is the current input bits XOR'ed with the complement mask (C)
- P is the previous value of I
- L is the low mask
- H is the high mask
- R is the rising mask
- F is the falling mask

and

- ~ is bit–wise complement
- | is bit-wise OR
- & is bit–wise AND

Once the interrupt pending bit is set, it must be explicitly cleared by the user.

In addition to the <u>common shared commands</u> and the <u>shared interrupt commands</u>, the IREdge4 RoboBrix supports following commands:

| Command             | Send/   |   |   | By | te | Val | lue |   |   | Discovering                                                |  |  |
|---------------------|---------|---|---|----|----|-----|-----|---|---|------------------------------------------------------------|--|--|
| Command             | Receive | 7 | 6 | 5  | 4  | 3   | 2   | 1 | 0 | Discussion                                                 |  |  |
| Read Pin            | Send    | 0 | 0 | 0  | 0  | 0   | 0   | b | b | Read pin bb and respond with 8-bit value                   |  |  |
|                     | Receive | v | v | v  | v  | v   | v   | v | v | ννννννν                                                    |  |  |
| Read Binary Values  | Send    | 0 | 0 | 0  | 0  | 0   | 1   | 0 | 0 | Return the binary values <i>abcd</i> (after XOR'ing        |  |  |
| Read Dinary Values  | Receive | 0 | 0 | 0  | 0  | а   | b   | с | d | with complement mask)                                      |  |  |
| Read Raw Binary     | Send    | 0 | 0 | 0  | 0  | 0   | 1   | 0 | 1 | Return the raw binary values <i>abcd</i> (no XOR           |  |  |
|                     | Receive | 0 | 0 | 0  | 0  | а   | b   | с | d | with complement mask)                                      |  |  |
| Reset               | Send    | 0 | 0 | 0  | 0  | 0   | 1   | 1 | 0 | Reset everything to zero                                   |  |  |
| Read Complement     | Send    | 0 | 0 | 0  | 0  | 1   | 0   | 0 | 0 | Peturn the complement mask cocc                            |  |  |
| Mask                | Receive | 0 | 0 | 0  | 0  | с   | с   | с | с | Return the complement mask cece                            |  |  |
| Read High Mask      | Send    | 0 | 0 | 0  | 0  | 1   | 0   | 0 | 1 | Return the high mask <i>hhhh</i>                           |  |  |
| Read High Mask      | Receive | 0 | 0 | 0  | 0  | h   | h   | h | h | Return the high mask <i>num</i>                            |  |  |
| Pead Low Mask       | Send    | 0 | 0 | 0  | 0  | 1   | 0   | 1 | 0 | Peturn the high mask IIII                                  |  |  |
| Read LOW Wask       | Receive | 0 | 0 | 0  | 0  | l   | l   | l | l | Return the high mask <i>thi</i>                            |  |  |
| Pead Rising Mask    | Send    | 0 | 0 | 0  | 0  | 1   | 0   | 1 | 1 | Paturn the rising mask ever                                |  |  |
| Read Rising Wask    | Receive | 0 | 0 | 0  | 0  | r   | r   | r | r | Return the fishig mask ////                                |  |  |
| Read Falling Mask   | Send    | 0 | 0 | 0  | 0  | 1   | 1   | 0 | 0 | Return the falling mask <i>ffff</i>                        |  |  |
|                     | Receive | 0 | 0 | 0  | 0  | f   | f   | f | f |                                                            |  |  |
| Read High Threshold | Send    | 0 | 0 | 0  | 1  | 0   | 0   | b | b | Return high threshold for pin <i>bb</i> of <i>bbbbbbbb</i> |  |  |
|                     | Receive | h | h | h  | h  | h   | h   | h | h | Return high threshold for philod of mutulmut               |  |  |
| Read I ow Threshold | Send    | 0 | 0 | 0  | 1  | 0   | 1   | b | b | Return low threshold for nin bh of IIIIIII                 |  |  |
|                     | Receive | l | l | l  | l  | l   | l   | l | l | Return fow uneshold for philod of utulit                   |  |  |
| Set High Threshold  | Send    | 0 | 0 | 0  | 1  | 1   | 0   | b | b | Set high threshold for pin <i>bb</i> to <i>bbbbbbbb</i>    |  |  |
|                     | Send    | h | h | h  | h  | h   | h   | h | h | Set lingh threshold for philod to minimum                  |  |  |
| Set Low Threshold   | Send    | 0 | 0 | 0  | 1  | 1   | 1   | b | b | Set low threshold for pin bb to IIIIIII                    |  |  |
| Set Low Threshold   | Send    | l | l | l  | l  | l   | l   | l | l | Set low inteshold for philod to titulit                    |  |  |
| Set Complement Mask | Send    | 0 | 0 | 1  | 0  | с   | с   | с | с | Set complement mask to <i>cccc</i>                         |  |  |
| Set High Mask       | Send    | 0 | 1 | 0  | 0  | h   | h   | h | h | Set high mask to <i>hhhh</i>                               |  |  |
| Set Low Mask        | Send    | 0 | 1 | 0  | 1  | l   | l   | l | l | Set low mask to <i>llll</i>                                |  |  |
| Set Rising Mask     | Send    | 0 | 1 | 1  | 0  | r   | r   | r | r | Set rising mask to rrrr                                    |  |  |
| Set Falling Mask    | Send    | 0 | 1 | 1  | 1  | f   | f   | f | f | Set falling mask to <i>ffff</i>                            |  |  |
| Pood Interrupt Dite | Send    | 1 | 1 | 1  | 0  | 1   | 1   | 1 | 1 | Return the interrupt pending bit $p$ and the               |  |  |
| Read Interrupt Bits | Receive | 0 | 0 | 0  | 0  | 0   | 0   | е | р | interrupt enable bit <i>e</i> .                            |  |  |

| <u>Set Interrupt</u><br>Commands | Send | 1 | 1 | 1 | 1 | 0 | с | с | с | Set Interrupt Command <i>ccc</i> . |
|----------------------------------|------|---|---|---|---|---|---|---|---|------------------------------------|
| Shared Commands                  | Send | 1 | 1 | 1 | 1 | 1 | с | с | с | Execute common shared command ccc  |

#### 3. Hardware

The hardware consists of a circuit schematic and a printed circuit board.

#### **3.1 Circuit Schematic**

The schematic for the IREdge4 RoboBrix is shown below:

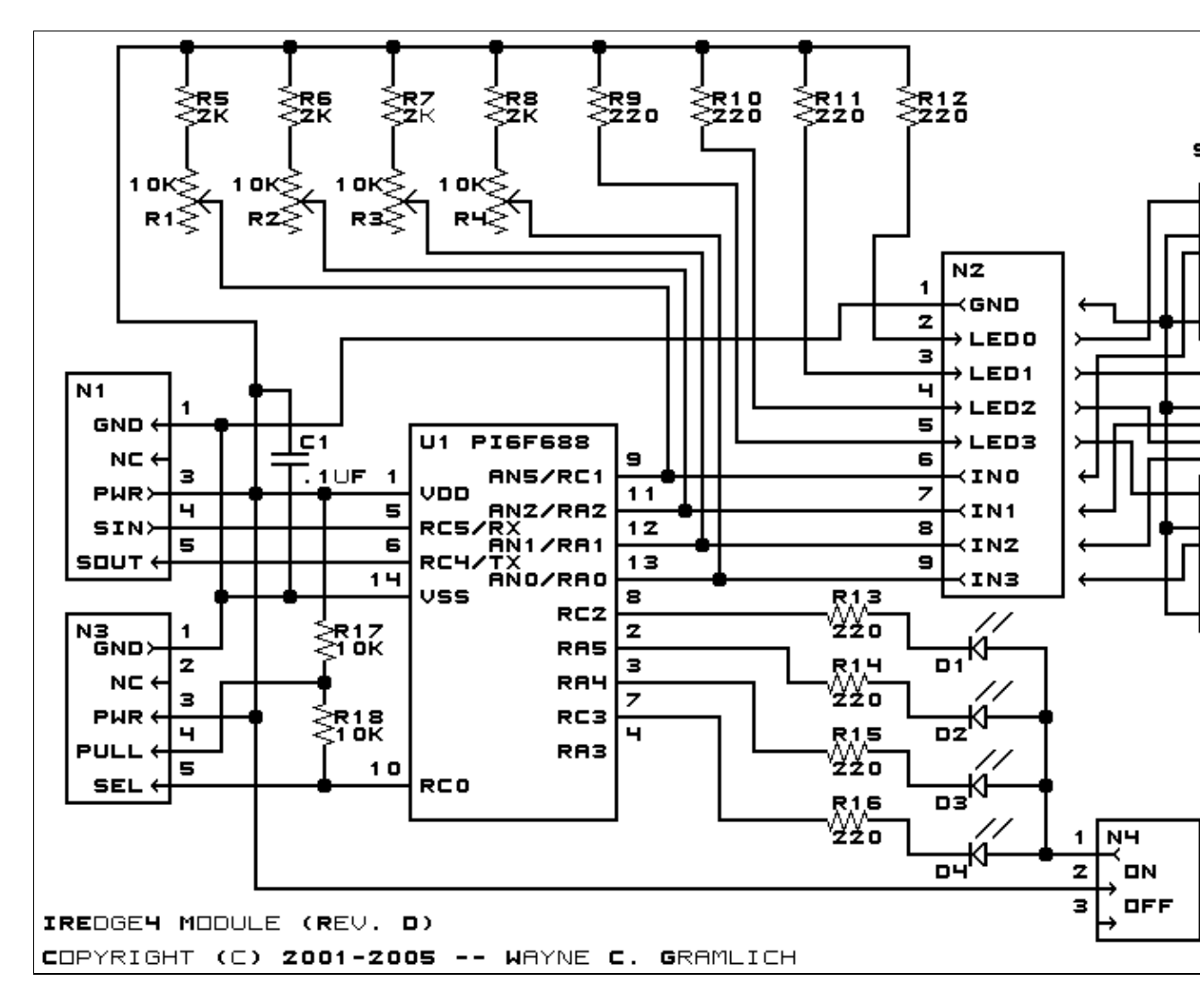

The parts list kept in a separate file --<u>iredge4.ptl</u>.

#### **3.2 Printed Circuit Board**

The printed circuit board files are listed below:

iredge4 back.png The solder side layer. iredge4 front.png The component side layer. iredge4 artwork.png The artwork layer. <u>iredge4.gbl</u> The RS-272X "Gerber" back (solder side) layer. iredge4.gtl The RS-272X "Gerber" top (component side) layer. iredge4.gal The RS-272X "Gerber" artwork layer. *iredge4.drl* The "Excellon" NC drill file. iredge4.tol The "Excellon" tool rack file.

### 4. Software

The IREdge4 software is available as one of:

#### 5. Issues

Any fabrication iusses will be listed here.

Copyright (c) 2001–2005 by Wayne C. Gramlich. All rights reserved.

This is the Revision A verion of the IRremote1 module. The status of this project is work in progress.

# **IRRemote1 Robobrick (Revision C)**

### **Table of Contents**

This document is also available as a PDF document.

- <u>1. Introduction</u>
- <u>2. Programming</u>
- <u>3. Hardware</u>
  - ◆ <u>3.1 Circuit Schematic</u>
  - ♦ <u>3.2 Printed Circuit Board</u>
- <u>4. Software</u>
- <u>5. Issues</u>

## 1. Introduction

The IRRemote1 module is used to send and received IR signals. It currently takes signals from <u>Sony</u> IR remotes. The transmission facility is a little underdeveloped (i.e. non-existant) at the moment. The IR Receiver is the Sharp GP1U26X.

## 2. Programming

The basic operation is to send a query to the IRRemote1 RoboBrick to return the last two bytes of IR remote command.

The IRRemote1 module supports <u>RoboBrick Interrupt Protocol</u>. The interrupt pending bit is set whenever a command has been received. Once the interrupt pending bit is set, it must be explicitly cleared by the user.

The IRRemote1 RoboBrick supports both the standard <u>shared commands</u> and the <u>shared interrupt commands</u> in addition to the following commands:

| Command                       | Send/   |   | B | yt | e | Va | alı | ıe |   | Discussion                                   |  |  |  |
|-------------------------------|---------|---|---|----|---|----|-----|----|---|----------------------------------------------|--|--|--|
| Commanu                       | Receive | 7 | 6 | 5  | 4 | 3  | 2   | 1  | 0 | Discussion                                   |  |  |  |
|                               | Send    | 0 | 0 | 0  | 0 | 0  | 0   | 0  | 0 |                                              |  |  |  |
| Read Inputs                   | Receive | 0 | 0 | 0  | 0 | а  | b   | с  | d | Return input values <i>abcdefghijk</i>       |  |  |  |
|                               | Receive | e | f | g  | h | i  | j   | k  | l |                                              |  |  |  |
| Pood Interrupt Rite           | Send    | 1 | 1 | 1  | 0 | 1  | 1   | 1  | 1 | Return the interrupt pending bit $p$ and the |  |  |  |
| Keau interrupt Bits           | Receive | 0 | 0 | 0  | 0 | 0  | 0   | е  | р | interrupt enable bit <i>e</i> .              |  |  |  |
| Set Interrupt Bit<br>Commands | Send    | 1 | 1 | 1  | 1 | 0  | с   | с  | с | Execute shared set interrupt command ccc.    |  |  |  |
| Shared Commands               | Send    | 1 | 1 | 1  | 1 | 1  | с   | с  | с | Execute shared command ccc.                  |  |  |  |

## 3. Hardware

The hardware consists of a circuit schematic and a printed circuit board.

#### 3.1 Circuit Schematic

The IRRemote1 RoboBrick schematic is shown below:

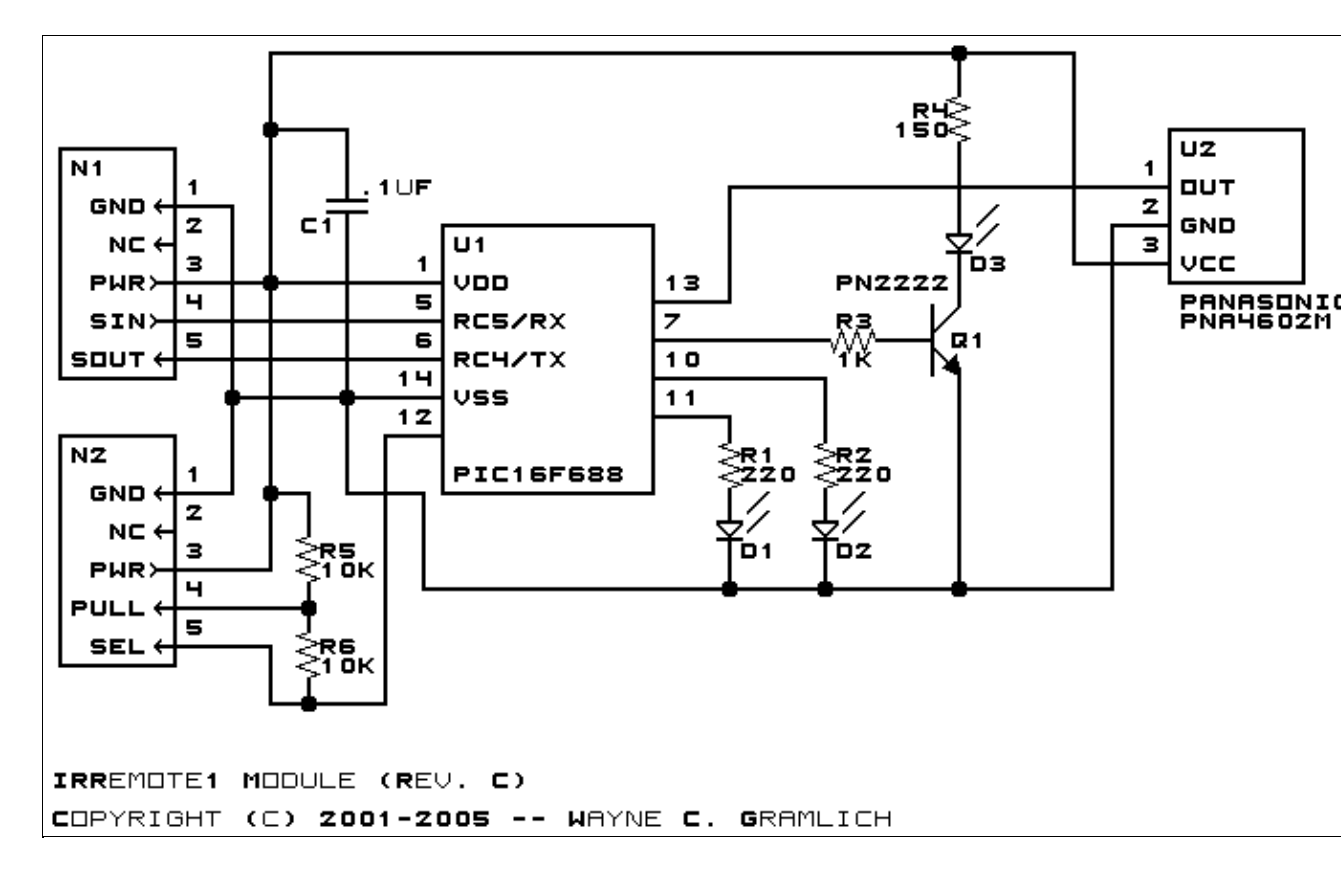

The parts list kept in a separate file --<u>irremote1.ptl</u>.

#### **3.2 Printed Circuit Board**

The available printed circuit boards are listed below:

irremote1 back.png The solder side layer. irremote1 front.png The component side layer. irremote1 artwork.png The artwork layer. irremote1.gbl The RS-274X "Gerber" back (solder side) layer. *irremote1.gtl* The RS-274X "Gerber" top (component side) layer. *irremote1.gal* The RS-274X "Gerber" artwork layer. irremote1.drl The "Excellon" NC drill file. irremote1.tol The "Excellon" NC drill rack file.

### 4. Software

The IRREMOTE1 software is available as one of:

<u>irremote1.ucl</u> The μCL source file. <u>irremote1.asm</u> The resulting human readable PIC assembly file. <u>irremote1.lst</u> The resulting human readable PIC listing file. <u>irremote1.hex</u> The resulting Intel<sup>®</sup> Hex file that can be fed into a PIC12C5xx programmer.

#### 5. Issues

Any fabrication issues are listed here.

Copyright (c) 2000–2002 by Wayne C. Gramlich. All rights reserved.

This is the Revision A verion of the IO8 Module. The status of this project is finished.

# **IO8 Module (Revision A)**

### **Table of Contents**

This document is also available in <u>PDF</u> format.

- <u>1. Introduction</u>
- <u>2. Programming</u>
- <u>3. Hardware</u>
  - ◆ <u>3.1 Circuit Schematic</u>
  - ♦ <u>3.2 Printed Circuit Board</u>
- <u>4. Software</u>
- <u>5. Issues</u>

## 1. Introduction

The IO8 Module is used to connect up to 5<u>Sharp</u><sup>®</sup> GP2D12 IROD (InfraRed Optical Distance) measuring sensors. The GP2D12 module provides an analog voltage that is proportional to the distance (although not linearly.)

## 2. Programming

The IO8 Module provides up to 8 lines of analog input, digital input, and/or digital output under user control. For analog input, 10–bits of analog to digital conversion are permitted.

<u>Module Interrupt Protocol</u> for those lines that are being used as inputs. The interrupt pending bit is set whenever the the formula:

```
L\&({\sim}I) \mid H\&I \mid R\&({\sim}P)\&I \mid F\&P\&({\sim}I)
```

is non-zero, where:

- I is the current input bits XOR'ed with the complement mask (C)
- P is the previous value of I
- L is the low mask
- H is the high mask
- R is the raising mask
- F is the falling mask

and

- ~ is bit-wise complement
- | is bit-wise OR
- & is bit-wise AND

Once the interrupt pending bit is set, it must be explicitly cleared by the user.

In addition to the common shared commands and the shared interrupt commands, the AnalogIn4 Module

supports following commands:

| Commond                | Send/   |   |   | By | te | Val | lue |   |   | D' '                                                  |  |
|------------------------|---------|---|---|----|----|-----|-----|---|---|-------------------------------------------------------|--|
| Command                | Receive | 7 | 6 | 5  | 4  | 3   | 2   | 1 | 0 | Discussion                                            |  |
| Read Distance          | Send    | 0 | 0 | 0  | 0  | 0   | 0   | 0 | b | Read IROD <i>b</i> and respond with 8–bit value       |  |
| Read Distance          | Send    | d | d | d  | d  | d   | d   | d | d | ddddddd                                               |  |
| Read Binary Values     | Send    | 0 | 0 | 0  | 0  | 0   | 0   | 1 | 0 | Return the binary values <i>ab</i> (after XOR'ing     |  |
| Read Dinary values     | Receive | 0 | 0 | 0  | 0  | 0   | 0   | а | b | with complement mask)                                 |  |
| Read Raw Binary        | Send    | 0 | 0 | 0  | 0  | 0   | 0   | 1 | 1 | Return the raw binary values <i>ab</i> (no XOR with   |  |
|                        | Receive | 0 | 0 | 0  | 0  | 0   | 0   | а | b | complement mask)                                      |  |
| Reset                  | Send    | 0 | 0 | 0  | 0  | 0   | 1   | 0 | 0 | Reset everything to zero                              |  |
| Read Enable Bit        | Send    | 0 | 0 | 0  | 0  | 0   | 1   | 0 | 1 | Read and return the enable bit $e$                    |  |
|                        | Receive | 0 | 0 | 0  | 0  | 0   | 0   | 0 | е |                                                       |  |
| Set Enable Bit         | Send    | 0 | 0 | 0  | 0  | 0   | 1   | 1 | е | Set enable bit to <i>e</i>                            |  |
| Read Complement Mask   | Send    | 0 | 0 | 0  | 0  | 1   | 0   | 0 | 0 | Return and return the complement mask cccc            |  |
|                        | Receive | 0 | 0 | 0  | 0  | 0   | 0   | с | с | rectain and retain the comprement mask ecce           |  |
| Read High Mask         | Send    | 0 | 0 | 0  | 0  | 1   | 0   | 0 | 1 | Return and return the high mask <i>hh</i>             |  |
|                        | Receive | 0 | 0 | 0  | 0  | 0   | 0   | h | h | Return and return the high mask <i>m</i>              |  |
| Read Low Mask          | Send    | 0 | 0 | 0  | 0  | 1   | 0   | 1 | 0 | Return and return the low mask <i>ll</i>              |  |
|                        | Receive | 0 | 0 | 0  | 0  | 0   | 0   | l | l |                                                       |  |
| Read Raising Mask      | Send    | 0 | 0 | 0  | 0  | 1   | 0   | 1 | 1 | Return and return the raising mask <i>rr</i>          |  |
|                        | Receive | 0 | 0 | 0  | 0  | 0   | 0   | r | r |                                                       |  |
| Read Falling Mask      | Send    | 0 | 0 | 0  | 0  | 1   | 1   | 0 | 0 | Return and return the falling mask <i>ff</i>          |  |
|                        | Receive | 0 | 0 | 0  | 0  | 0   | 0   | f | f |                                                       |  |
| Read High Threshold    | Send    | 0 | 0 | 0  | 1  | 0   | 0   | 0 | b | Read and return high threshold for pin $b$ of         |  |
|                        | Receive | h | h | h  | h  | h   | h   | h | h | hhhhhhh                                               |  |
| Read Low Threshold     | Send    | 0 | 0 | 0  | 1  | 0   | 0   | 1 | b | Read and return low threshold for pin bb of           |  |
|                        | Receive | l | l | l  | l  | l   | l   | l | l |                                                       |  |
| Set High Threshold     | Send    | 0 | 0 | 0  | 1  | 0   | 1   | 0 | b | Set high threshold for pin <i>b</i> to <i>hhhhhhh</i> |  |
|                        | Send    | h | h | h  | h  | h   | h   | h | h |                                                       |  |
| Set Low Threshold      | Send    | 0 | 0 | 0  | 1  | 0   | 1   | 1 | b | Set low threshold for pin <i>b</i> to <i>lllllll</i>  |  |
|                        | Send    | l | l | l  | l  | l   | l   | l | l |                                                       |  |
| Set Complement Mask    | Send    | 0 | 0 | 1  | 0  | 0   | 0   | с | с | Set complement mask to cc                             |  |
| Set High Mask          | Send    | 0 | 0 | 1  | 0  | 0   | 1   | h | h | Set high mask to <i>hh</i>                            |  |
| Set Low Mask           | Send    | 0 | 0 | 1  | 0  | 1   | 0   | l | l | Set low mask to <i>ll</i>                             |  |
| Set Raising Mask       | Send    | 0 | 0 | 1  | 0  | 1   | 1   | r | r | Set raising mask to <i>rr</i>                         |  |
| Set Falling Mask       | Send    | 0 | 0 | 1  | 1  | 0   | 0   | f | f | Set falling mask to <i>ff</i>                         |  |
| Read Interrupt Bits    | Send    | 1 | 1 | 1  | 0  | 1   | 1   | 1 | 1 | Return the interrupt pending bit <i>p</i> and the     |  |
|                        | Receive | 0 | 0 | 0  | 0  | 0   | 0   | е | р | interrupt enable bit <i>e</i> .                       |  |
| Set Interrupt Commands | Send    | 1 | 1 | 1  | 1  | 0   | с   | с | с | Set Interrupt Command ccc.                            |  |
| Shared Commands        | Send    | 1 | 1 | 1  | 1  | 1   | с   | с | с | Execute common shared command ccc                     |  |

## 3. Hardware

The hardware consists of a circuit schematic and a printed circuit board.

#### 3.1 Circuit Schematic

The schematic for the IO8 Module is shown below:

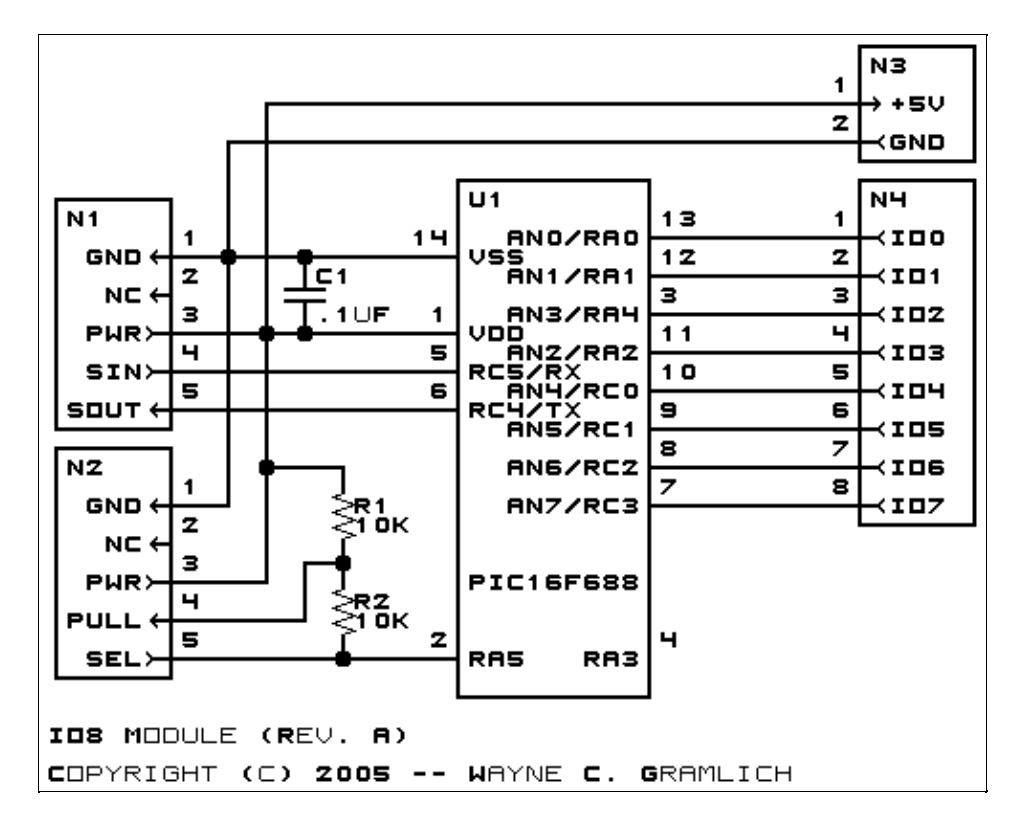

The parts list kept in a separate file  $--\underline{io8.ptl}$ .

#### 3.2 Printed Circuit Board

The printed circuit board files are listed below:

io8 back.png The solder side layer. io8 front.png The component side layer. io8 artwork.png The artwork layer. io8.gbl The RS-272X "Gerber" back (solder side) layer. io8.gtl The RS-272X "Gerber" top (component side) layer. io8.gal The RS-272X "Gerber" artwork layer. io8.drl The "Excellon" NC drill file.

<u>io8.tol</u>

The "Excellon" tool rack file.

#### 4. Software

The software for the IO8 is listed below:

<u>io8.ucl</u>

The µCL file for IO8.

<u>io8.asm</u>

The assembly file for IO8.

<u>io8.hex</u>

The Intel<sup>®</sup> Hex file.

<u>io8.lst</u>

The listing file for IO8.

#### 5. Issues

Any fabrication issues will be listed here.

Copyright (c) 2005 by Wayne C. Gramlich. All rights reserved.

This is the Revision A version of the LaserHolder1 Module. The status of this project is work in progress.

# LaserHolder1 Module (Revision A)

### **Table of Contents**

This document is also available as a <u>PDF</u> document.

- <u>1. Introduction</u>
- <u>2. Hardware</u>
  - ◆ <u>2.1 Schematic</u>
  - ♦ 2.2 Printed Circuit Board
- <u>3. Issues</u>

## 1. Introduction

The LaserHolder1 module is used to mechanically support a small laser pointer for the <u>Sense3</u> module. Two of these modules are needed to accomplish the task. Both modules have the center hole enlarged just enough to accept the desired small laser pointer. The four outside corner holes of the LaserHolder1 align with the four holes on the Sense3 module. Some all thread, nuts, washers and lock washers are used to stack two LaserHolder1 modules behind the Sense3 module to hold the laser pointer. Finally, the LaserHolder1 is used to electically connect the Sense3 through the <u>ScanPanel</u> module, which, in turn, is mounted on top of a small hobby servo.

## 2. Hardware

•••

#### 2.1 Schematic

The schematic is shown below:

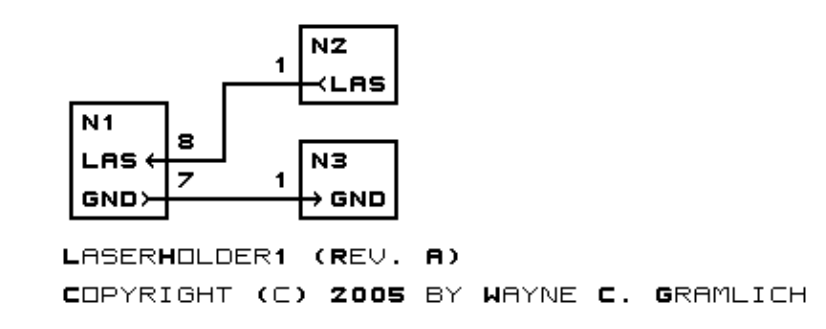

The parts list is kept in a separate file.

#### 2.2 Printed Circuit\_Board

The printed circuit files are listed below:

```
<u>laserholder1 back.png</u>
The solder side layer.
```

<u>laserholder1\_front.png</u> The component side layer. <u>laserholder1\_artwork.png</u> The artwork layer. <u>laserholder1.gbl</u> The RS-274X "Gerber" back (solder side) layer. <u>laserholder1.gtl</u> The RS-274X "Gerber" top (component side) layer. <u>laserholder1.gal</u> The RS-274X "Gerber" artwork layer. <u>laserholder1.drl</u> The "Excellon" NC drill file. <u>laserholder1.tol</u> The "Excellon" tool rack file.

#### 3. Issues

Any fabrication issues will be listed here.

Copyright (c) 2004 by Wayne C. Gramlich. All rights reserved.

This is the Revision A version of the LCD32 RoboBrick. The status of this project is work in progress.

# LCD32 Module (Revision E)

### **Table of Contents**

This document is also available in <u>PDF</u> format.

- <u>1. Introduction</u>
- <u>2. Programming</u>
- <u>3. Hardware</u>
  - ◆ <u>3.1 Circuit Schematic</u>
  - ♦ <u>3.2 Printed Circuit Board</u>
- <u>4. Software</u>
- <u>5. Issues</u>

## 1. Introduction

The LCD32 module can display a total 4 lines of 16 characters each, of which only 2 lines are visible at a time. The characters are displayed using a 5×7 dot matrix. There is a mechancal switch labeled LINES on the LCD32 module that switches between displaying lines 1–2 and lines 3–4. The LCD32 module is based upon the inexpensive Lumex<sup>®</sup> LCM–S01602DTR/M 2×16 liquid crystal display (LCD) module available from both Digikey<sup>®</sup> and Mouser <sup>The LCD32</sup> module has a small trim potentiometer that allows you adjust the display contrast.

The LCD32 can be used in two ways:

User Mode

In user mode, the LCD32 is being used an output device under user control. All serial data communication is between the master connected on N1 and the LCD32 module. In this mode, connectors N2 and N3 are left disconnected. A pull–up on one of the N2 connector pins allows the LCD32 module to determine that it is in this mode.

#### Debug Mode

In debug mode, the LCD32 module is inserted between a master brick and a slave brick. The master brick is connected on N1 and the slave brick is connected on N3. In addition, there is another connection from a "debug" port on the slave brick and connector N2 on the LCD32. In this mode, the master brick does not even know that the LCD32 is present. However, the slave brick can detect that LCD32 is present and output additional debugging information to the LCD32. There are two sub-modes of operation in this mode --1) slave sending data to the master and 2) slave sending data to the LCD32. The LCD32 module determines this by examining the "select" line on connector N2.

The various paths for serial data are summarized in the table below:

| Description                     | Mode        | Select      | Master Out         | Slave Out               | LCD32 RX            |
|---------------------------------|-------------|-------------|--------------------|-------------------------|---------------------|
| Description                     | <b>(S1)</b> | <b>(S0)</b> | (N1-5)             | (N3-4)                  | (U1-5)              |
| Master to LCD32 (User<br>Mode)  | 1           | х           | LCD32 TX<br>(U1–6) | x (Master In)<br>(N1–4) | Master In<br>(N3–4) |
| Slave to LCD32 (Debug<br>Mode)  | 0           | 1           | idle (high)        | Master In (N1–4)        | Slave In<br>(N3–5)  |
| Slave to Master (Debug<br>Mode) | 0           | 0           | Slave In (N3–5)    | Master In (N1-4)        | idle (high)         |

The LCD32 module is meant to be used in conjunction with the <u>LCD32Holder (Rev. A)</u> board which carries the actual LCM–201602DTR/M and plugs onto the top of the LCD32 module.

## 2. Programming

| Command             | Send/<br>Receive | Byte Value |   |   |   |   |   |   |   | Discussion                                                           |
|---------------------|------------------|------------|---|---|---|---|---|---|---|----------------------------------------------------------------------|
|                     |                  | 7          | 6 | 5 | 4 | 3 | 2 | 1 | 0 | Discussion                                                           |
| Back Space          | Send             | 0          | 0 | 0 | 0 | 1 | 0 | 0 | 0 | Move cursor to the left.                                             |
| Line Feed           | Send             | 0          | 0 | 0 | 0 | 1 | 0 | 1 | 0 | Advance currsor to beginning of next line; clear the next line       |
| Form Feed           | Send             | 0          | 0 | 0 | 0 | 1 | 1 | 0 | 0 | Clear entire display and place cursor at home                        |
| Carriage Return     | Send             | 0          | 0 | 0 | 0 | 1 | 1 | 0 | 1 | Return cursor to beginning of line                                   |
| Character 32 to 63  | Send             | 0          | 0 | 1 | x | x | х | x | х | Enter the character on the display and advance cursor.               |
| Character 64 to 127 | Send             | 0          | 1 | x | x | x | x | x | х | Enter the character on the display and advance cursor.               |
| Line Set            | Send             | 1          | 0 | 0 | 0 | 0 | 0 | l | l | Move cursor to line <i>ll</i>                                        |
| Line Clear          | Send             | 1          | 0 | 0 | 0 | 0 | 1 | l | l | Move cursor to line <i>ll</i> and clear it                           |
| Cursor Mode Set     | Send             | 1          | 0 | 0 | 0 | 1 | 0 | v | b | Cursor mode is set ( $v=1$ visible cursor) ( $b=1$ blinking cursor)  |
| Cursor Mode Read    | Send             | 1          | 0 | 0 | 0 | 1 | 1 | 0 | 0 | Read cursor mode ( $v=1$ visible cursor) ( $b=1$ blinking cursor)    |
|                     | Receive          | 0          | 0 | 0 | 0 | 0 | 0 | v | b |                                                                      |
| Character Read      | Send             | 1          | 0 | 0 | 0 | 1 | 1 | 0 | 1 | Read the current character <i>ccc cccc</i> ; advance cursor          |
|                     | Receive          | 0          | с | с | с | с | с | с | с |                                                                      |
| Line Read           | Send             | 1          | 0 | 0 | 0 | 1 | 1 | 1 | 0 | Read the current line <i>ll</i>                                      |
|                     | Receive          | 0          | 0 | 0 | 0 | 0 | 0 | l | l |                                                                      |
| Position Read       | Send             | 1          | 0 | 0 | 0 | 1 | 1 | 1 | 1 | Read the current character position <i>pppp</i>                      |
|                     | Receive          | 0          | 0 | 0 | 0 | p | р | p | р |                                                                      |
| Position Set        | Send             | 1          | 0 | 0 | 1 | р | р | р | р | Move cursor to character position pppp                               |
| Position Set        | Send             | 1          | 0 | 1 | 0 | p | р | p | р | Move cursor to character position <i>pppp</i> ; clear to end of line |
| Shared Commands     | Send             | 1          | 1 | 1 | 1 | 1 | с | с | с | Execute shared command ccc.                                          |

## 3. Hardware

The hardware consists of a circuit schematic and a printed circuit board.

#### 3.1 Circuit Schematic

The schematic for the LCD32 RoboBrick is shown below:

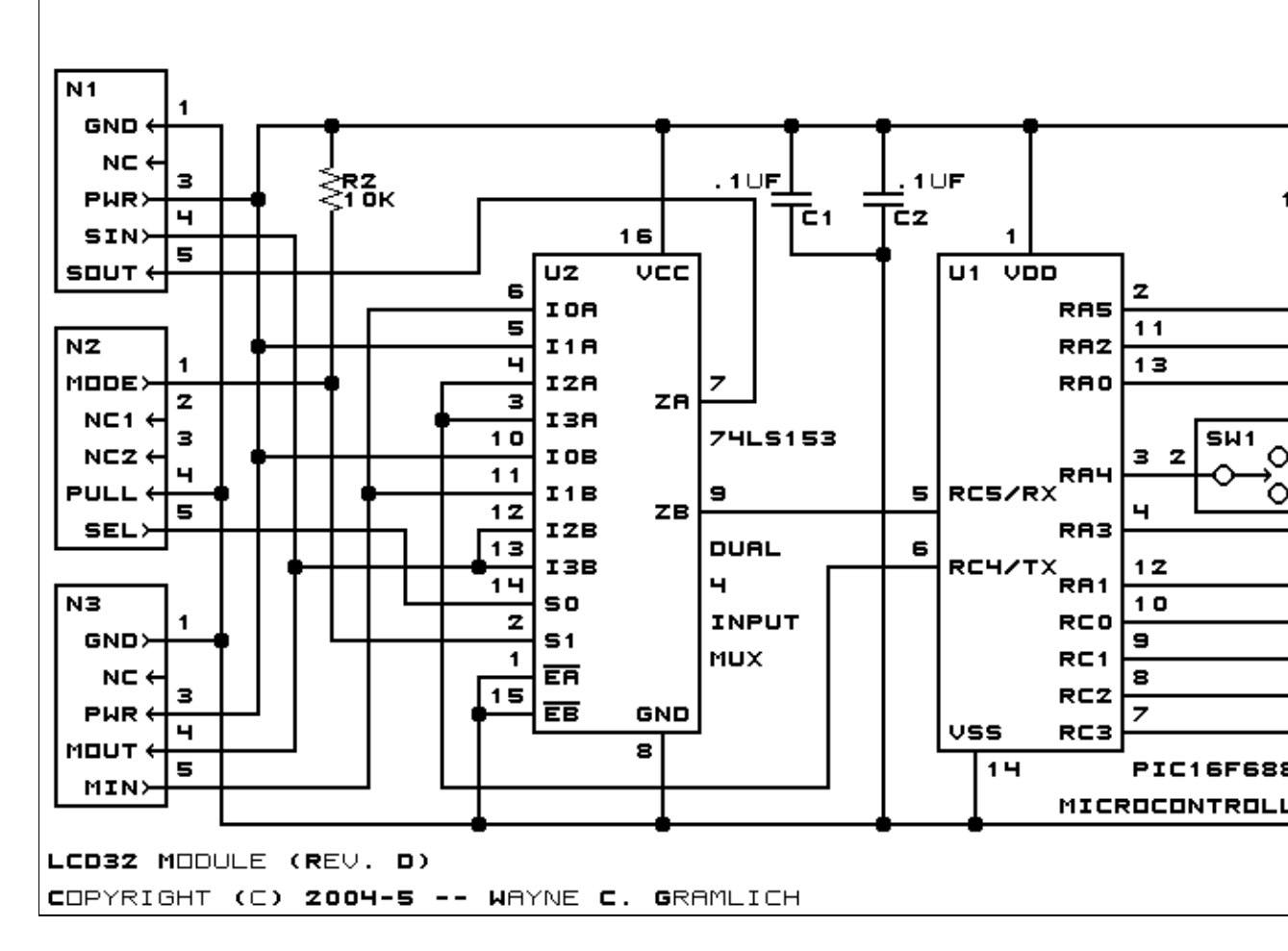

The parts list kept in a separate file -- <u>lcd32.ptl</u>.

#### **3.2 Printed Circuit Board**

The printed circuit board files are listed below:

lcd32 back.png The solder side layer. lcd32 front.png The component side layer. lcd32\_artwork.png The artwork layer. lcd32.gbl The RS-272X "Gerber" back (solder side) layer. lcd32.gtl The RS-272X "Gerber" top (component side) layer. lcd32.gal The RS-272X "Gerber" artwork layer. lcd32.drl The "Excellon" NC drill file. lcd32.tol The "Excellon" tool rack file.

### 4. Software

The LCD32 software is available as one of:

### 5. Issues

The following issues came up:

• The connector N2 in not properly aligned with connectors N3 and N4 on LCD32Holder–C. Move N2 right .05" to get them aligned. This will also provide a little extra space on the left side of the board.

Copyright (c) 2001–2005 by Wayne C. Gramlich. All rights reserved.

This is the Revision C version of the LCD32Holder module. The status of this project is work in progress.

# LCD32Holder Module (Revision C)

## **Table of Contents**

This document is also available in PDF format.

- <u>1. Introduction</u>
- <u>2. Hardware</u>
  - ◆ <u>2.1 Circuit Schematic</u>
  - ♦ <u>2.2 Printed Circuit Board</u>
- <u>3. Issues</u>

# 1. Introduction

The LCD32HOLDERHolder module adapts the Lumex LCM–S01602DTR/M to the  $\underline{LCD32HOLDER}$  module.

# 2. Hardware

The hardware consists of a circuit schematic and a printed circuit board.

#### 2.1 Circuit Schematic

The schematic for the LCD32HOLDERHolder module is shown below:

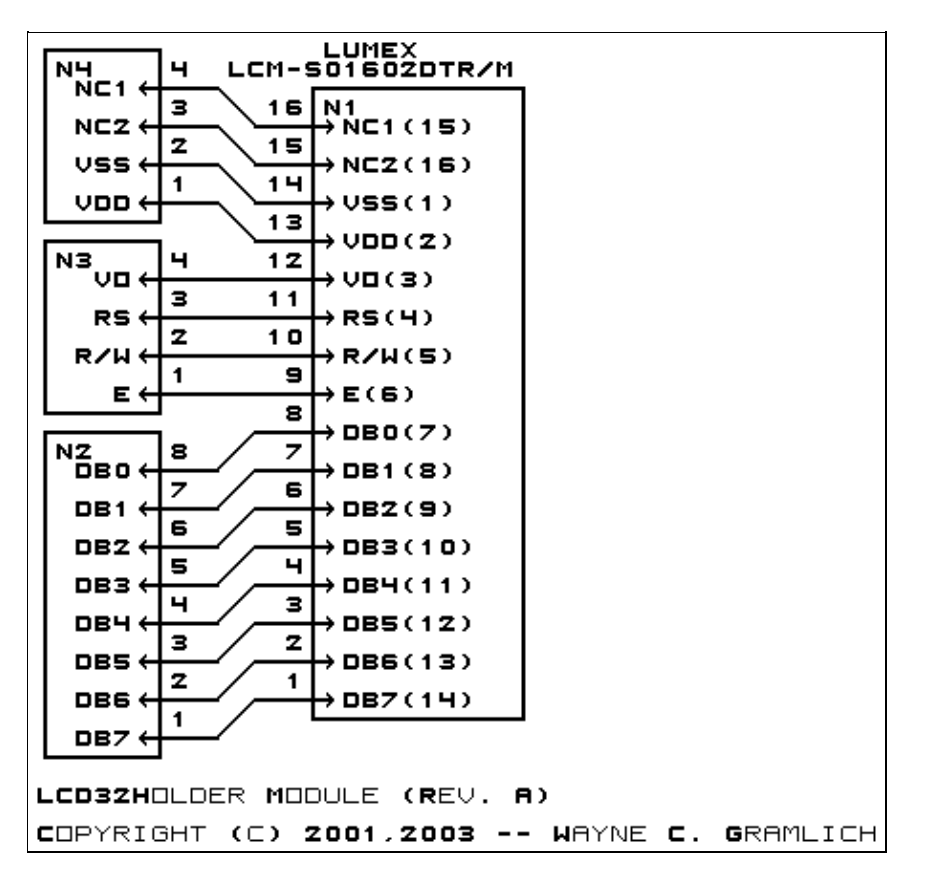

The parts list kept in a separate file --<u>lcd32holder.ptl</u>.

#### 2.2 Printed Circuit Board

The printed circuit board files are listed below:

lcd32holder back.png The solder side layer. lcd32holder front.png The component side layer. lcd32holder\_artwork.png The artwork layer. *lcd32holder.gbl* The RS-272X "Gerber" back (solder side) layer. *lcd32holder.gtl* The RS-272X "Gerber" top (component side) layer. lcd32holder.gal The RS-272X "Gerber" artwork layer. <u>lcd32holder.drl</u> The "Excellon" NC drill file. lcd32holder.tol The "Excellon" tool rack file.

#### 3. Issues

The following fabrication issues came up:

• The stand-off next to N3 just happens to land on top of a surface mount resistor on the LCD board. Move it up by .15".

Copyright (c) 2001–2005 by Wayne C. Gramlich. All rights reserved.

This is the Revision F verion of the LED10 module. The status of this project is work in progress.
# Led10 Module (Revision F)

# **Table of Contents**

This document is also available in <u>PDF</u> format.

- <u>1. Introduction</u>
- <u>2. Programming</u>
- <u>3. Hardware</u>
  - ◆ <u>3.1 Circuit Schematic</u>
  - ♦ <u>3.2 Printed Circuit Board</u>
- <u>4. Software</u>
- <u>5. Issues</u>

# 1. Introduction

The LED10 module provides the ability to output 10 bits of data to 10 LED's on board.

# 2. Programming

The Led4 Module supports the standard shared commands in addition to the following commands:

| Command         | Sand/Decoire |   | B | y | te | v | al       | u | e |   | Discussion                                                                                                    |
|-----------------|--------------|---|---|---|----|---|----------|---|---|---|----------------------------------------------------------------------------------------------------|
| Commanu         | Senu/Receive | 7 | 6 | 5 | 4  | 3 | 3        | 2 | 1 | 0 | Discussion                                                                                                    |
| Write Lower     | Send         | 0 | 0 | 0 | f  | 8 | ŗĮ       | ı | i | j | Write <i>fghij</i> out to the lower 5 LED's.                                                                                                    |
| Write Upper     | Send         | 0 | 0 | 1 | a  | k | 0        | ; | d | е | Write <i>abcde</i> out to the upper 5 LED's.                                                                                                    |
| Bit Clear       | Send         | 0 | 1 | 0 | 0  | Ł | , ł      | 5 | b | b | Turn LED bbbb off.<br>MSB (bbbb=1001) LSB (bbbb=0000)                                                                                               |
| Bit Set         | Send         | 0 | 1 | 0 | 1  | k | <i>b</i> | , | b | b | Turn LED <i>bbbb</i> on.                                                                                                    |
| Bit Toggle      | Send         | 0 | 1 | 1 | 0  | k | <i>b</i> | , | b | b | Toggle LED bbbb.                                                                                                    |
| Bit Read        | Send         | 0 | 1 | 1 | 1  | k | , ł      | , | b | b | Read status of LED <i>bb</i> .                                                                                                    |
|                 | Receive      | r | r | r | 0  | C | ) (      | ) | 0 | b | LED state is <i>b</i> . Blink rate is <i>rrr</i>                                                                                                    |
|                 | Send         | 1 | 0 | 0 | 0  | 0 | ) (      | ) | 0 | 0 | Read all ten LED's.                                                                                                    |
| Read All        | Receive      | 0 | 0 | 0 | a  | k | 0        | ; | d | е | Upper five LED state is <i>abcde</i>                                                                                                    |
|                 | Receive      | 0 | 0 | 0 | f  | 8 | ŗĮ       | ı | i | j | Lower five LED state is <i>fghij</i>                                                                                                    |
| Pead Lower      | Send         | 1 | 0 | 0 | 0  | C | ) (      | ) | 0 | 1 | Read lower five LED's.                                                                                                    |
| Read Lower      | Receive      | 0 | 0 | 0 | f  | 8 | ŗ        | ı | i | j | Lower five LED state is <i>fghij</i>                                                                                                    |
| Pead Upper      | Send         | 1 | 0 | 0 | 0  | C | ) (      | ) | 1 | 0 | Read upper five LED's.                                                                                                    |
| Read Opper      | Receive      | 0 | 0 | 0 | a  | k | 0        | ; | d | е | Upper five LED state is <i>abcde</i>                                                                                                    |
|                 | Send         | 1 | 0 | 0 | 0  | C | ) (      | ) | 1 | 1 | Set Blink Rate                                                                                                    |
| Blink Rate Set  | Send         | r | r | r | 0  | t | o t      | ) | b | b | Set LED <i>bbbb</i> blink rate to <i>rrr</i> .<br>On ( <i>rrr</i> =000) Slow ( <i>rrr</i> =001)<br>Medium( <i>rrr</i> =100) Fast ( <i>rrr</i> =111) |
| Increment LED's | Send         | 1 | 0 | 0 | 1  | k | , l      | , | b | b | Increment LED's starting at bit bbbb                                                                                                    |

#### **RoboBricks Introduction**

| Decrement LED's  | Send | 1 | 0 | 1 | 0 | b | b | b | b | Decrement LED's starting at bit bbbb                                                                |
|------------------|------|---|---|---|---|---|---|---|---|----------------------------------------------------------------------------------------------------|
| Power Level Mode | Send | 1 | 0 | 1 | 1 | l | l | l | l | Set LED's to power level <i>llll</i> ;<br>All off ( <i>llll</i> =000), All on ( <i>llll</i> >=1010) |
| Shared Commands  | Send | 1 | 1 | 1 | 1 | 1 | a | b | с | Send shared command <i>abc</i> to Module.                                                           |

## 3. Hardware

The hardware consists of a circuit schematic and a printed circuit board.

### 3.1 Circuit Schematic

The schematic for the Led10 Module is shown below:

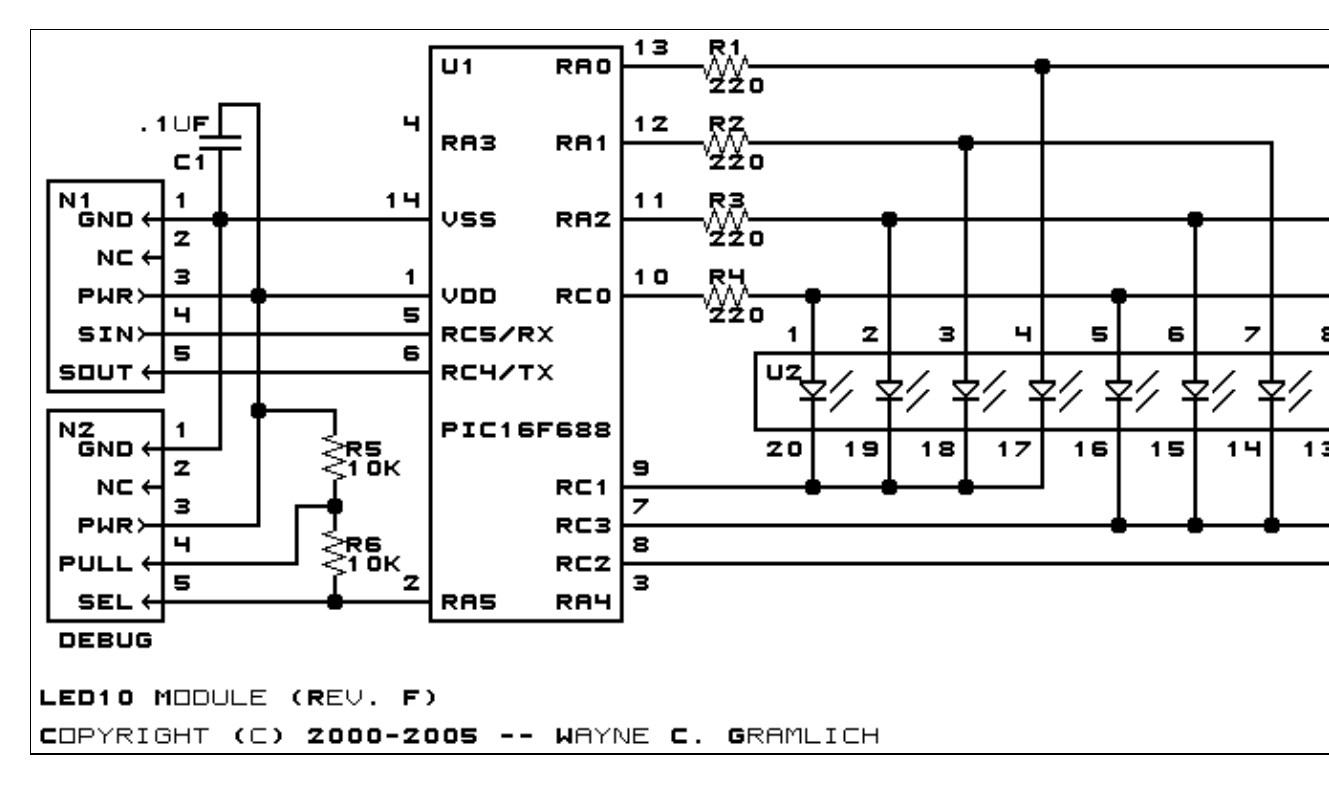

The parts list kept in a separate file -- <u>led10.ptl</u>.

## 3.2 Printed Circuit Board

The printed circuit board files are listed below:

<u>led10 back.png</u> The solder side layer. <u>led10 front.png</u> The component side layer. <u>led10 artwork.png</u> The artwork layer. <u>led10.gbl</u> The RS-274X "Gerber" back (solder side) layer. <u>led10.gtl</u> The RS-274X "Gerber" top (component side) layer. <u>led10.gal</u> The RS-274X "Gerber" artwork layer. <u>led10.drl</u> The "Excellon" NC drill file. <u>led10.tol</u> The "Excellon" tool rack file.

# 4. Software

The Led10 software is available as one of:

<u>led10.ucl</u> The μCL source file. <u>led10.asm</u> The resulting human readable PIC assembly file. <u>led10.lst</u> The resulting human readable PIC listing file. <u>led10.hex</u> The resulting Intel<sup>®</sup> Hex file.

# 5. Issues

Any fabrication issues are listed here.

Copyright (c) 2000–2004 by Wayne C. Gramlich. All rights reserved.

This is the Revision A verion of the Line3 module. The status of this project is finished.

# Line3 Module (Revision A)

# **Table of Contents**

This document is also available in <u>PDF</u> format.

- <u>1. Introduction</u>4
- <u>2. Programming</u>
- <u>3. Hardware</u>
  - ◆ <u>3.1 Circuit Schematic</u>
  - ♦ <u>3.2 Printed Circuit Board</u>
- <u>4. Software</u>
- <u>5. Issues</u>

# 1. Introduction

The Line3 module has 3 infrared (IR) sensors for sensing lines on flat surfaces. There are sensor that straddle the line and one that can detect when the line simply ends.

# 2. Programming

{more goes here.}

In addition to the <u>common shared commands</u> and the <u>shared interrupt commands</u>, the Line3 RoboBrix supports following commands:

| Command                | Send/   |   |   | By | te | Va | lue |   |   | Discussion                                   |
|------------------------|---------|---|---|----|----|----|-----|---|---|----------------------------------------------|
| Commanu                | Receive | 7 | 6 | 5  | 4  | 3  | 2   | 1 | 0 | Discussion                                   |
| Pood Interrupt Rite    | Send    | 1 | 1 | 1  | 0  | 1  | 1   | 1 | 1 | Return the interrupt pending bit $p$ and the |
| Read Interrupt Dits    | Receive | 0 | 0 | 0  | 0  | 0  | 0   | е | р | interrupt enable bit <i>e</i> .              |
| Set Interrupt Commands | Send    | 1 | 1 | 1  | 1  | 0  | с   | с | с | Set Interrupt Command ccc.                   |
| Shared Commands        | Send    | 1 | 1 | 1  | 1  | 1  | с   | с | с | Execute common shared command ccc            |

# 3. Hardware

The hardware consists of a circuit schematic and a printed circuit board.

## 3.1 Circuit Schematic

The schematic for the Line3 RoboBrix is shown below:

**RoboBricks Introduction** 

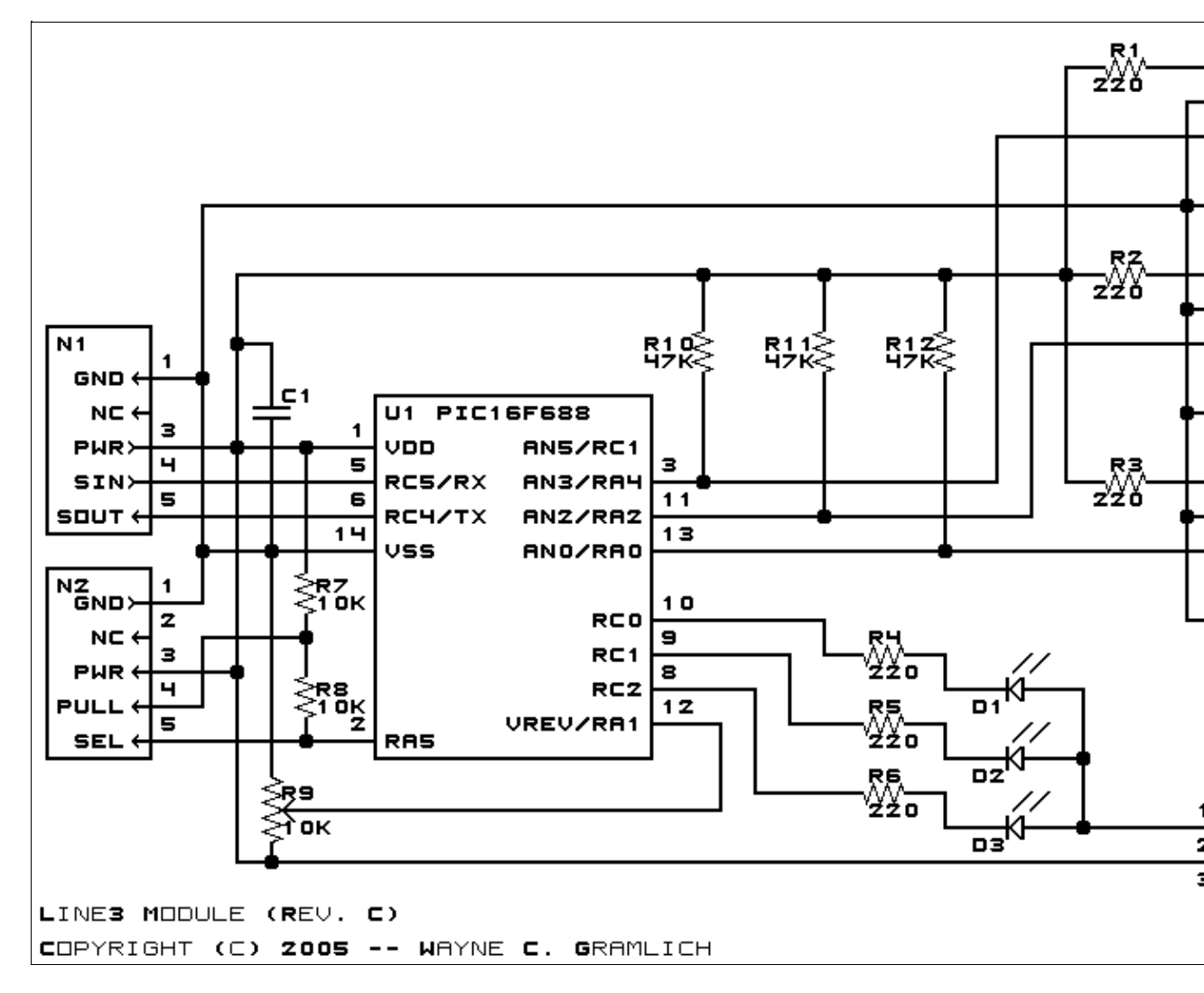

The parts list kept in a separate file -- <u>line3.ptl</u>.

### **3.2 Printed Circuit Board**

The printed circuit board files are listed below:

<u>line3 back.png</u> The solder side layer. <u>line3 front.png</u> The component side layer. <u>line3 artwork.png</u> The artwork layer. <u>line3.gbl</u> The RS-272X "Gerber" back (solder side) layer. <u>line3.gtl</u> The RS-272X "Gerber" top (component side) layer. <u>line3.gal</u> The RS-272X "Gerber" artwork layer. <u>line3.drl</u>

The "Excellon" NC drill file.

<u>line3.tol</u>

The "Excellon" tool rack file.

## 4. Software

The Line3 software is available as one of:

*line3.ucl* The μCL source file. *line3.asm* The resulting human readable PIC assembly file. *line3.lst* The resulting human readable PIC listing file. *line3.hex* The resulting Intel<sup>®</sup> Hex file.

# 5. Issues

Any fabrication iusses will be listed here.

Copyright (c) 2001–2004 by Wayne C. Gramlich. All rights reserved.

This is the revision B version of the MicroBrain8 module. The status of this project is finished.

# MicroBrain8 Module (Revision C)

# **Table of Contents**

This document is also available as a <u>PDF</u> document.

- <u>1. Introduction</u>
- <u>2. Programming</u>
- <u>3. Hardware</u>
  - ♦ <u>3.1 Circuit Schematic</u>
  - ◆ <u>3.2 Printed Circuit Board</u>
  - ◆ <u>3.3 Construction Instructions</u>
- <u>4. Software</u>
- <u>5. Issues</u>

# 1. Introduction

The MicroBrain8 module is a controller module that can control up to 8 sensor or actuator modules. It is controlled by any microcontroller that is pin compatible with the <u>Parallax</u> a Basic Stamp  $2^{\textcircled{B}}$  It has two terminals that can be connect to a battery between 6 and 9 volts. It has an on board 5 volt voltage regulator to provide power to the other sensor and actuator modules. The is a connector that can be connected to a DB9 connector and used to communicate with a controlling PC via RS-232 voltage levels.

# 2. Programming

The MicroBrain11 works with any processor that is pin compatible with the Basic Stamp 2 from Parallax. This includes several products from Parallax (e.g. Basic Stamp 2, Basic Stamp2SX, Javalin) and some products from other companies such as (e.g. OOPIC–C from Savage Innovations, etc.)

| Pin | Label | Description      | Pin | Label | Description           |
|-----|-------|------------------|-----|-------|-----------------------|
| 1   | SOUT  | Serial Out       | 24  | VIN   | Unregulated > 6 Volts |
| 2   | SIN   | Serial In        | 23  | VSS   | Ground (0 Volts)      |
| 3   | ATN   | Attention        | 22  | RES#  | Reset                 |
| 4   | VSS   | Ground (0 Volts) | 21  | VDD   | Regulated +5 Volts    |
| 5   | P0    | Data Pin 0       | 20  | P15   | Data Pin 15           |
| 6   | P1    | Data Pin 1       | 19  | P14   | Data Pin 14           |
| 7   | P2    | Data Pin 2       | 18  | P13   | Data Pin 13           |
| 8   | P3    | Data Pin 3       | 17  | P12   | Data Pin 12           |
| 9   | P4    | Data Pin 4       | 16  | P11   | Data Pin 11           |
| 10  | P5    | Data Pin 5       | 15  | P10   | Data Pin 10           |
| 11  | P6    | Data Pin 6       | 14  | P9    | Data Pin 9            |
| 12  | P7    | Data Pin 7       | 13  | P8    | Data Pin 8            |

The required pin–outs from the chip are:

#### **RoboBricks Introduction**

All 16 pins from the microcontroller processor are brought out to the connectors N1–N8. You are free to do whatever you want with these pins; after all, you own the board. You are not required to exclusively talk to RoboBRiX modules.

Having said that, we expect that most people will want to use the MicroBrain8 to operate other RoboBRiX modules. The pins from the processor chip are routed to connectors N1 through N8 in pairs as shown in the table below:

| Pin Out | Pin In | Connector (Pin 4) | Connector<br>(Pin 5) |
|---------|--------|-------------------|----------------------|
| P0      | P1     | N8                | N8                   |
| P2      | Р3     | N7                | N7                   |
| P4      | P5     | N6                | N6                   |
| P6      | P7     | N5                | N5                   |
| P8      | P9     | N1                | N1                   |
| P10     | P11    | N2                | N2                   |
| P12     | P13    | N3                | N3                   |
| P14     | P15    | N4                | N4                   |

Notice that they are always organized in pairs of the form Pn=Output and Pn+1=Input. The same information, but presented from the point of view of the connector is listed below:

| Connector   | Input | Output |
|-------------|-------|--------|
| N1 (Top)    | P8    | P9     |
| N2          | P10   | P11    |
| N3          | P12   | P13    |
| N4          | P14   | P15    |
| N5          | P6    | P7     |
| N6          | P4    | P5     |
| N7          | P2    | P3     |
| N8 (Bottom) | P0    | P1     |

We may eventually put a few examples of programming the MicroBrain8 here. Basically, it is programmed using the Parallax Basic for the Basic Stamp 2.

' Even numbered pins inputs and odd number pins are outputs. ' (Remember for the BS2, 1=output and 0=input.) dirs = \$aaaa ' Set all outputs to high: high 1 high 3 high 5 high 7 high 9 high 11 high 13 high 15 ' To copy a Switch8-B (on N2) to LED10-B (on N1):

```
switches var byte
loop:
    ' Send command 0 (Read switches) to Switch8-B:
    serout 11, 396, [0]
    ' Receive the switch readings from Switch8-B:
    serin 10, 396, [switches]
    ' Send switch values to LED10-B:
    serout 9, 396, [switches]
    goto loop
```

# 3. Hardware

The hardware consists of a circuit schematic and a printed circuit board.

### **3.1 Circuit Schematic**

The schematic for the MicroBrain8 RoboBrick is shown below:

**RoboBricks Introduction** 

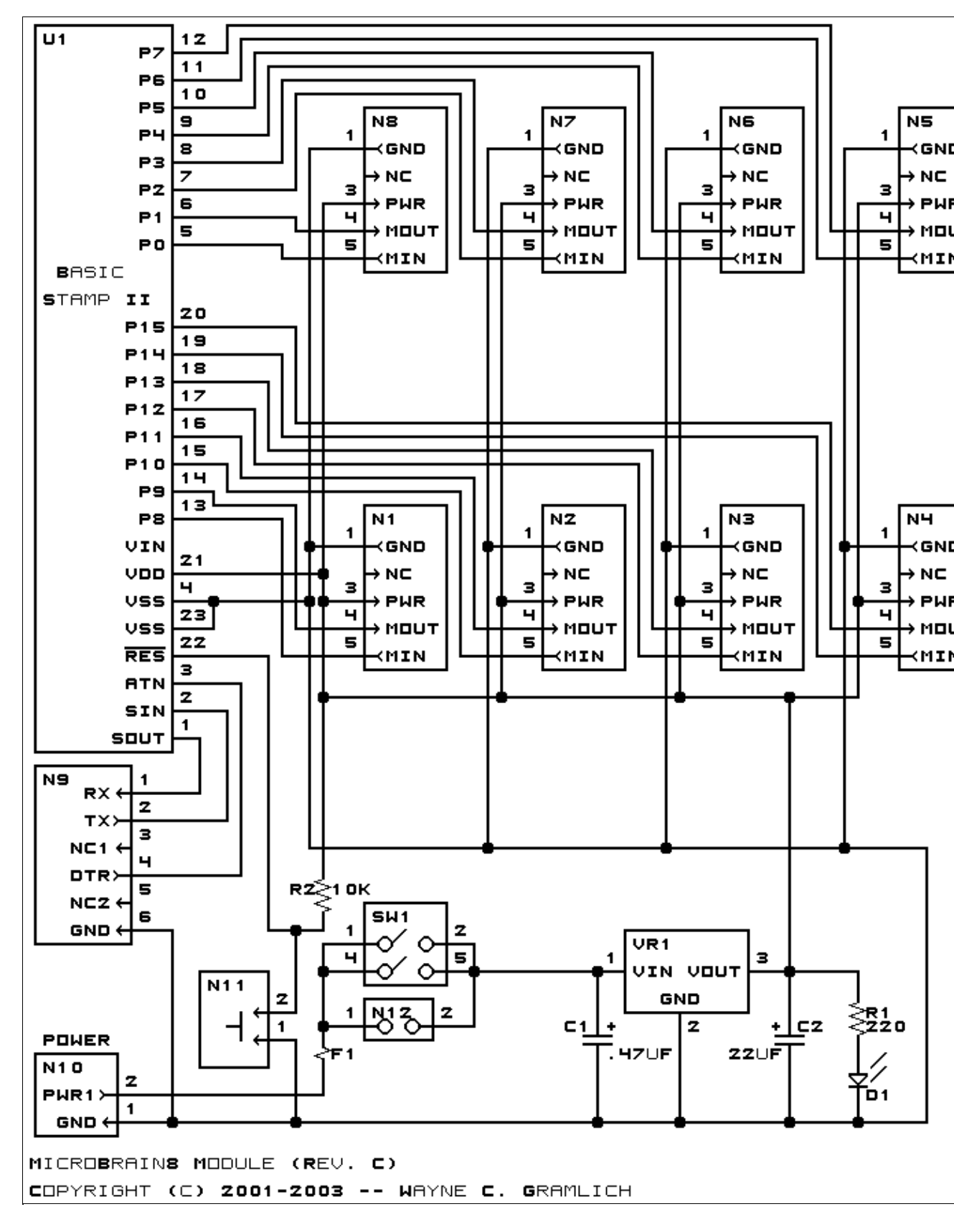

The parts list kept in a separate file -- microbrain8.ptl.

## 3.2 Printed Circuit Board

The printed circuit board files are listed below:

```
microbrain8 back.png
       The solder side layer.
microbrain8 front.png
       The component side layer.
microbrain8 artwork.png
       The artwork layer.
microbrain8.gbl
       The RS-274X "Gerber" back (solder side) layer.
microbrain8.gtl
       The RS-274X "Gerber" top (component side) layer.
microbrain8.gal
       The RS-274X "Gerber" artwork layer.
microbrain8.gml
       The RS-274X "Gerber" mask layer.
microbrain8.drl
       The "Excellon" NC drill file.
microbrain8.tol
       The "Excellon" tool rack file.
```

### **3.2 Construction Instructions**

The <u>construction instructions</u> are kept in a separate file document to be a little more printer friendly.

# 4. Software

The software for the MicroBrain8 is developed by the user.

# 5. Issues

Any fabrication issues that come up will be listed here.

Copyright (c) 2001–2003 by Wayne C. Gramlich. All rights reserved.

This is the Revision A verion of the <u>Multiplex8 Module</u>. The status of this project is that it has been <u>replaced</u> by the <u>PIC876Hub10 Module</u>.

# Multiplex8 Module (Revision A)

# **Table of Contents**

This document is also available as a <u>PDF</u> document.

- <u>1. Introduction</u>
- <u>2. Hardware</u>
  - ◆ <u>2.1 Circuit Schematic</u>
  - ♦ <u>2.2 Printed Circuit Board</u>
- <u>3. Issues</u>

# 1. Introduction

This module is used to multiplex the UART on a master module amongst 8 slave modules.

# 2. Hardware

The hardware consists of a circuit schematics and a printed circuit board.

## 2.1 Circuit Schematic

The schematic for the Multiplex8 Module is shown below:

**RoboBricks Introduction** 

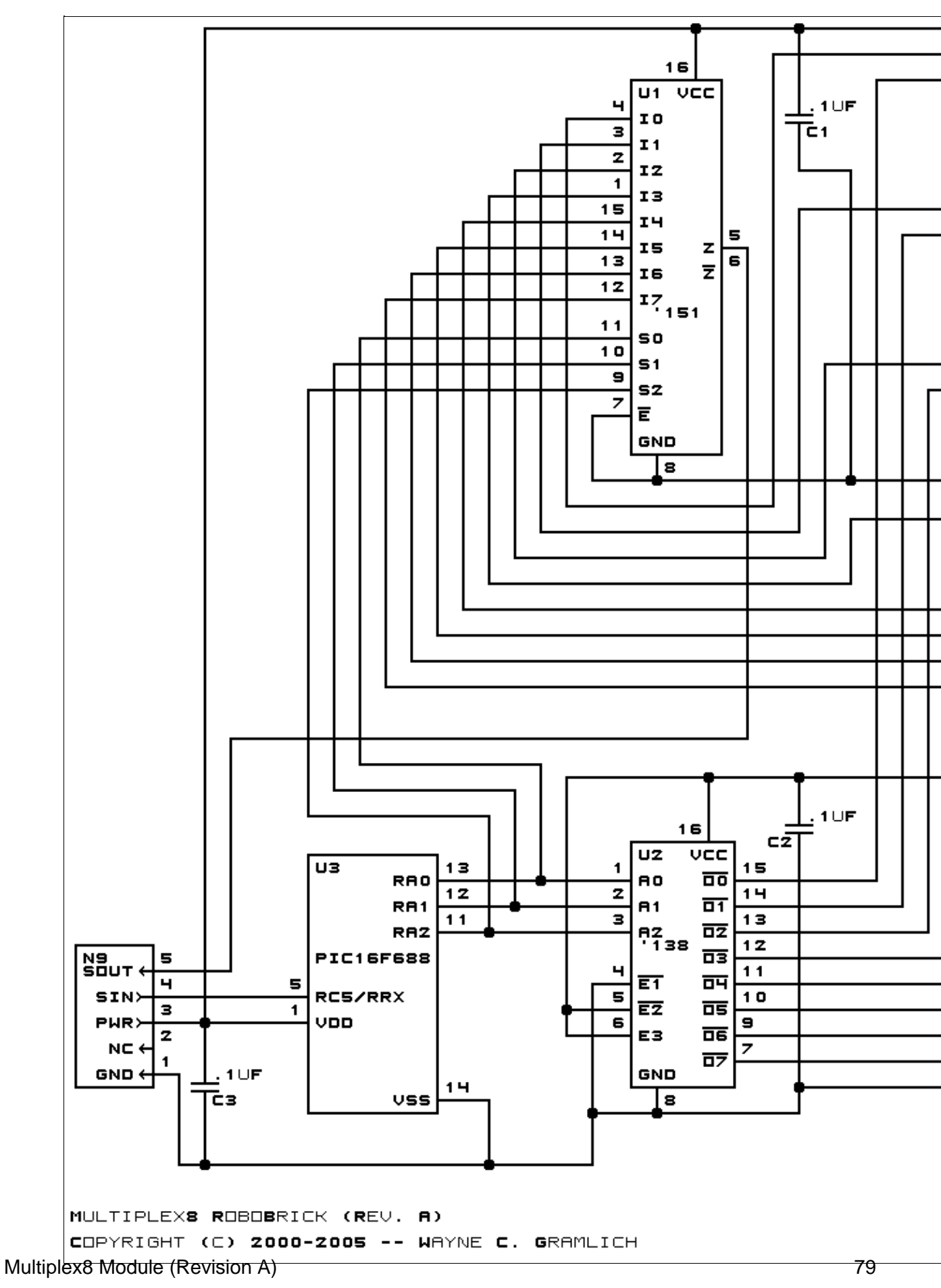

The parts list kept in a separate file -- <u>multiplex8.ptl</u>.

### 2.2 Printed Circuit Board

multiplex8 back.png The solder side layer. multiplex8 front.png The component side layer. multiplex8 artwork.png The artwork layer. multiplex8.gbl The RS-274X "Gerber" back (solder side) layer. <u>multiplex8.gtl</u> The RS-274X "Gerber" top (component side) layer. *multiplex8.gal* The RS-274X "Gerber" artwork layer. multiplex8.drl The "Excellon" NC drill file. *multiplex8.tol* The "Excellon" NC drill rack file.

## 3. Issues

Any construction issues are listed here:

Copyright (c) 2000–2005 by Wayne C. Gramlich. All rights reserved.

This is the revision D version of the PICBrain11 module. The status of this project is finished.

# **PICBrain11 Module (Revision D)**

# **Table of Contents**

This document is also available as a PDF document.

- <u>1. Introduction</u>
- <u>2. Programming</u>
- <u>3. Hardware</u>
  - ♦ <u>3.1 Circuit Schematic</u>
  - ♦ <u>3.2 Printed Circuit Board</u>
  - ♦ <u>3.3 Download Cable</u>
- <u>4. Software</u>
- <u>5. Issues</u>

# 1. Introduction

The PICBrain11 module can control up to 11 sensor and actuator modules. It uses a PIC16F876A microcontroller from <u>MicroChip</u><sup>®</sup>. There is on board RS–232 level conversion circuitry so that the PICBrain11 can be directly connected to a PC serial port. There is an on–board 5 volt regulator for supplying regulated voltage to other sensor and actuator modules.

# 2. Programming

You are free to program the PICBrain11 in any fashion you so desire. There are many compilers and assemblers available for the PIC microcontroller family. A search of <u>Google</u><sup>®</sup> for terms such as "PIC Basic Compiler" and "PIC C Compiler" will yield many possible compilers. The MPLab<sup>®</sup> software from Microchip<sup>®</sup> provides an excellent assembler that is free.

All 22 I/O pins of the the PICBRain11 are available on connectors N1 through N11. There is no requirement that you use the pins to only talk to the sensor and actuator modules. For example, RC4 and RC3 can be used to access an  $I^2C$  bus with the addition of external pull up resistors.

However, we do expect many people to want to connect to sensor/actuator modules. This is done by providing a routine that can bit bang (a technical term) serial protocol in and out on a pair of pins at 2400 baud using an 8N1 (1 start bit, 8 data bits, No parity, 1 stop bit).

The table below shows the mapping of I/O register bits to connector pins:

| Pin | Location | Direction |
|-----|----------|-----------|
| RA0 | N2 Pin 5 | Input     |
| RA1 | N2 Pin 4 | Output    |
| RA2 | N4 Pin 5 | Input     |
| RA3 | N4 Pin 4 | Output    |
| RA4 | N6 Pin 5 | Input     |
| RA5 | N6 Pin 4 | Output    |
| RB0 | N7 Pin 5 | Input     |

#### **RoboBricks Introduction**

| RB1 | N7 Pin 4  | Output |
|-----|-----------|--------|
| RB2 | N5 Pin 5  | Input  |
| RB3 | N5 Pin 4  | Output |
| RB4 | N3 Pin 5  | Input  |
| RB5 | N3 Pin 4  | Output |
| RB6 | N1 Pin 5  | Input  |
| RB7 | N1 Pin 4  | Output |
| RC0 | N9 Pin 5  | Input  |
| RC1 | N9 Pin 4  | Output |
| RC2 | N8 Pin 5  | Input  |
| RC3 | N10 Pin 5 | Input  |
| RC4 | N10 Pin 4 | Output |
| RC5 | N8 Pin 4  | Output |
| RC6 | N11Pin 4  | Output |
| RC7 | N11 Pin 5 | Input  |

The table below is the inverse table that shows the the connector pins to register bit mapping:

| Connector | Pin 4 | Pin 5 |
|-----------|-------|-------|
| N1        | RB7   | RB6   |
| N2        | RA1   | RA0   |
| N3        | RB5   | RB4   |
| N4        | RA3   | RA2   |
| N5        | RB3   | RB2   |
| N6        | RA5   | RA4   |
| N7        | RB1   | RB0   |
| N8        | RC5   | RC2   |
| N9        | RC1   | RC0   |
| N10       | RC4   | RC3   |
| N11       | RC6   | RC7   |

Note that most connectors are of the form where pin 5 is connected to PortN@BitN, where BitN is even and pin 4 is connected to PortN@BitN+1. Connects N8, N10, and N11 are the exceptions to this rule. N11 is connected to the TX and RX pins of the PIC16F876A hardware USART. N8 is connected to the SCA and SCL pins PIC16F876A I<sup>2</sup>C support hardware.

# 3. Hardware

The hardware consists of a circuit schematic and a printed circuit board.

### **3.1 Circuit Schematic**

The schematic for the PICBrain11 module is shown below:

**RoboBricks Introduction** 

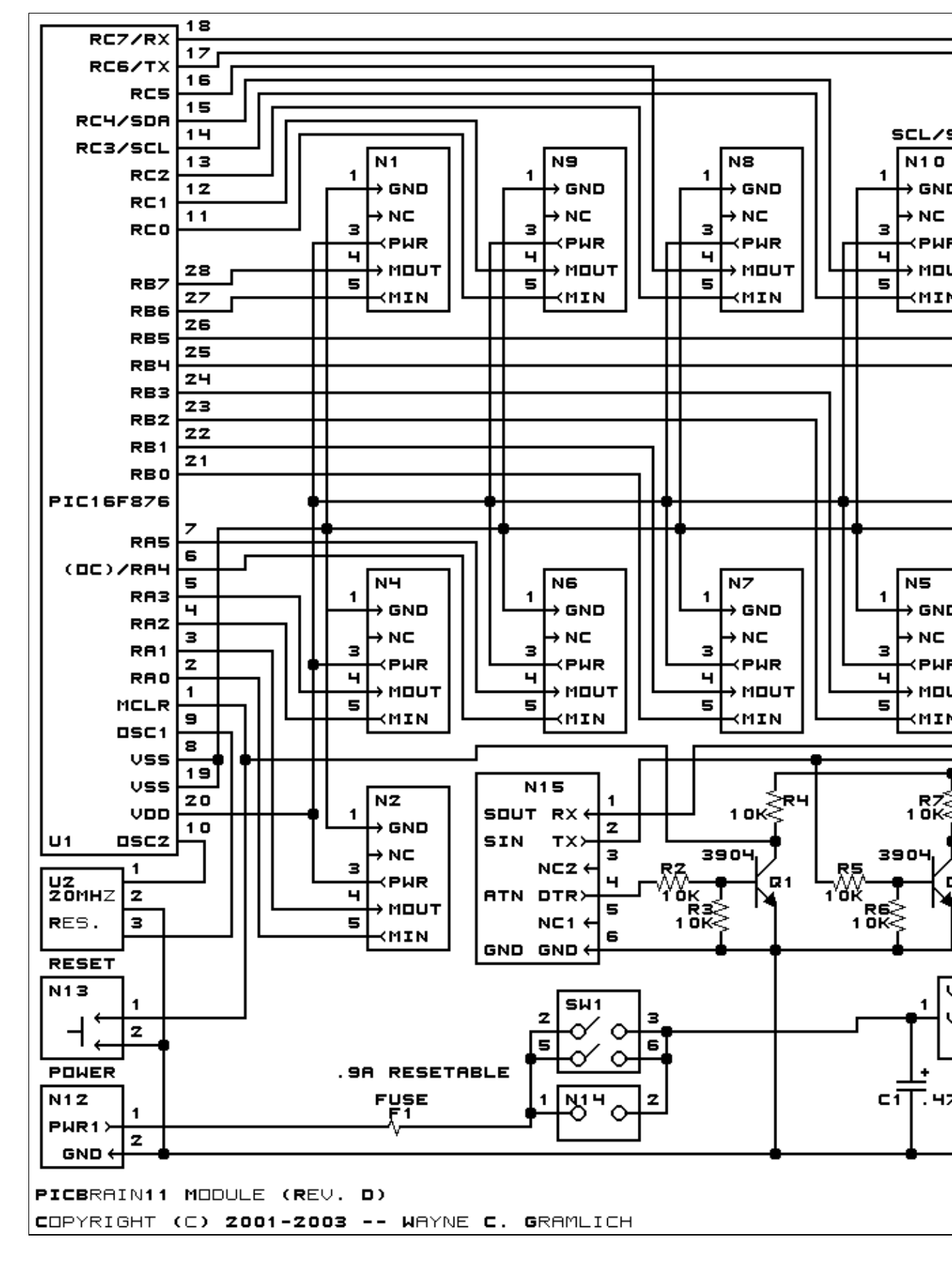

The parts list kept in a separate file -- <u>picbrain11.ptl</u>.

## 3.2 Printed Circuit Board

The printed circuit board files are listed below:

picbrain11 back.png The solder side layer. picbrain11 front.png The component side layer. picbrain11 artwork.png The artwork layer. picbrain11.gbl The RS-274X "Gerber" back (solder side) layer. *picbrain11.gtl* The RS-274X "Gerber" top (component side) layer. picbrain11.gal The RS-274X "Gerber" artwork layer. picbrain11.drl The "Excellon" NC drill file. picbrain11.tol The "Excellon" tool rack file.

### 3.3 Download Cable

More and more computers are shipping without serial ports. If your computer does not have a serial port, it will be necessary to purchase a USB to serial adaptor. Some converters appear to be better than others. In general, we have been pretty satisfied with adaptors based on FTDI chips. You may have to experiment until you find one that works for your system.

There are two download cables for the PICBrain11 — the 4–wire cable and the 3–wire cable. The 4–wire cable is identical to the cable used for the MicroBrain8. The 3–wire cable is the same as the 4–wire cable, with the exception that the DTR signal is not hooked up. Both these cables end in a six pin 1×6 male header where pins 3 and 5 have been removed to provide polarization when plugged into N15. The two different cables are described in the two tables below:

|       | 4-wire Download Cable |              |       |     |        |      |  |  |  |  |
|-------|-----------------------|--------------|-------|-----|--------|------|--|--|--|--|
| DB9   |                       | Direction    | N15   | 5   | PIC    |      |  |  |  |  |
| Label | Pin                   | Direction    | Label | Pin | Label  | Pin  |  |  |  |  |
| RX    | 2                     | <==          | SOUT  | 1   | RC6/TX | 17   |  |  |  |  |
| ΤX    | 3                     | ==>          | SIN   | 2   | RC7/RX | 18   |  |  |  |  |
| DTR   | 4                     | ==>          | ATN   | 4   | MCLR   | 1    |  |  |  |  |
| GND   | 5                     | <=>          | GND   | 6   | VSS    | 8,19 |  |  |  |  |
| RTS   | 7                     | Short 7 to 8 |       |     |        |      |  |  |  |  |
| DSR   | 8                     | Short 8 to 7 |       |     |        |      |  |  |  |  |

| 3-wire Download Cable |           |       |     |       |     |  |  |  |  |
|-----------------------|-----------|-------|-----|-------|-----|--|--|--|--|
| DB9                   | Direction | N15   | 5   | PIC   |     |  |  |  |  |
| Label Pir             | Direction | Label | Pin | Label | Pin |  |  |  |  |

#### **RoboBricks Introduction**

| RX  | 2 | <==          | SOUT | 1 | RC6/TX | 17   |
|-----|---|--------------|------|---|--------|------|
| ТΧ  | 3 | ==>          | SIN  | 2 | RC7/RX | 18   |
| GND | 5 | <=>          | GND  | 6 | VSS    | 8,19 |
| RTS | 7 | Short 7 to 8 |      |   |        |      |
| DSR | 8 | Short 8 to 7 |      |   |        |      |

Why are two different cables needed? The answer starts with the Parallax<sup>®</sup> Basic Stamp. Parallax decided to use DTR in a very non-standard fashion. They use DTR for reset. The MicroBrain8 *must* adhere to this Parallax "standard".

The goal for the PICBrain11 is to use the same identical cable as the Parallax cable. Thus, on the PICBrain11, DTR is also used for reset. Unfortunately, most terminal emulators assert DTR as part of their normal behavior. (DTR means Data Terminal Ready, which is properly asserted by a terminal emulator.) This causes the PICBrain11 to jam in the reset state. The more advanced terminal emulators allow you to independently set the DTR pin; alas, Microsoft's Hyperterminal is not one of them. My recommended solution is to disconnect DTR for these non DTR settable terminal emulators. Hence, the two cable flavors — Parallax (4–wire) and Dumb Terminal Emulator (3–wire).

The next release of our  $\mu$ CL programming language has a full fledged IDE (Integrated Development Environment) that talks to the PICBrain11. This development environment uses the Parallax cable (4–wire) connected to the PICBrain11. Whenever the uCL IDE needs to reset the PICBrain11, it asserts DTR to force a reset. Thus, it would be wrong to remove the DTR circuitry on PICBrain11.

### 3.4 Using the HyperTerminal Terminal Emulator

MicroSoft Windows XP, ships with the HyperTerminal terminal emulator. This terminal emulator can be used to talk to the PICBrain11.

To start HyperTerminal, perform the following:

[Start] => [All Programs] => [Accessories] => [Communications] => [HyperTerminal]

Give the session a name like "RoboBRiX". COM1 is the usual port to talk to.

For Port Settings, select the following:

| Port Settings |       |
|---------------|-------|
| Baud Rate     | 19200 |
| Data Bits     | 8     |
| Parity        | None  |
| Stop Bits     | 1     |
| Flow Control  | None  |

Now go to the tool bar and select [File] => [Properties]. Select the [Settings] tab and click on the [ASCII Setup...] button. Set line delay to 50 milliseconds.

HyperTerminal Configuration is now complete.

#### **RoboBricks Introduction**

Plug the 3-wire cable into PICBrain11 and the other end into a serial port of the PC running Windows XP. Power up the PICBrain11. If everything is working properly, you should see "PICBrain11-C" followed by "4 3 2 1" in the HyperTerminal window. Press the [Enter] key before the boot loader outputs the final "1" to get it to enter the command prompt.

The boot loader commands are described in the next section.

In order to download a program into the PICBrain11 using HyperTerminal you need to do the following. First, generate an Intel .hex file that contains the program to be downloaded. Next, get the PICBrain11 to the point where a ">" command prompt is showing. Finally use the [Transfer] => [Send Text File ...] command to force the .hex file to be downloaded into the program memory of the PICBrain11. See the ":" command for the boot loader for a little more detail.

## 4. Software

There is a boot loader preprogrammed into the PICBrain11.

You talk to the boot loader via the serial cable and some sort of terminal emulator running on your preferred host platform (e.g. HyperTerminal for various versions of Microsoft<sup>®</sup> Windows operating system, *minicom* for Linux, etc.) Configure your terminal emulator for 19200 baud, 8N1 (1 start bit, 8 data bits, No parity, 1 stop bit) and no hardware or software flow control.

When the PICBrain11 Boot loader is powered up it it prints an announcement message of "PICBrain11–C'. Then it counts down for 4 seconds "4 3 2 1". By typing an [Enter] key during the count down, the command prompt is entered. If no [Enter] is depressed, control is transferred to address 0008 after 4 seconds have elapsed.

The command program has the commands listed below. All numbers are in hexadecimal, upper and lower case is unimportant, and commands must be initiated by typing an [Enter] key.

V

Print version number of software (i.e. "1.0")

Kn

Set the socket to *n*, where *n* must be between 1 and A inclusive.

Ι

Talk to the module on the socket specified by the K command (see above.) Print out the module identifier information. The first 24 bytes are in hexadecimal followed by two strings — the module name and module vendor.

C a a

Perform a clock adjust on the selected socket (see K command above.) *aa* should be specified as 00. This command will ensure that the clock speed of the selected module is tweaked to be as close to optimal as possible.

P pp

Show the page of program memory at *pp*00 to *pp*FF. For the PIC16F876, *pp* can range from 00 to 1F. *E rrrr cc* 

Show the *cc* bytes of data from file registers starting at *rrrr*. For the PIC16F876A, *rrrr* can range from 0000 to 01FF. Not all register locations are active.

S rrrr vv

Set register *rrrr* to *vv*. As with the E command (see above), *rrrr* can range from 0000 to 01FF.

G aaaa

Transfer control to address aaaa.

Transfer control to address 0008.

R cc

Χ

Send byte *cc* to the currently selected module (see K command above.) Print up to two bytes of response back. FC is returned for a timeout.

: ...

Program one line of Intel<sup>®</sup> Hex file format into program memory. All memory from 0004 through 1800 can be programmed. Any attempts to program outside the range are silently ignored. At the end of the download, the number of errors is printed. It should be Err=00. If not, the address where the problem occured is listed. Be sure that your terminal emulator is configured to delay about 50 milliseconds after each line is sent.

The boot loader is written in a programming language called  $\mu$ CL. It currently resides in code bank 3 of the PICBrain11 starting at address 1800. The following files are available:

<u>picbrain11.ucl</u>

The µCL source code for the PICBrain11 boot loader.

picbrain11.asm

The PICBrain11 boot loader assembly code listing

<u>picbrain11.lst</u>

The PICBrain11 boot loader listing file.

<u>picbrain11.hex</u>

The  $\mu$ CL PICBrain11 boot loader Intel<sup>®</sup> Hex file.

In addition, there is a program that provides some simple robototic behaviors:

#### robobrix test.ucl

The  $\mu$ CL source code for the Robobrix\_Test test program.

<u>robobrix\_test.asm</u>

The Robobrix\_Test test program assembly code listing.

#### robobrix test.lst

The Robobrix\_Test test program listing file.

#### <u>robobrix\_test.hex</u>

The  $\mu$ CL Robobrix\_Test test program Intel<sup>®</sup> Hex file.

The documentation for this program is follows:

There are 11 sockets labeled N1, N2, ..., N9, NA, NB.

There are three simple DualMotor1Amp behaviors:

DualMotor1Amp plugged into N2:

Turns on left motor in forward direction.

DualMotor1Amp plugged into N3:

Turns on right motor in forward direction.

DualMotor1Amp plugged into N4:

Turns on both left and right motors in forward direction.

The next set of behaviors requires the DualMotor1Amp to be plugged into N1:

Proximity2 plugged into N2:

Implements a follow behavior. It does nothing until it sees some object in front of it. Then it turns toward the object and trys to keep a fixed distance from the object.

IRProximity2 plugged into N3:

This is "attack" behavior. I find it to be pretty lame. It waits until an object shows up and runs after it until it runs into it. t is not smart enough to stop. Frankly, this is the lamest behavior in the program right now.

IRProximity2 plugged intO N4:

This is called push-pull behavior. The robot tries to to stay a fixed distance from an object. If object comes closer to the robot, it will back away from the object. Alas, its forward motion is a little too timid right now, so it is mostly a backup robot.

IRPRoximity2 plugged into N5:

This is an object avoider. The jittery nature of the sensor means that it tends to go into circles pretty easily.

IRProximity2 plugged into N6:

This is a right wall follower. The right IR LED needs to be canted about 45 degrees to the right. The trim pot should be cranked way up. It turns left when sees something in front with the left sensor, it turns left; otherwise, it tries to stay in a zone with the wall on the right using the right sensor. *With Servo4 plugged into NA (i.e. N10):* 

The gripper is plugged into servo0 and the wrist is plugged into servo1. The two trim pots a jumpered on the left. The first trim pot specifies the wrist position when gripping an object. The second trim pot specifies the wrist position when the gripper is searching for an object. While the robot is following a wall, it opens and closes the gripper. If the gripper closes on something, it stays closed until a "corner" is found; then it releases it.

### 5. Issues

The following fabrication issues came up:

There is no D1 any more (the shorting diode.) D2 should be renamed to D1 everywhere.
The boot loader is chewing up 2K; it should be much smaller.

Copyright (c) 2001–2005 by Wayne C. Gramlich. All rights reserved.

This is the Revision B verion of the Reckon2 Module. The status of this project is work in progress.

# **Reckon2 Module (Revision B)**

# **Table of Contents**

This document is also available in PDF format.

- <u>1. Introduction</u>
- <u>2. Programming</u>
- <u>3. Hardware</u>
  - ♦ <u>3.1 Circuit Schematic</u>
  - ◆ <u>3.2 Printed Circuit Board</u>
  - ◆ <u>3.3 Construction Instructions</u>
- <u>4. Software</u>
- <u>5. Issues</u>

# 1. Introduction

The Reckon2 module is used to manuver a robot. It can contol two motors in "differential steering" mode. Each motor needs to have a shaft encoder with a quadrature output. If there is enough resolution on the shaft encoder and the wheels are not too "squishy", it is possible to keep pretty accurate track of a robot's location and bearing using deduced reckoning. (Note: deduced reckoning is abbreiated as ded. reckoning and is now frequently refered to by the term "dead reckoning".)

# 2. Programming

There is no programming yet.

# 3. Hardware

The hardware consists of a circuit schematic and a printed circuit board.

## 3.1 Circuit Schematic

The schematic for the Reckon2 Module is shown below:

**RoboBricks Introduction** 

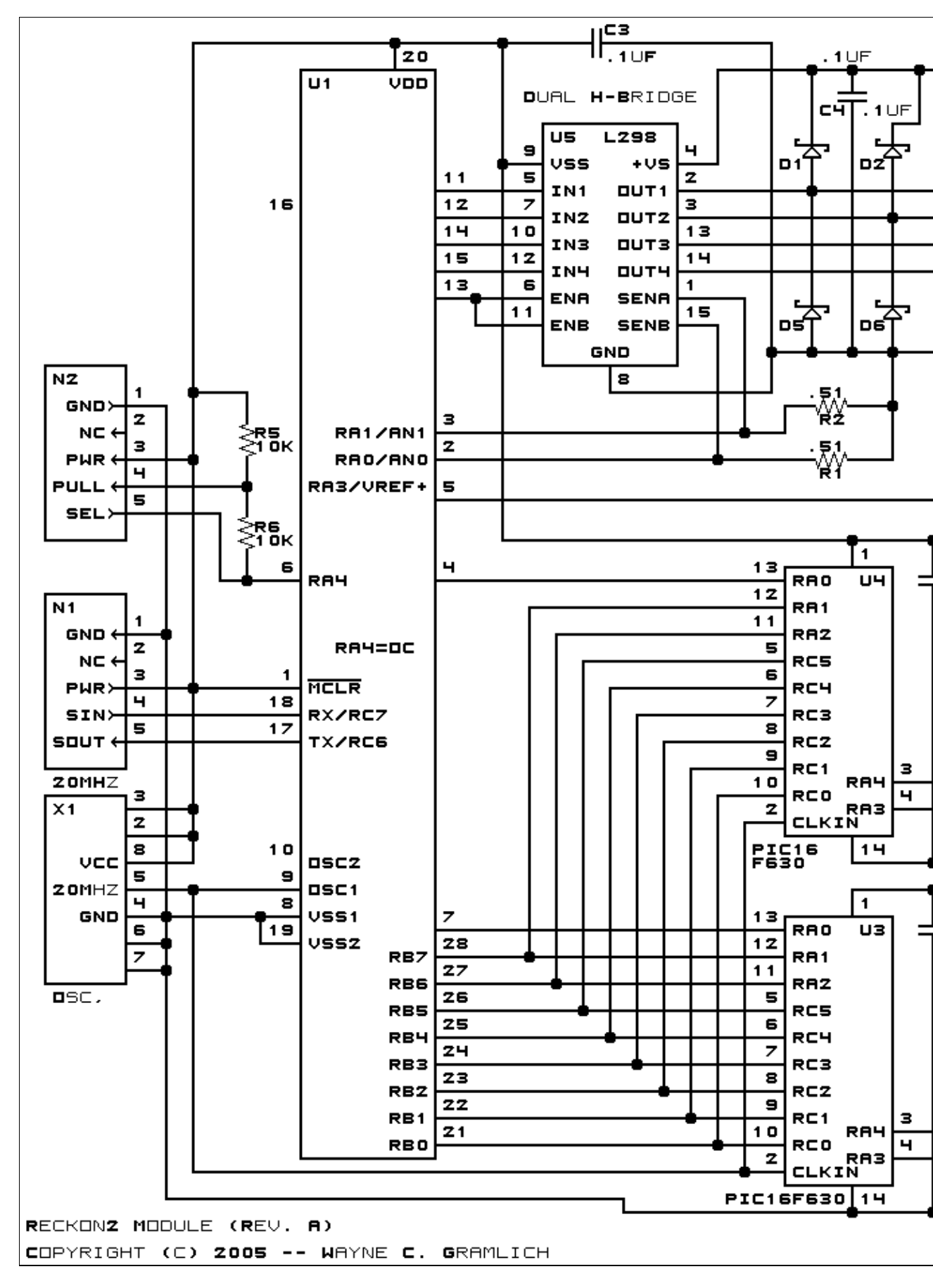

The parts list kept in a separate file -- reckon2.ptl.

### **3.2 Printed Circuit Board**

The printed circuit board files are listed below:

```
reckon2 back.png
       The solder side layer.
reckon2 front.png
       The component side layer.
reckon2_artwork.png
       The artwork layer.
reckon2.gbl
       The RS-274X "Gerber" back (solder side) layer.
reckon2.gtl
       The RS-274X "Gerber" top (component side) layer.
reckon2.gal
       The RS-274X "Gerber" artwork layer.
reckon2.drl
       The "Excellon" NC drill file.
reckon2.tol
       The "Excellon" tool rack file.
```

## 4. Software

There is no software yet.

## 5. Issues

The following fabrication issues need to be addressed:

- Switch over to a resonator.
- There is too much interferance between the heat sink and diodes.
- Capacitor C7 does not fit.
- Capacitor C4 would be nicer if .2" lead spacing were used.

Copyright (c) 2005 by Wayne C. Gramlich. All rights reserved.

This is the Revision B version of the <u>RCInput8</u> module. The status of this project is work in progress.

# **RCInput8 Module (Revision B)**

# **Table of Contents**

This document is also available as a <u>PDF</u> document.

- <u>1. Introduction</u>
- <u>2. Programming</u>
- <u>3. Hardware</u>
  - ◆ <u>3.1 Circuit Schematic</u>
  - ♦ <u>3.2 Printed Circuit Board</u>
- <u>4. Software</u>
- <u>5. Issues</u>

# 1. Introduction

The RCInput8 module is used to read the outputs from a standard 8 channel Radio Control unit.

# 2. Programming

There is no programming specification for the Sonar1 RoboBrick yet.

# 3. Hardware

The hardware consists of a circuit schematic and a printed circuit board.

## 3.1 Circuit Schematic

The schematic for the Sonar1 RoboBrick is shown below:

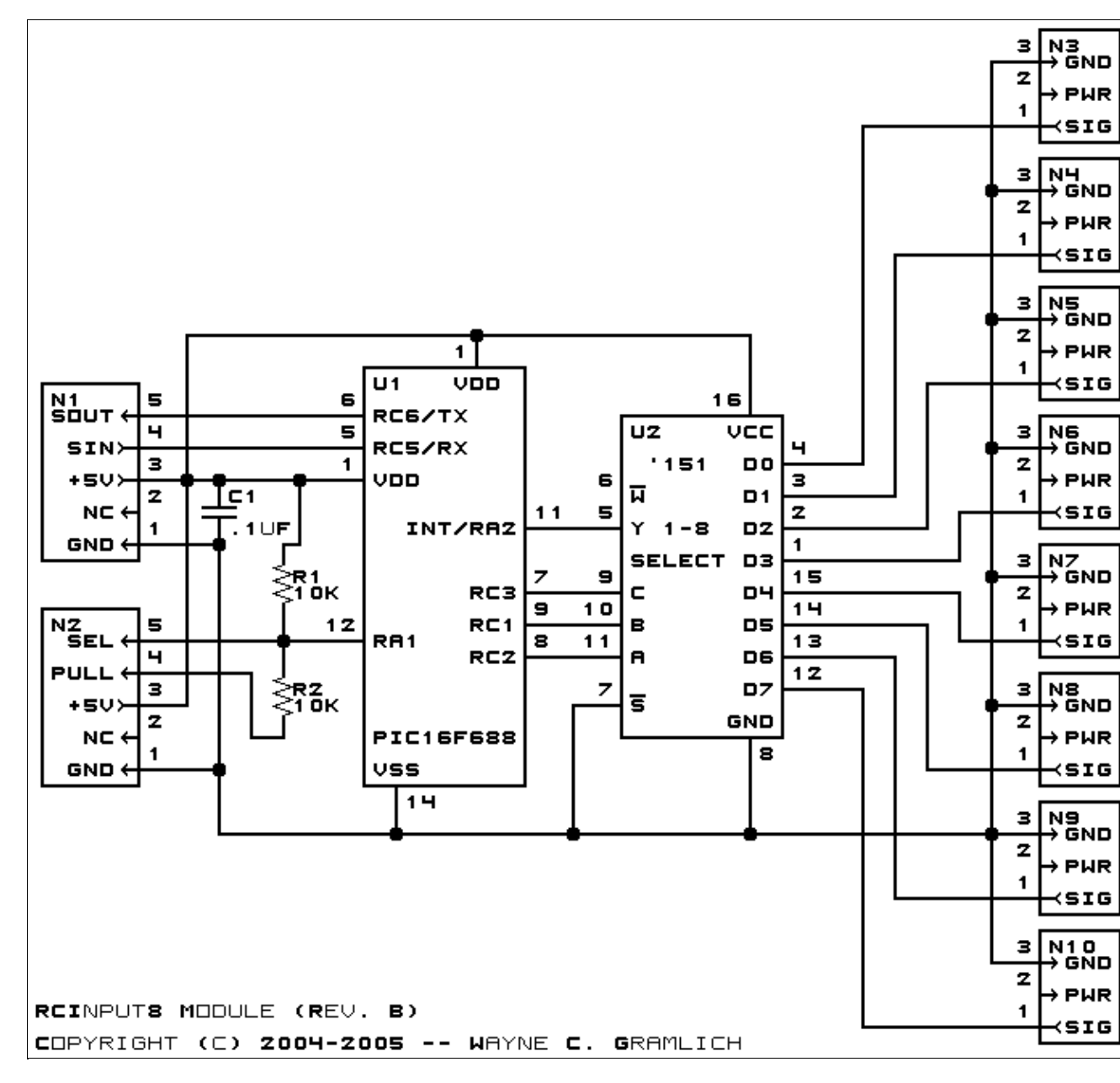

The parts list kept in a separate file -- rcinput8.ptl.

## 3.2 Printed Circuit Board

The printed circuit board files are listed below:

```
<u>rcinput8 back.png</u>

The solder side layer.

<u>rcinput8 front.png</u>

The component side layer.

<u>rcinput8 artwork.png</u>

The artwork layer.

<u>rcinput8.gbl</u>

The RS-274X "Gerber" back (solder side) layer.
```

<u>rcinput8.gtl</u> The RS–274X "Gerber" top (component side) layer. <u>rcinput8.gal</u> The RS–274X "Gerber" artwork layer. <u>rcinput8.drl</u> The "Excellon" NC drill file. <u>rcinput8.tol</u> The "Excellon" tool rack file.

# 4. Software

The RCInput8 software is available as one of:

rcinput8.ucl
The µCL source file.
rcinput8.asm
The resulting human readable PIC assembly file.
rcinput8.lst
The resulting human readable PIC listing file.
rcinput8.hex
The resulting Intel<sup>®</sup> Hex file that can be fed into a PIC12C5xx programmer.

# 5. Issues

The fabrication issues are listed here.

Copyright (c) 2004–2005 by Wayne C. Gramlich. All rights reserved.

This is the Revision A version of the <u>ScanBase Module</u>. The status of this project is <u>work in progress</u>.

# ScanBase Module (Revision A)

# **Table of Contents**

This document is also available as a <u>PDF</u> document.

- <u>1. Introduction</u>
- <u>2. Hardware</u>
  - ◆ <u>2.1 Schematic</u>
  - ♦ <u>2.2 Printed Circuit Board</u>
- <u>3. Issues</u>

# 1. Introduction

The ScanBase module provides the electrical connection to the <u>ScanPanel</u> module, which, in turn, provides the electrical connection to the <u>Sense3</u> module.

# 2. Hardware

•••

### 2.1 Schematic

The schematic is shown below:

**RoboBricks Introduction** 

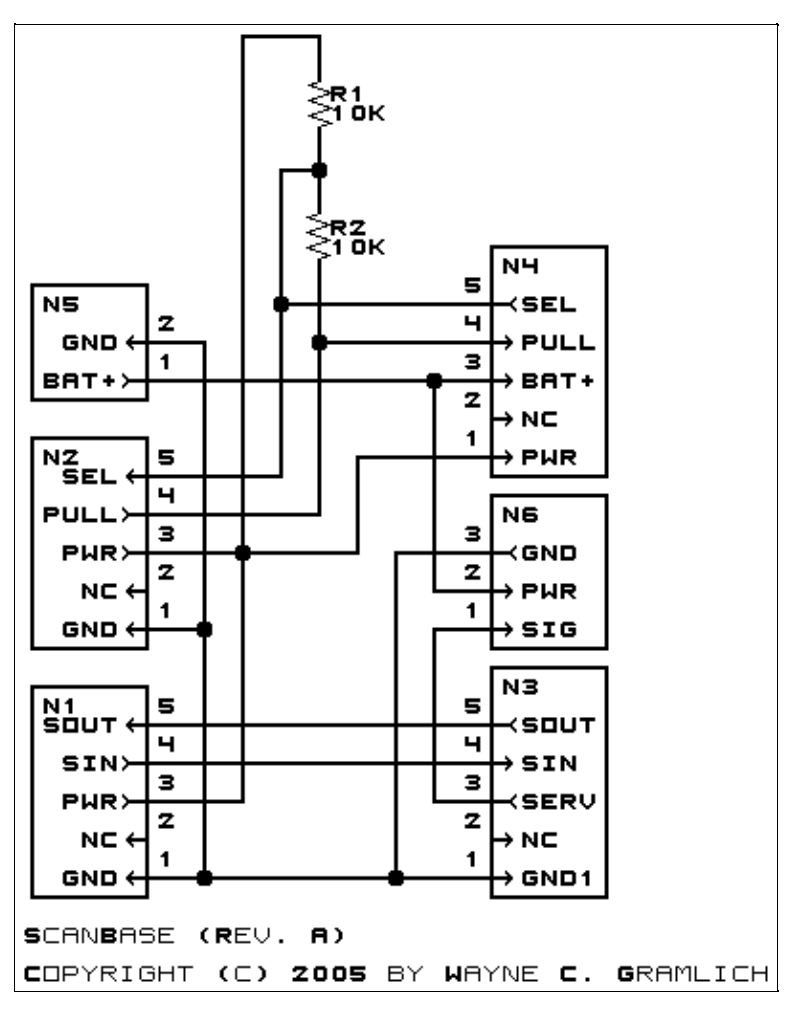

The parts list is kept in a separate file.

### 2.2 Printed Circuit\_Board

The printed circuit files are listed below:

```
scanbase back.png
       The solder side layer.
<u>scanbase_front.png</u>
       The component side layer.
scanbase artwork.png
       The artwork layer.
scanbase.gbl
       The RS-274X "Gerber" back (solder side) layer.
scanbase.gtl
       The RS-274X "Gerber" top (component side) layer.
scanbase.gal
       The RS-274X "Gerber" artwork layer.
scanbase.drl
       The "Excellon" NC drill file.
scanbase.tol
       The "Excellon" tool rack file.
```

## 3. Issues

Any fabrication issues will be listed here.

Copyright (c) 2004 by Wayne C. Gramlich. All rights reserved.

This is the Revision A version of the <u>ScanPanel Module</u>. The status of this project is <u>work in progress</u>.

# ScanPanel Module (Revision B)

# **Table of Contents**

This document is also available as a PDF document.

- <u>1. Introduction</u>
- <u>2. Hardware</u>
  - ◆ <u>2.1 Schematic</u>
  - ◆ 2.2 Printed Circuit Board
- <u>3. Issues</u>

# 1. Introduction

The ScanPanel module is meant to be attached to a standard servo arm to provide a convenient location to attach other modules for scanning purposes. Currently, this module provides the specialized connections between <u>Sense3</u> and the <u>ScanBase</u>.

Servo arms typically have 3 or 4 holes in a row on each arm. These holes are typically spaced 3 millimeters apart. The initial distance from the center of the servo arm is not standardized. In order to accomadate as many different servo arms as possible, the ScanPanel modules has three sets of holes as shown in the table below:

| Angles (degrees) | Hole distances |
|------------------|----------------|
| 30, 210          | 6, 9, 12, 15   |
| 90, 270          | 7, 10, 13, 16  |
| 150, 330         | 8, 11, 14, 17  |

Using a cross style horn, the holes should line up one of the hole sets above.

# 2. Hardware

•••

## 2.1 Schematic

The schematic is shown below:

**RoboBricks Introduction** 

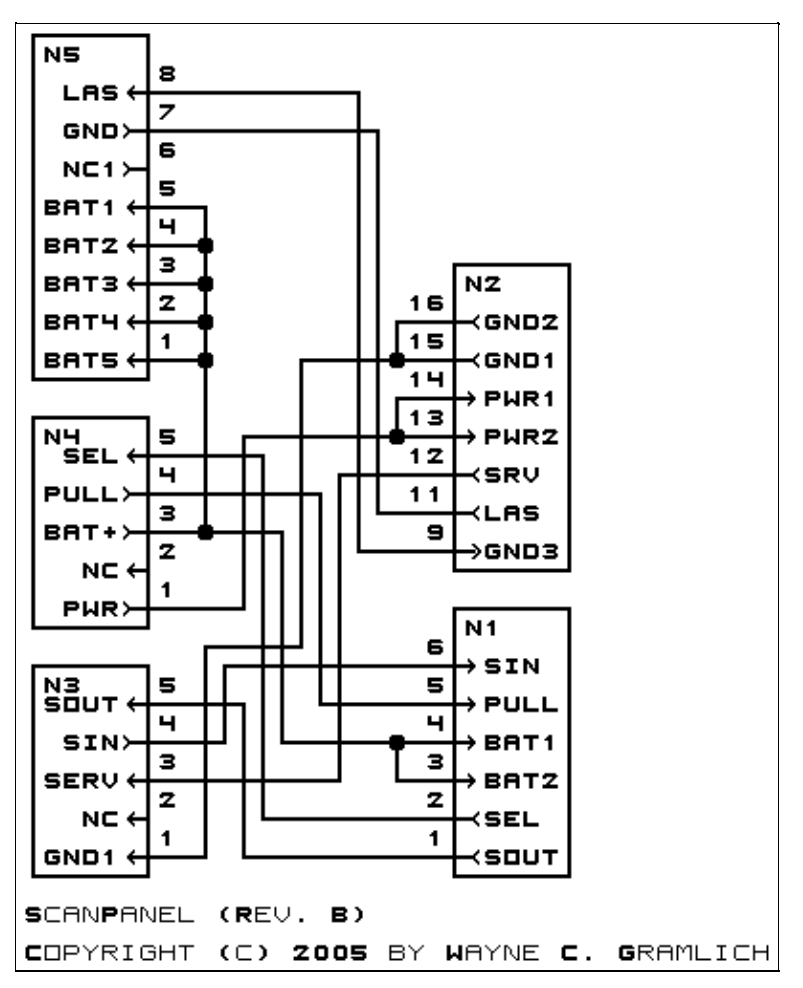

The parts list is kept in a separate file.

## 2.2 Printed Circuit\_Board

The printed circuit files are listed below:

scanpanel back.png The solder side layer. scanpanel\_front.png The component side layer. scanpanel artwork.png The artwork layer. scanpanel.gbl The RS-274X "Gerber" back (solder side) layer. <u>scanpanel.gtl</u> The RS-274X "Gerber" top (component side) layer. <u>scanpanel.gal</u> The RS-274X "Gerber" artwork layer. <u>scanpanel.drl</u> The "Excellon" NC drill file. scanpanel.tol The "Excellon" tool rack file.

## 3. Issues

Any fabrication issues will be listed here.

Copyright (c) 2004 by Wayne C. Gramlich. All rights reserved.

This is the Revision A verion of the <u>Sense3 Module</u>. The status of this project is <u>work in progress</u>.

# Sense3 Module (Revision A)

# **Table of Contents**

This document is also available in <u>PDF</u> format.

- <u>1. Introduction</u>
- <u>2. Programming</u>
- <u>3. Hardware</u>
  - ♦ <u>3.1 Circuit Schematic</u>
  - ◆ <u>3.2 Printed Circuit Board</u>
  - ◆ <u>3.3 Construction Instructions</u>
- <u>4. Software</u>
- <u>5. Issues</u>

# 1. Introduction

The Sense3 module has three sensors — an infrared (IR) distance sensor, a sonar distance sensor, and a laser bearing finder. The IR and sonar sensors need no external support, whereas the laser bearing finder needs pieces of reflective tape placed at the correct height at known locations in the environment. The Sense3 module is intended to be placed on top of a common hobby server to provide approximately 180 degrees of sensor sweeping.

This module uses a number of helper modules to accomplish its task. These modules are:

<u>ScanBase</u>

This module is used to electically connect to the Sense3 module. This module is connected to the robot base and does not sweep back and forth. The hobby servo is electrically connected to this module.

#### <u>ScanPanel</u>

This module is mecahnically mounted directly to the top of a hobby servo horn. This module provides electrical connections between ScanBase and Sense3 modules. In addition, one of the LaserHolder1 modules is plugged into this module to provide power for the Laser pointer.

LaserHolder1

This module is used to mechanically mount and align the small laser pointer so that its laser beam comes out of the appropriate hole of the Sense3 module. Two of these modules. are required plus the Sense3 form a single unit that slips right into the appropriate female connectors on the ScanPanel.

#### Servo Adaptor 0.4

A couple of these modules provide a way to mechanically attach the hobby servo to the robot base.

## 2. Programming

There is no programming yet.

## 3. Hardware

The hardware consists of a circuit schematic and a printed circuit board.

### 3.1 Circuit Schematic

The schematic for the Sense3 Module is shown below:

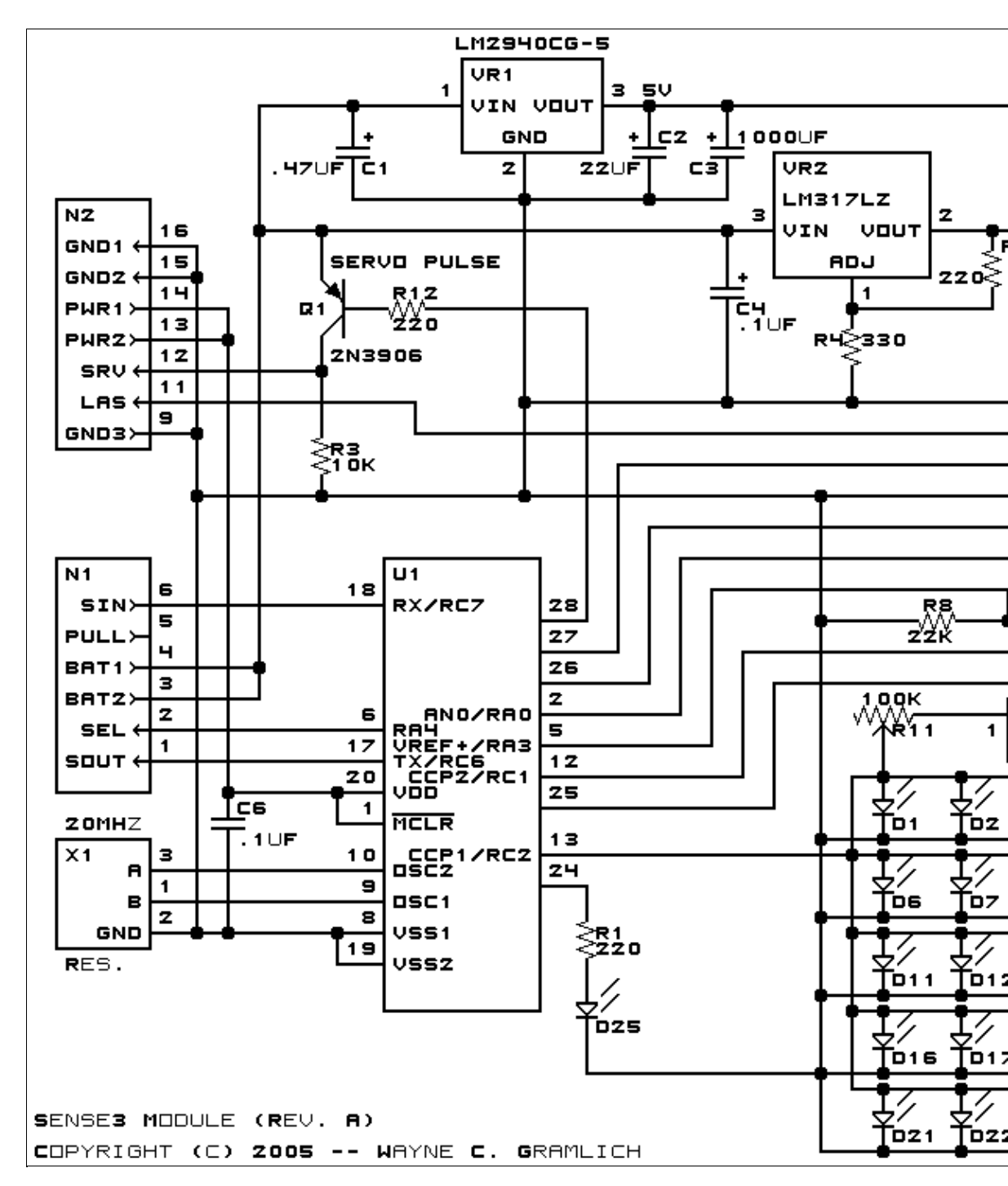

The parts list kept in a separate file -- <u>sense3.ptl</u>.

- ♦ Ground
- ♦ Regulated 5 Volts
- ♦ Unregulated +6 Volts
- ♦ Serial In
- ♦ Serial Out
- ♦ Debug Port(2)

The printed circuit board files are listed below:

sense3 back.png The solder side layer. sense3 front.png The component side layer. sense3\_artwork.png The artwork layer. sense3.gbl The RS-274X "Gerber" back (solder side) layer. <u>sense3.gtl</u> The RS-274X "Gerber" top (component side) layer. <u>sense3.gal</u> The RS-274X "Gerber" artwork layer. <u>sense3.drl</u> The "Excellon" NC drill file. sense3.tol The "Excellon" tool rack file.

### 4. Software

There is no software yet.

### 5. Issues

The following issues need to be addressed:

- ◆ C3 is mis–labeled in the artwork layer.
- The hole for the laser beam is too small.
- The alignment holes are too small for any reasonable hardware.
- The alignment holes are too close, move further out.
- ◆ R10 is too close to Q3.
- ♦ Contemplate putting VR1 down flat
- ♦ C2 and C1 are too close to VR1.
- ♦ C2 and C1 are too close to VR1.
- ♦ C4 would be better if the leads were .2".
- ♦ Move GP2D120 up to better center it.
- ◆ Label the wire colors for the GP2D120 connection to N4.
- ♦ Make lead space for C6 be .2".
- Think about using polypropelyne [sp?] tubing for sensor shade. Reposition holes to fit tubing snuggly.

Copyright (c) 2005 by Wayne C. Gramlich. All rights reserved.

This is the Revision I version of the Servo4 module. The status of this project is finished.

# Servo4 Module (Revision I)

### **Table of Contents**

This document is also available as a <u>PDF</u> document.

- <u>1. Introduction</u> ]
- <u>2. Hardware Configuration</u>
- <u>3. Programming</u>
- <u>4. Hardware</u>
  - ♦ <u>4.1 Circuit Schematic</u>
  - ◆ <u>4.2 Printed Circuit Board</u>
- <u>5. Software</u>
- <u>6. Issues</u>

### 1. Introduction

The Servo4 module allows for the control of up to 4 hobby grade servos. It can be configured in the following ways:

Pure Servo Mode

In pure servo mode, it is expected that up to 4 unmodified servos are attached to the board. The four servos can be independently controlled. There is current feedback on all four servos.

Differential Steering Mode

In differential steering mode, the module can control up to 4 servos. The first two servos are expected to be servos that have modified been for continuous rotation. The second two servos are regular unmodified servos. The first two servos have current feedback and the second two servos do not.

There are two trim pots that are used to set the no rotation condition for the first two servos. *MSSC Compatibility Mode* 

MSSC stands for Mini–Serial Servro Controller. The MSSC board is quit popular. In MSSC mode, up to 4 servos can be controlled per board. In MSSC compatibility mode, the servos are directly controlled from a host computer via an RS–232 serial port. Up to 16 boards can be chained together to provide control for up to 64 servos. The two trim pots are used to set the "address" of the board.

As you can see, this board is quite flexible. Please see the section on <u>Hardware Configuration</u> to see how the jumpers for each configuration.

### 2. Hardware Configuration

Up to four RC servos are connected to connectors N2 (servo 0) through N5 (servo3). Each connector has the following pin definitions:

| Pin | Location | Description                                         |
|-----|----------|-----------------------------------------------------|
| 1   | Left     | Servo control signal (varies between 0 and 5 volts) |
| 2   | Center   | 5 Volts                                             |
| 3   | Right    | Ground (0 Volts)                                    |

#### **RoboBricks Introduction**

On many servos, the black wire is the ground wire. You will have to check you servo documentation to be absolutely sure though.

The connection to the controlling module occurs via N1 in the upper left corner. Alternatively, in MSSC mode, the connection is via N12.

Power for the servos comes from N6, the blue two terminal connector in the upper right corner. Connect a power source of 6-12 volts to connector N6, where the upper terminal is the positive terminal ('+') and the the lower terminal is negative ('-'). The on board regulator, will regulate the voltage down to 5 volts for the servos.

| Mode                                      |                | Jumpe          | Trim Pots      |     |                  |                  |
|-------------------------------------------|----------------|----------------|----------------|-----|------------------|------------------|
| Widde                                     | N7             | N8             | N10            | N11 | R4               | R5               |
| Pure Servo Mode                           | Right<br>(2–3) | Right<br>(2–3) | Right<br>(2–3) | Off | Unused           | Unused           |
| Differential Steering Mode                | Left (1–2)     | Left (1–2)     | Right<br>(1–2) | Off | Servo 0 Stop     | Servo 1<br>Stop  |
| Differential Steering<br>Calibration Mode | Left (1–2)     | Left (1–2)     | Left (1-2)     | Off | Servo 0 Stop     | Servo 1<br>Stop  |
| MSSC Compatibility Mode                   | Left (1–2)     | Left (1–2)     | Right<br>(1–2) | On  | Address<br>A2–A3 | Address<br>A4–A5 |

The hardware configuration for each mode is summarized in the table below:

In differential steering calibration mode, N11 is jumpered to the left and it causes yellow LED D1 to light. It causes both servos 0 and 1 to be enabled. The value of trim pot R5 to be sent to servo 0 and trim pot R6 to be sent to servo 1. The purpose of calibration mode is to allow you to adjust the two modified servos that are connected to servo 0 and servo 1 and adjust them until they stop rotating. This frees the programmer from having to experiment to find the `position' number for each servo that corresponds to each servo being motionless. The values of the stop value are read out using the Read Current Draw command for servo 2 and 3.

In MSSC (Mini Serial Servo Controller) mode, all power comes in from the power source connected to N6 (the blue 2–terminal block.) No cable is connected to N1. In order to talk to the Servo4 module, a cable is constructed from a two pin male header and a female 9–pin DB9 connector. The connections are summerized in the table below:

| From      | То                      | Description           |
|-----------|-------------------------|-----------------------|
| DB9 Pin 3 | 2–pin Header Pin 1      | Host Transmitted Data |
| DB9 Pin 5 | 2–pin Header Pin 2      | Ground (0 Volts)      |
| DB9 Pin 7 | DB9 Pin 8               | RTS to CTS            |
| DB9 Pin 4 | DB9 Pin 1 and DB9 Pin 6 | DTR to DSR and DCD    |

In MSSC (Mini Serial Servo Controller) mode, the servo board controls 4 servos at a time. An address is 6–bits long and is represented as a decimal number between 0 and 63 inclusive as shown below:

aa bb ss

where

| aa |                                                                     |
|----|---------------------------------------------------------------------|
|    | is the two high order address bits and is set by trim pot R5.       |
| bb | is the two middle order address bits and is set by trim pot R6.     |
| 55 | is the servo specifier and selects between servo 0 through servo 3. |

The trim pots are set according to the following table:

| Value | Position                      |
|-------|-------------------------------|
| 00    | 7:00 (full counter clockwise) |
| 01    | 10:00                         |
| 10    | 2:00                          |
| 11    | 5:00 (full clockwise)         |

Thus, to set the MSSC address to servo bank 0–3, both trim pots are turned full counter clockwise. Similarly, to set the MSSC address to servo bank 60–63, both trim pots are turned full clockwise.

### 3. Programming

The Servo4 module can independently control up to 4 servos. Each servo has 1) an enable bit and 2) a current position. The position is represented as an 8-bit number. Some experimentation may be needed to determine how the 8-bit numbers correspond to actual servo positions. All servos are initialized to have the enable flags *off.* 

In MSSC (Mini Serial Servo Controller) mode, commands are of the form:

```
nn,ppp[cr]
```

where

nn

is a decimal number between 0 and 63, inclusive, that specifies a servo to position.

*ppp* is a decimal number between 0 and 255, inclusive, that specifies the position that the servo is to go to.

[cr]

is a carriage return character (e.g. decimal ASCII 13) that causes the command to take effect.

An example of a few MSSC commands are shown below, where there is an implicit carriage return after every line:

0,128 1,0 255,63,255

Note that the last command consists of three comma separated numbers; only the last two numbers are used. Lastly, the receipt of the carriage return automatically enables the servos.

#### 3. Programming

#### **RoboBricks Introduction**

| The Servo4 commands are summarized in the table below |
|-------------------------------------------------------|
|-------------------------------------------------------|

| Command                                      | Send/   | Byte Value |   |   |   |   |   |   |   | Discussion                                                                                                    |
|----------------------------------------------|---------|------------|---|---|---|---|---|---|---|----------------------------------------------------------------------------------------------------|
| Commanu                                      | Receive | 7          | 6 | 5 | 4 | 3 | 2 | 1 | 0 | Discussion                                                                                                    |
| MSSC Command<br>Execute (Carriage<br>Return) | Send    | 0          | 0 | 0 | 0 | 1 | 1 | 0 | 1 | Set position using previously sent MSSC servo number and position. Enable all four servos.                          |
| MSSC Next Number<br>(',')                    | Send    | 0          | 0 | 1 | 0 | 1 | 1 | 0 | 0 | Start next MSSC number.                                                                                             |
| MSSC Decimal Digit<br>('0'–'9')              | Send    | 0          | 0 | 1 | 1 | d | d | d | d | Next decimal digit of MSSC number,<br>where <i>dddd</i> =0000 corresponds to '0' and<br><i>dddd</i> =1001 is a '9'. |
| MSSC Ignore                                  | Send    | 0          | 0 | x | x | x | x | x | x | If 00xx xxxx does not match one of the previous MSSC commands, it is simply ignored.                                |
| Set High                                     | Send    | 0          | 1 | h | h | h | h | s | s | Set high order 4 bits of servo <i>ss</i> to <i>hhhh</i> and set the remaining 4 low order bits to zero.             |
| Set Low                                      | Send    | 1          | 0 | l | l | l | l | s | s | Set the low order 4 bits of servo <i>ss</i> position to <i>llll</i> .                                               |
| Set Enable and Position                      | Send    | 1          | 1 | 0 | 0 | 0 | е | s | s | Select servo <i>ss</i> and set its position to                                                                      |
|                                              | Send    | р          | p | р | р | р | р | р | p | <i>ppppppp</i> and enable mag to <i>e</i> .                                                                         |
| Set Enable Flag Only                         | Send    | 1          | 1 | 0 | 0 | 1 | е | S | S | Select servo <i>ss</i> and set its enable flag to <i>e</i> .                                                        |
| Read Position                                | Send    | 1          | 1 | 0 | 1 | 0 | 0 | s | s | Return the current position <i>ppppppp</i> for                                                                      |
|                                              | Receive | р          | р | р | р | р | р | р | р | servo ss.                                                                                                    |
| Read Enable                                  | Send    | 1          | 1 | 0 | 1 | 0 | 1 | s | s | Return the enable bit $a$ for serve ss                                                                              |
|                                              | Receive | 0          | 0 | 0 | 0 | 0 | 0 | 0 | е | Return the chable bit e for servo 33.                                                                               |
| Pand Enghlag                                 | Send    | 1          | 1 | 0 | 1 | 1 | 0 | 0 | 0 | Return the enable flags <i>eeee</i> for all four                                                                    |
| Reau Ellables                                | Receive | 0          | 0 | 0 | 0 | е | е | е | е | servos.                                                                                                    |
| Cat England                                  | Send    | 1          | 1 | 0 | 1 | 1 | 0 | 0 | 1 | Set encluie floor for all four comes to and                                                                         |
| Set Enables                                  | Send    | 0          | 0 | 0 | 0 | е | е | е | е | Set enable mags for an four servos to eeee.                                                                         |
| Dead Comment Duar                            | Send    | 1          | 1 | 0 | 1 | 1 | 1 | s | s | Return the aaaaaaaa current draw for servo                                                                          |
| Kead Current Draw                            | Receive | а          | а | а | а | а | а | а | a | ss.                                                                                                    |
| Shared Commands                              | Send    | 1          | 1 | 1 | 1 | 1 | с | с | с | Execute shared command ccc.                                                                                         |

The Servo4 module does *not* know the minimum and maximum extent for each servo. This has to be determined by experimentation.

### 4. Hardware

The hardware consists of a circuit schematic and a printed circuit board.

#### **4.1 Circuit Schematic**

The schematic for the Servo4 module is shown below:

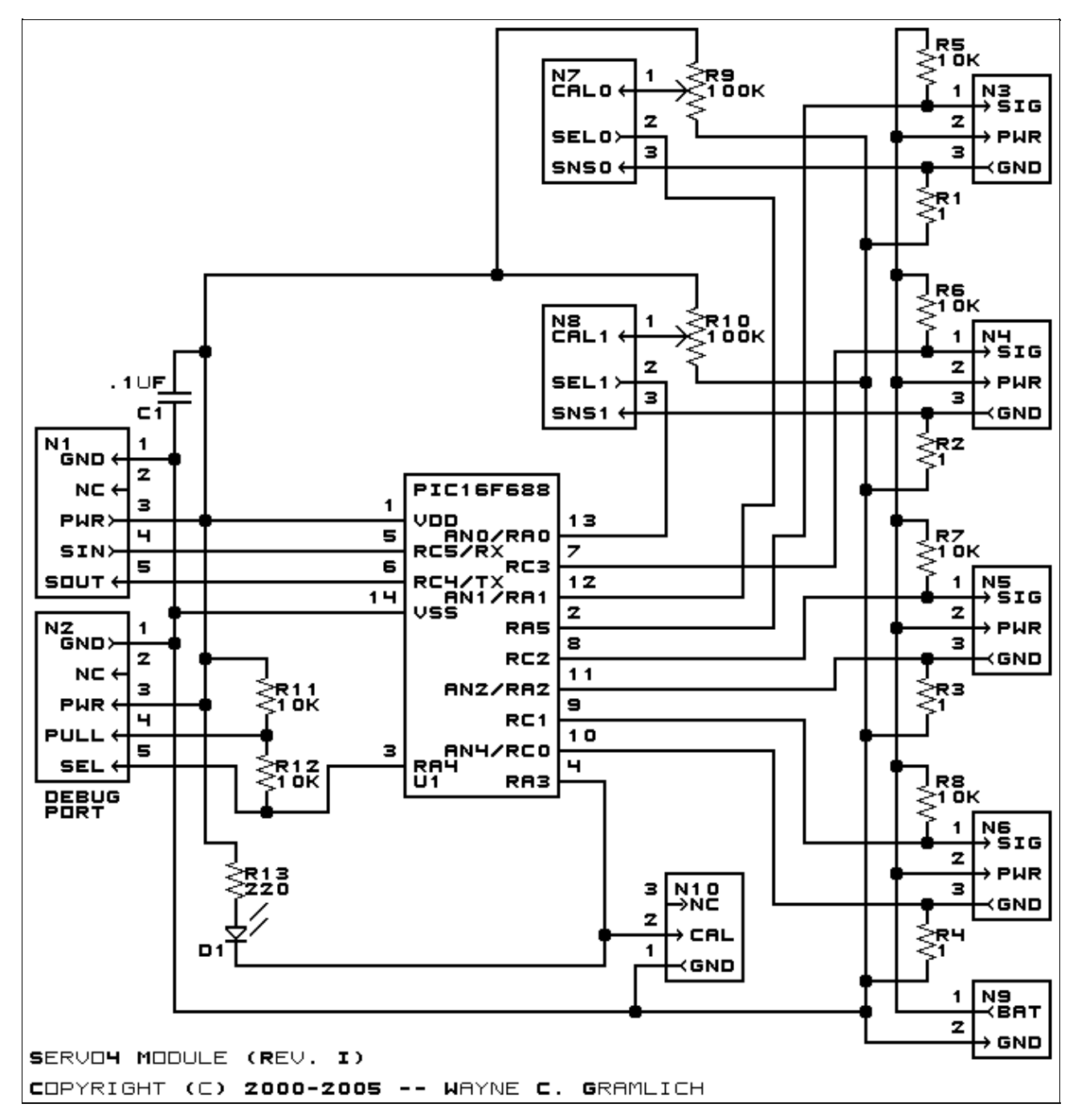

The parts list kept in a separate file -- <u>servo4.ptl</u>.

#### 4.2 Printed Circuit Board

The printed circuit board files are listed below:

<u>servo4 back.png</u> The solder side layer is shown below: <u>servo4 front.png</u> The component side layer is shown below: <u>servo4 artwork.png</u> The artwork layer is shown below <u>servo4.gbl</u> The RS-274X "Gerber" back (solder side) layer. <u>servo4.gtl</u> The RS-274X "Gerber" top (component side) layer. <u>servo4.gal</u> The RS-274X "Gerber" artwork layer. <u>servo4.drl</u> The "Excellon" NC drill file. <u>servo4.tol</u> The "Excellon" tool rack file.

### 5. Software

The Servo4 software is available as one of:

<u>servo4.ucl</u> The μCL source file. <u>servo4.asm</u> The resulting human readable PIC assembly file. <u>servo4.lst</u> The resulting human readable PIC listing file. <u>servo4.hex</u> The resulting Intel<sup>®</sup> Hex file.

### 6. Issues

The following issues have come up:

• In my zeal to remove the L2940 voltage regulator from the design, I totally screwed up. The 10K pull–up resistors exceed the  $V_{IH}$  for control pins.

Copyright (c) 2000-2005 by Wayne C. Gramlich. All rights reserved.

This is the Revision C version of the Serial1 Module. The status of this project is work in progress.

# Serial1 Module (Revision A)

### **Table of Contents**

This document is also available as a <u>PDF</u> document.

- <u>1. Introduction</u>
- <u>2. Hardware</u>
  - ◆ <u>2.1 Circuit Schematic</u>
  - ◆ <u>2.2 Printed Circuit Board</u>
- <u>3. Issues</u>

### 1. Introduction

The Serial1 Module is a Module that connects a master Module to a computer via a standard 4–wire telephone cord extension.

### 2. Hardware

The hardware consists of a circuit schematic and a printed circuit board.

#### 2.1 Circuit Schematic

The schematic for the Serial1 Module is shown below:

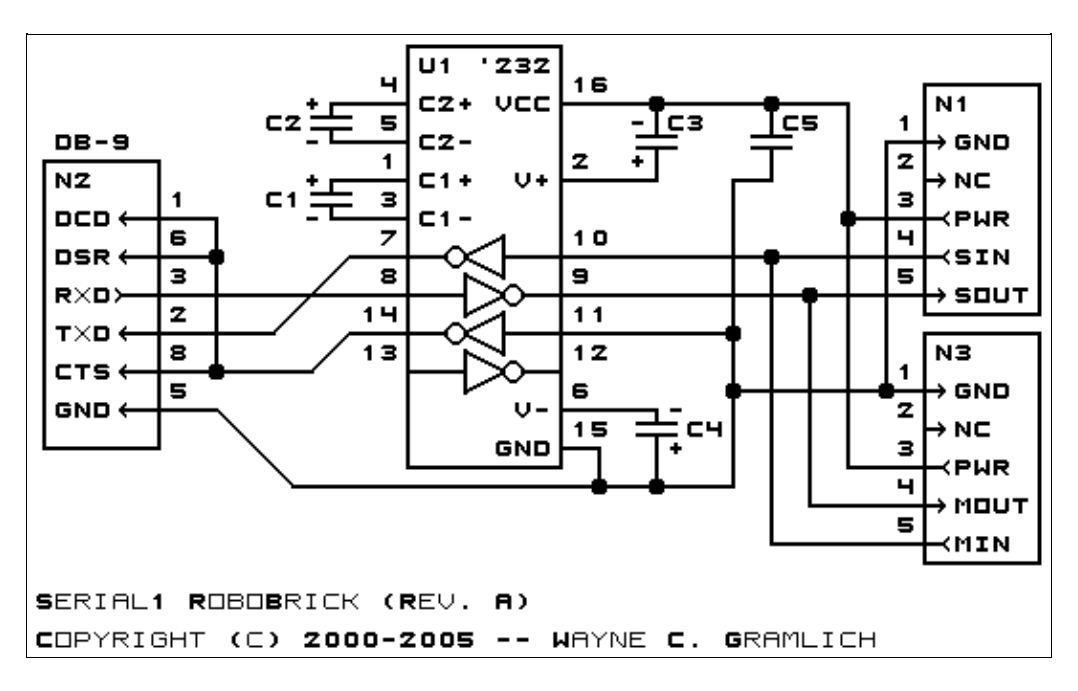

The parts list kept in a separate file -- serial1.ptl.

The printed circuit board files are listed below:

serial1 back.png The solder side layer is shown below: <u>serial1\_front.png</u> The component side layer is shown below: serial1 artwork.png The optional artwork layer is shown below: <u>serial1.gbl</u> The RS–274X "Gerber" back (solder side) layer. serial1.gtl The RS-274X "Gerber" top (component side) layer. serial1.gal The RS-274X "Gerber" artwork layer. <u>serial1.drl</u> The "Excellon" NC drill file. <u>serial1</u>.tol The "Excellon" NC drill rack file.

### 3. Issues

The following fabrication issues need to be addressed:

- Use electrolytic capacitors instead of tantalum capacitors.
- Perhaps move the connector in some.

Copyright (c) 2000–2005 by Wayne C. Gramlich. All rights reserved.

This is the Revision C version of the Sonar8 module. The status of this project is work in progress.

# Sonar8 Module (Revision C)

### **Table of Contents**

This document is also available as a <u>PDF</u> document.

- <u>1. Introduction</u>
- <u>2. Programming</u>
- <u>3. Hardware</u>
  - ◆ <u>3.1 Circuit Schematic</u>
  - ♦ <u>3.2 Printed Circuit Board</u>
- <u>4. Software</u>
- <u>5. Issues</u>

## 1. Introduction

The Sonar8 module is used to send and receive ultra sonic sonar pulses using the <u>Robot Electronics SRF04</u> sonar ranging module. Up to 8 SRF04's can be controlled by this module.

### 2. Programming

There is no programming specification for the Sonar1 RoboBrick yet.

### 3. Hardware

The hardware consists of a circuit schematic and a printed circuit board.

### 3.1 Circuit Schematic

The schematic for the Sonar1 RoboBrick is shown below:

**RoboBricks Introduction** 

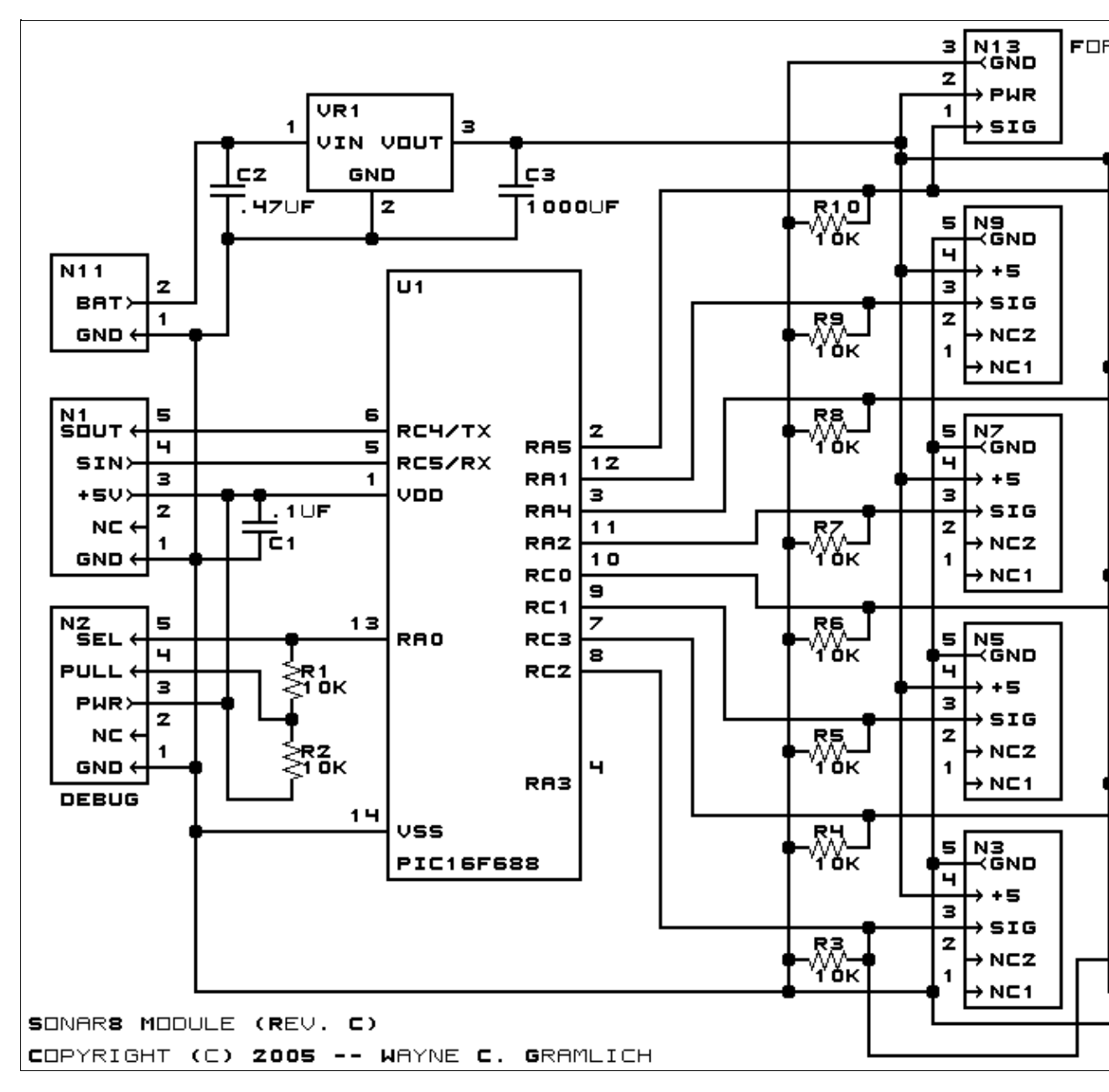

The parts list kept in a separate file --<u>sonar8.ptl</u>.

#### **3.2 Printed Circuit Board**

The printed circuit board files are listed below:

```
<u>sonar8 back.png</u>

The solder side layer.

<u>sonar8 front.png</u>

The component side layer.

<u>sonar8 artwork.png</u>

The artwork layer.

<u>sonar8.gbl</u>

The RS-274X "Gerber" back (solder side) layer.
```

<u>sonar8.gtl</u> The RS–274X "Gerber" top (component side) layer. <u>sonar8.gal</u> The RS–274X "Gerber" artwork layer. <u>sonar8.drl</u> The "Excellon" NC drill file. <u>sonar8.tol</u> The "Excellon" tool rack file.

### 4. Software

The Sonar8 software is available as one of:

<u>sonar8.ucl</u>

The  $\mu$ CL source file.

<u>sonar8.asm</u>

The resulting human readable PIC assembly file.

<u>sonar8.lst</u>

The resulting human readable PIC listing file.

<u>sonar8.hex</u>

The resulting Intel<sup>®</sup> Hex file that can be fed into a PIC12C5xx programmer.

### 5. Issues

The following issues came up during fabrication:

- Connector N11 does *not* interfere with the Ping sensor plugged into N12. Thus, N11 can be moved to the right edge of the board.
- The capacitor C3 is a problem in its current location. First, it interferes with the PIC16F688 in socket U1. Second, it interferes with the Ping when it is plugged into N12. Third, there is currently only room for an 8mm round capacitor.
- Seriously consider making R3–R10 vertical, to allow U1 to be placed into a vertical mode. This should clear up space for the power supply and allow a larger C3 capacitor.

Copyright (c) 2001–2002 by Wayne C. Gramlich. All rights reserved.

This is the Revision F verion of the Switch8 Module. The status of this project is finished.

## Switch8 Module (Revision F)

### **Table of Contents**

This document is also available as a <u>PDF</u> document.

- <u>1. Introduction</u>
- <u>2. Programming</u>
- <u>3. Hardware</u>
  - ♦ <u>3.1 Circuit Schematic</u>
  - ♦ <u>3.2 Printed Circuit Board</u>
- <u>4. Software</u>
- <u>5. Issues</u>

### 1. Introduction

The Switch8 Module allows you to read up to 8 digital inputs. An interrupt can be generated on the states of selected inputs.

### 2. Programming

The basic operation is to send a query to the Switch8 Module to read the 4 bits of data. The programmer can download a complement mask to cause any of the bits to be complemented prior to reading.

The Switch8 Module supports <u>Module Interrupt Protocol</u>. The interrupt pending bit is set whenever the the formula:

```
L\&(\sim I) \mid H\&I \mid R\&(\sim P)\&I \mid F\&P\&(\sim I)]
```

is non-zero, where:

- I is the current input bits XOR'ed with the complement mask (C)
- P is the previous value of I
- L is the low mask
- H is the high mask
- R is the raising mask
- F is the falling mask

and

- ~ is bit-wise complement
- | is bit-wise OR
- & is bit-wise AND

Once the interrupt pending bit is set, it must be explicitly cleared by the user.

The Switch8 Module supports both the standard <u>shared commands</u> and the <u>shared interrupt commands</u> in addition to the following commands:

**RoboBricks Introduction** 

| Commond             | Send/   | Byte Value |   |   |   |   |          | ue |   | Discussion                                         |  |  |  |  |
|---------------------|---------|------------|---|---|---|---|----------|----|---|----------------------------------------------------|--|--|--|--|
| Commanu             | Receive | 7          | 6 | 5 | 4 | 3 | 2        | 1  | 0 | Discussion                                         |  |  |  |  |
| Dood Inputs         | Send    | 0          | 0 | 0 | 0 | 0 | 0        | 0  | 0 | Return input values <i>abcdefgh</i> (after XOR'ing |  |  |  |  |
| Read Inputs         | Receive | а          | b | с | d | е | f        | g  | h | with complement mask)                              |  |  |  |  |
| Read Complement     | Send    | 0          | 0 | 0 | 0 | 0 | 0        | 0  | 1 | Poturn complement mask accorded                    |  |  |  |  |
| Mask                | Receive | с          | с | с | с | с | с        | с  | с |                                                    |  |  |  |  |
| Pood Low Mosk       | Send    | 0          | 0 | 0 | 0 | 0 | 0        | 1  | 0 | Paturn low mask IIIIIIII                           |  |  |  |  |
| Read LOW Wask       | Receive | l          | l | l | l | l | l        | l  | l |                                                    |  |  |  |  |
| Read High Mask      | Send    | 0          | 0 | 0 | 0 | 0 | 0        | 1  | 1 | Poturn high mask <i>khkkkkkh</i>                   |  |  |  |  |
| Read High Wask      | Receive | h          | h | h | h | h | h        | h  | h | Ketutni nign mask <i>mmmmmm</i>                    |  |  |  |  |
| Read Raising Mask   | Send    | 0          | 0 | 0 | 0 | 0 | 1        | 0  | 0 | Paturn raising mask recerct                        |  |  |  |  |
| Read Raising Wask   | Receive | r          | r | r | r | r | r        | r  | r |                                                    |  |  |  |  |
| Read Falling Mask   | Send    | 0          | 0 | 0 | 0 | 0 | 1        | 0  | 1 | Return falling mask fffffff                        |  |  |  |  |
| Kead Failing Wask   | Receive | f          | f | f | f | f | f        | f  | f |                                                    |  |  |  |  |
| Read Raw            | Send    | 0          | 0 | 0 | 0 | 1 | 0        | 0  | 0 | Return raw data <i>abcd</i> (without XOR'ing with  |  |  |  |  |
|                     | Receive | а          | b | с | d | e | f        | g  | h | complement mask)                                   |  |  |  |  |
| Set Complement      | Send    | 0          | 0 | 0 | 0 | 1 | 0        | 0  | 1 | Sat complement mask to <i>coccess</i>              |  |  |  |  |
| Mask                | Send    | с          | с | с | с | с | с        | с  | с | Set complement mask to cececee                     |  |  |  |  |
| Set Low Mask        | Send    | 0          | 0 | 0 | 0 | 1 | 0        | 1  | 0 | Set low mask to IIIIIII                            |  |  |  |  |
| Set Low Mask        | Send    | l          | l | l | l | l | l        | l  | l | Set low mask to tuttut                             |  |  |  |  |
| Set High Mask       | Send    | 0          | 0 | 0 | 0 | 1 | 0        | 1  | 1 | Set high mask to <i>hhhhhhhh</i>                   |  |  |  |  |
| Set High Wask       | Send    | h          | h | h | h | h | h        | h  | h | Set lingh mask to minimum                          |  |  |  |  |
| Set Paising Mask    | Send    | 0          | 0 | 0 | 0 | 1 | 1        | 0  | 0 | Set raising mark to reperent                       |  |  |  |  |
| Set Raising Wask    | Send    | r          | r | r | r | r | r        | r  | r |                                                    |  |  |  |  |
| Sat Falling Mask    | Send    | 0          | 0 | 0 | 0 | 1 | 1        | 0  | 1 | Sat falling mask to fffffff                        |  |  |  |  |
| Set Failing Mask    | Send    | f          | f | f | f | f | f        | f  | f |                                                    |  |  |  |  |
| Pood Interrupt Rite | Send    | 1          | 1 | 1 | 0 | 1 | 1        | 1  | 1 | Return the interrupt pending bit $p$ and the       |  |  |  |  |
|                     | Receive | 0          | 0 | 0 | 0 | 0 | 0        | e  | р | interrupt enable bit <i>e</i> .                    |  |  |  |  |
| Set Interrupt       | Send    | 1          | 1 | 1 | 1 | 0 | с        | с  | с | Set Interrupt Command <i>ccc</i> .                 |  |  |  |  |
| <u>Commands</u>     | 0 1     | 1          | 1 | 1 | 1 | 1 | $\vdash$ | +  | + |                                                    |  |  |  |  |
| Shared Commands     | Send    | 1          | 1 | 1 | 1 | 1 | С        | С  | С | Execute Shared Command <i>ccc</i> .                |  |  |  |  |

### 3. Hardware

The hardware consists of a circuit schematic and a printed circuit board.

### 3.1 Circuit Schematic

The schematic for the Switch8 Module is shown below:

**RoboBricks Introduction** 

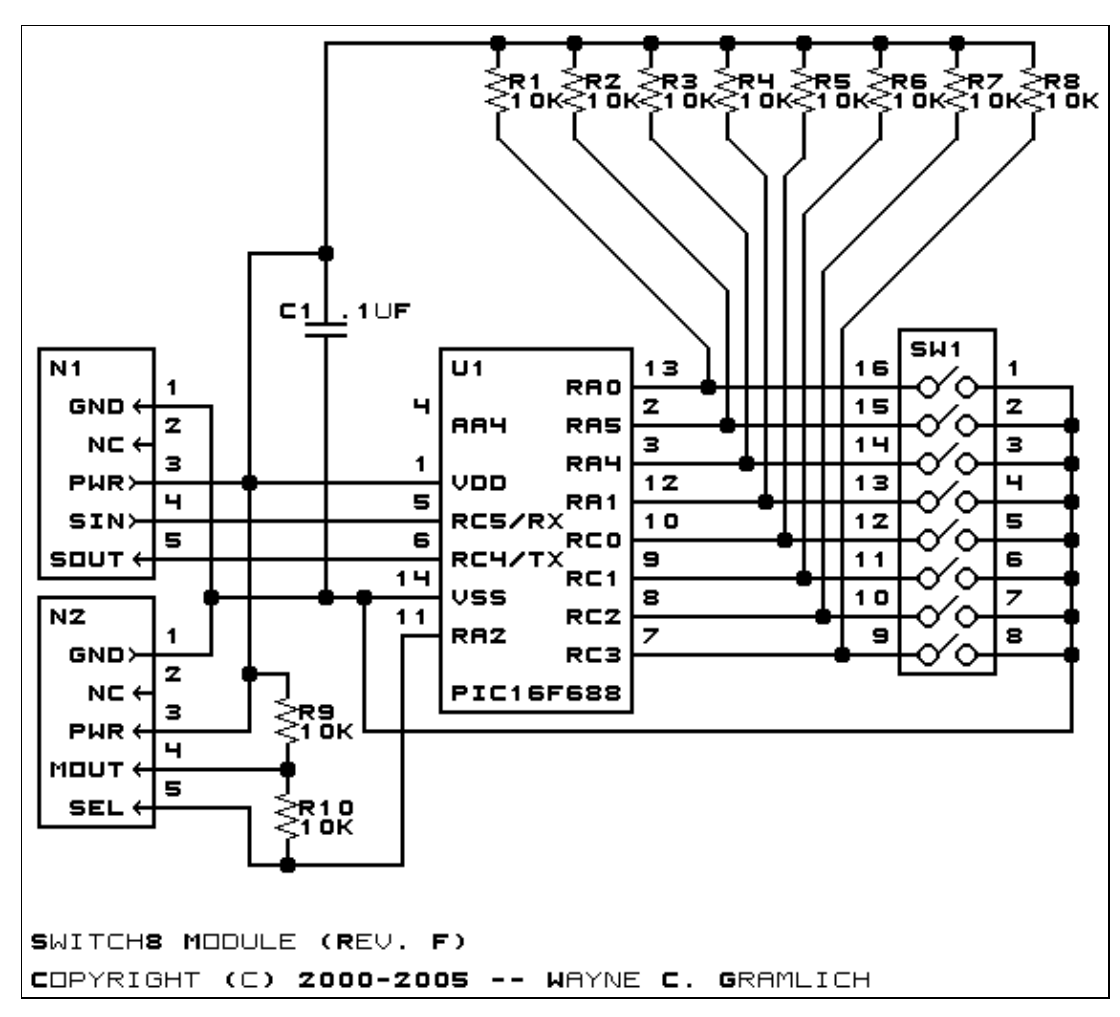

The parts list kept in a separate file -- <u>switch8.ptl</u>.

#### **3.2 Printed Circuit Board**

The printed circuit board files are listed below:

switch8 back.png The solder side layer. switch8 front.png The component side layer. switch8 artwork.png The artwork layer. switch8.gbl The RS-274X "Gerber" back (solder side) layer. switch8.gtl The RS-274X "Gerber" top (component side) layer. switch8.gal The RS-274X "Gerber" artwork layer. switch8.drl The "Excellon" NC drill file. switch8.tol The "Excellon" tool rack file.

### 4. Software

The Switch8 software is available as one of:

<u>switch8.ucl</u> The μCL source file. <u>switch8.asm</u> The resulting human readable PIC assembly file. <u>switch8.lst</u> The resulting human readable PIC listing file. <u>switch8.hex</u> The resulting Intel<sup>®</sup> Hex file.

### 5. Issues

Any fabrication issues are listed here.

Copyright (c) 2000–2005 by Wayne C. Gramlich. All rights reserved.

This is the Revision D version of the <u>TwinGearSensorLeft RoboBrick</u>. The status of this project is <u>work in</u> progress.

# TwinGearSensorLeft Robobrick (Revision D)

### **Table of Contents**

This document is also available in <u>PDF</u> format.

- <u>1. Introduction</u>
- <u>2. Hardware</u>
  - ◆ <u>2.1 Circuit Schematic</u>
  - ♦ <u>2.2 Printed Circuit Board</u>
- <u>3. Issues</u>

### 1. Introduction

The TwinGearSensorLeft board is designed to pick up a quadrature signal from a shaft using two Hamamatsu P5507 chips.

## 2. Hardware

The hardware consists of a circuit schematic and a printed circuit board.

#### 2.1 Circuit Schematic

The schematic for the TwinGearSensorLeft RoboBrick is shown below:

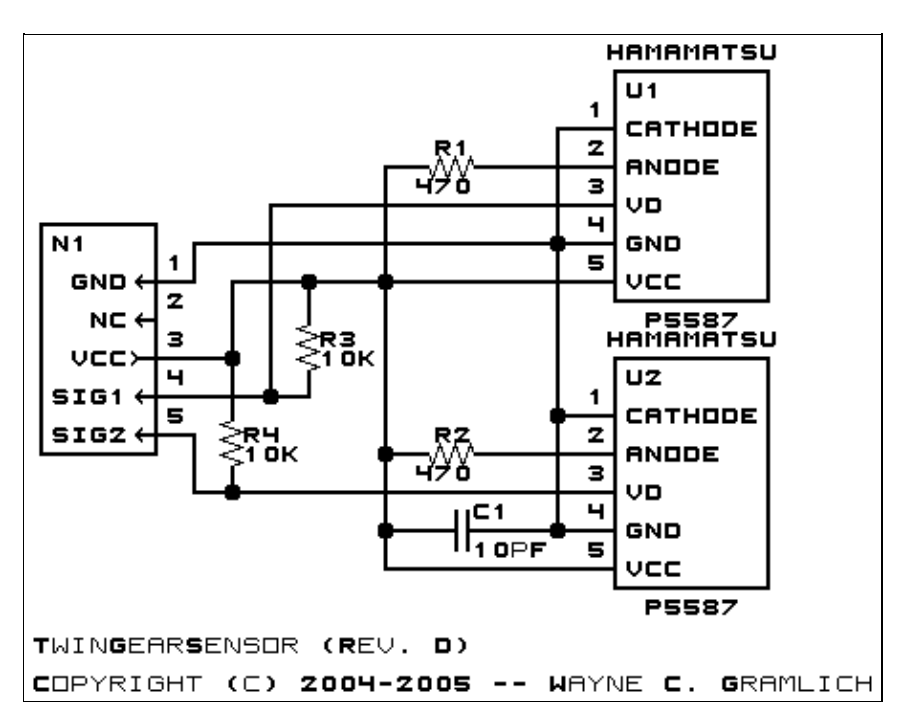

The parts list kept in a separate file -- twingearsensorleft.ptl.

The printed circuit board files are listed below:

twingearsensorleft back.png The solder side layer. twingearsensorleft front.png The component side layer. twingearsensorleft artwork.png The artwork layer. twingearsensorleft.gbl The RS-272X "Gerber" back (solder side) layer. twingearsensorleft.gtl The RS-272X "Gerber" top (component side) layer. twingearsensorleft.gal The RS-272X "Gerber" artwork layer. twingearsensorleft.drl The "Excellon" NC drill file. twingearsensorleft.tol The "Excellon" tool rack file.

5. Issues

Any fabrication issues that come up are listed here.

Copyright (c) 2004 by Wayne C. Gramlich. All rights reserved.

This is the Revision D version of the <u>TwinGearSensorRight RoboBrick</u>. The status of this project is <u>work in</u> progress.

# TwinGearSensorRight Robobrick (Revision D)

### **Table of Contents**

This document is also available in <u>PDF</u> format.

- <u>1. Introduction</u>
- <u>2. Hardware</u>
  - ◆ <u>2.1 Circuit Schematic</u>
  - ♦ <u>2.2 Printed Circuit Board</u>
- <u>3. Issues</u>

## 1. Introduction

The TwinGearSensorRight board is designed to pick up a quadrature signal from a shaft using two Hamamatsu P5507 chips.

## 2. Hardware

The hardware consists of a circuit schematic and a printed circuit board.

#### 2.1 Circuit Schematic

The schematic for the TwinGearSensorRight RoboBrick is shown below:

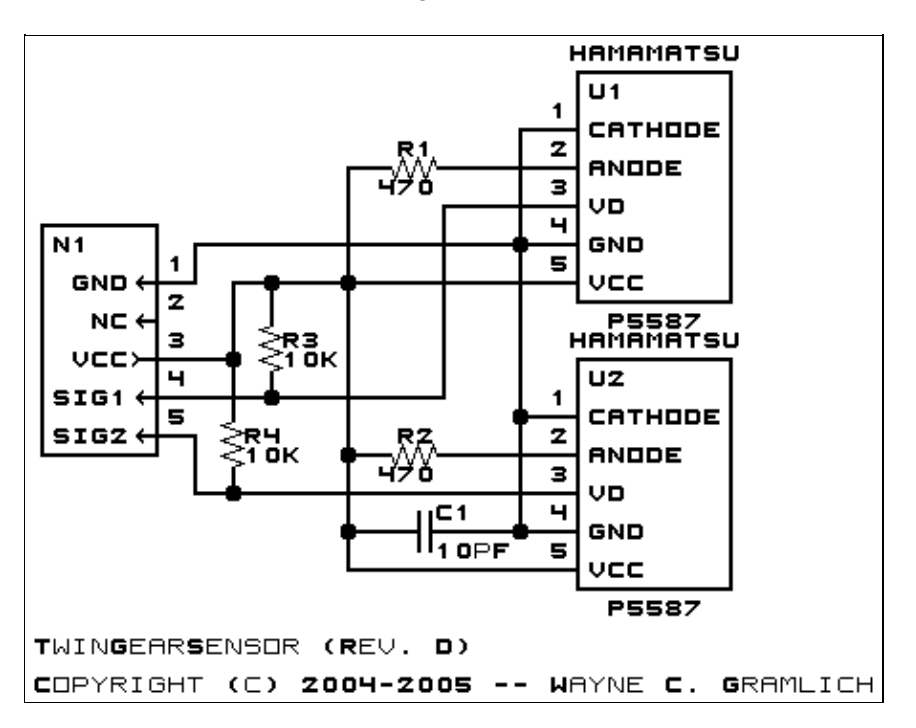

The parts list kept in a separate file -- twingearsensorright.ptl.

The printed circuit board files are listed below:

twingearsensorright back.png The solder side layer. twingearsensorright front.png The component side layer. twingearsensorright artwork.png The artwork layer. twingearsensorright.gbl The RS-272X "Gerber" back (solder side) layer. twingearsensorright.gtl The RS-272X "Gerber" top (component side) layer. twingearsensorright.gal The RS-272X "Gerber" artwork layer. twingearsensorright.drl The "Excellon" NC drill file. twingearsensorright.tol The "Excellon" tool rack file.

5. Issues

Any fabrication issues that come up are listed here.

Copyright (c) 2004 by Wayne C. Gramlich. All rights reserved.